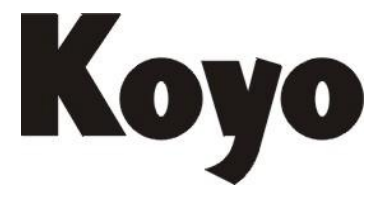

Value & Technology

# 以太网通讯模块 Hx-ECOM

# 技术资料

(第二版)

# 光洋电子(无锡)有限公司

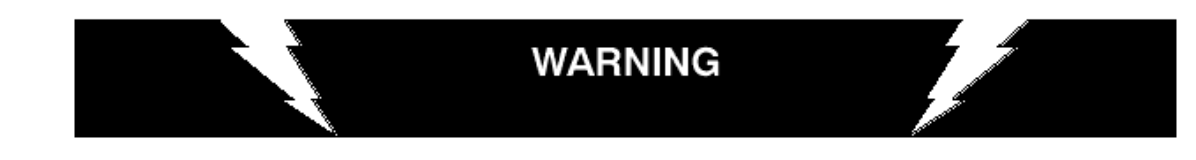

感谢您购买我们的 PLC Direct 自动化设备,为使您的 DirectLOGIC 设备能安全工作, 任何安装或使用此种设备的人员在安装或操作此设备之前都应阅读这本手册。

为了最大限度的减少潜在的安全隐患,在对设备进行安装和操作时,您应该遵循所有适用的当地和国家法规。这些法规因地区而异,并通常随着时间而改变。您需要确定所要遵循的规定,并验证设备、安装和操作是否符合最新版本的规定。

不履行所有应遵循的、适当的规范和标准有可能导致设备损坏或人员的严重伤害。我们 不能保证这本手册里的介绍产品适合您的特殊应用,我们也不对您的产品设计、安装或操作 承担任何责任。

我们的产品不是容错的,不是设计制造用于一些危险环境中需要故障-安全功能的在线 设备,比如运行中的核设施,飞机导航和通信系统,空中交通管制控制、生命维持机器或武 器系统等,这些设备一旦发生故障就可能直接导致死亡、人身伤害或严重的物理和环境危害。

此手册内容是基于当时印刷的基础上的,我们将不断努力提高我们的产品质量和服务质量,所以我们将保留在任何时间未经通知对产品和手册进行变更的权利。

# 商标

此手册也包括其它公司生产的产品参考,这些产品和公司的名称也许已经注册,销售所 得归各自的拥有者所有。PLC Direct<sup>™</sup>不持有其它公司的商标和名称。

Stage 是 Koyo 电子工业有限公司的商标, Think & Do Software 是 Think & Do Software 工业有限公司的商标, Texas instruments 是德克萨斯仪器工业有限公司的注册商标, TI、TIWAY、Series 305、Series 405、TI305 和 TI405 是德克萨斯仪器工业有限公司的注册商标, Siemens 和 SIMATIC 是西门子自动化集团的注册商标, GE 是通用电器公司的注册商标, Series One 是 GE Fanuc 北美自动化工业有限公司的注册商标, MODBUS 是 Gould 工业有限公司的注册商标, IBM 是万国商用机器的注册商标, MS-DOS 和 Microsoft 是微软公司的注册商标, Windows 和 Windows NT 是微软公司的商标, OPTOMUX 和 PAMUX 是 OPTO 22 的商标。

# 2011 年版,PLCDirect<sup>™</sup>保留所有权利

未经 PLC Direct<sup>™</sup>授权,任何人不得以任何形式对此手册的任何部分进行拷贝、复制或 传播,PLC Direct<sup>™</sup>保留包括此文件所有信息的独家权利。

# 目录

| 第1章介绍1                           |
|----------------------------------|
| 1.1 手册概述                         |
| 1.1.1 手册内容 1                     |
| 1.1.2 其它参考资料 1                   |
| 1.2 ECOM 模块介绍 2                  |
| 1.3 常见问题                         |
| 第2章 设置和安装5                       |
| 2.1 ECOM 网络标识5                   |
| 2.1.1 模块 ID7                     |
| 2.1.2 名称                         |
| 2.1.3 IP 地址                      |
| 2.1.4 以太网(MAC)地址8                |
| 2.1.5 使用多个网络标识符                  |
| 2.2 使用拨码开关设置模块 ID 9              |
| 2.2.1 H0/H2 系列 ECOM 的拨码开关 9      |
| 2.2.2 H4-ECOM (-F) 的拨码开关 10      |
| 2.3 在 PLC 框架中插入 ECOM 模块 11       |
| 2.3.1 H0 系列 ECOM 模块的安装 11        |
| 2.3.2 DL205 插槽选择 11              |
| 2.3.3 H2 系列 ECOM 模块的安装 12        |
| 2.3.4 DL405 插槽选择 13              |
| 2.3.5 H4 系列 ECOM 模块的安装 14        |
| 2.4 ECOM 网络布局14                  |
| 2.5 网络布线                         |
| 2.5.1 ECOM 支持两种标准 16             |
| 2.5.2 10/100BaseT 网络 16          |
| 2.5.3 10/100BaseT 连接 17          |
| 2.5.4 UTP 电缆 17                  |
| 2.5.5 10BaseFL 连接 17             |
| 2.5.6 光纤电缆 17                    |
| 2.5.7 光纤模块 ST 连接器 17             |
| 2.6 最大电缆长度 18                    |
| 2.7 网络上 ECOM 模块的最大数量 19          |
| 第3章 使用 NetEdit3 配置 ECOM 20       |
| 3.1 NetEdit3 软件 20               |
| 3.1.1 安装 NetEdit3 20             |
| 3.1.2 运行 NetEdit3 21             |
| 3.1.3 NetEdit3 的画面 21            |
| 3.1.4 在 NetEdit3 PC 中添加网络支持协议 22 |
| 3.2 NetEdit3 的使用                 |
| 3.2.1 以太网通讯协议 23                 |
| 3.2.2 以太网地址                      |
| 3.2.3 模块类型、IP 地址和 ID 24          |

|     | 3.2.4 Module Info>General Information                                                                                                    | 24 |
|-----|----------------------------------------------------------------------------------------------------|----|
|     | 3.2.5 Module Info>Ethernet Stats                                                                                                    | 24 |
|     | 3.2.6 ECOM Settings                                                                                                    | 25 |
|     | 3.2.7 ECOM Settings>Configuration>General                                                                                                    | 25 |
|     | 3.2.8 ECOM Settings>Configuration>Advanced                                                                                                    | 26 |
|     | 3.2.9 ECOM Settings>Configuration>Peer to peer                                                                                                    | 27 |
|     | 3.2.10 ECOM Settings>Utils>Test CPU Access                                                                                                    | 29 |
|     | 3.2.11 ECOM Settings>Firmware                                                                                                    | 29 |
|     | 3.2.12 File>Live Update                                                                                                    | 30 |
|     | 3.2.13 F/B/C栏                                                                                                    | 30 |
| 第4  | 章 梯形图通讯编程                                                                                                    | 31 |
| 4.1 | PLC-to-PLC 通讯                                                                                                    | 31 |
| 4.2 | 如何使用梯形图程序进行通讯                                                                                                    | 31 |
| 4.3 | 网络指令                                                                                                    | 32 |
|     | 4.3.1 读指令(RX)和写指令(WX)                                                                                                    | 32 |
|     | 4.3.2 编写读(RX)或写(WX)程序                                                                                                    | 32 |
|     | 4.3.3 第一条读入指令                                                                                                    | 32 |
|     | 4.3.4 第二条读入指令                                                                                                    | 33 |
|     | 4.3.5 地址读入指令                                                                                                    | 33 |
|     | 4.3.6 读指令 (RX)                                                                                                    | 34 |
|     | 4.3.7 写指令(WX)                                                                                                    | 34 |
| 4.4 | 不同类型的存储器地址                                                                                                    | 35 |
|     | 4.4.1 位存储器                                                                                                    | 35 |
|     | 4.4.2 字存储器和别名                                                                                                    | 35 |
|     | 4.4.3 灵活的 DirectSOFT                                                                                                    | 36 |
| 4.5 | 用于通讯的特殊继电器                                                                                                    | 40 |
| 4.6 | 一条读指令的程序举例                                                                                                    | 42 |
| 4.7 | 一条写指令的程序举例                                                                                                    | 45 |
| 4.8 | 多个 RX 指令和 WX 指令的结合                                                                                                    | 48 |
|     | 4.8.1 互锁继电器                                                                                                    | 48 |
|     | 4.8.2 移位寄存器                                                                                                    | 51 |
| 第5  | 章 用于 H0/H2/H4-ECOM100 的 MODBUS <sup>R</sup> TCP                                                                                                    | 54 |
| 5.1 | MODBUS TCP                                                                                                    | 54 |
|     | 5.1.1 客户/服务器模型                                                                                                    | 54 |
|     | 5.1.2 协议介绍                                                                                                    | 54 |
| 5.2 | 支持的 MODBUS 功能码                                                                                                    | 55 |
| 5.3 | 网络服务器(子局)操作                                                                                                    | 56 |
|     | 5.3.1 支持的 MODBUS 功能码                                                                                                    | 56 |
|     | 5.3.2 MODBUS 地址的确定                                                                                                    | 56 |
|     | 5.3.3 主机软件或客户端需要数据类型和地址                                                                                                    | 56 |
|     | 5.3.4 主机软件或客户端仅需要地址                                                                                                    | 62 |
| 5.4 | 网络客户端(主局)操作                                                                                                    | 65 |
| -   | 5.4.1 支持的 MODBUS 功能码                                                                                                    | 65 |
|     | 5.4.2 客户端操作支持的 PLC 存储器                                                                                                    | 66 |
|     | 5.4.3 编写读(RX)或写(WX)程序                                                                                                    | 68 |
|     | the second second secon | -  |

| 5.4.4 多个读/写指令的互锁 70                    |
|----------------------------------------|
| 5.5 H0/H2/H4-ECOM100 系统存储器 71          |
| 第6章 H0/H2/H4-ECOM100 DHCP & HTML 配置 72 |
| 6.1 H0/H2/H4-ECOM100 DHCP 72           |
| 6.1.1 DHCP 问题                          |
| 6.2 禁用 DHCP 并分配一个静态的 IP 地址 72          |
| 6.3 使用 HTML 配置                         |
| 6.3.1 与 H0/H2/H4-ECOM100 的连接 73        |
| 第7章 维护和故障排除 77                         |
| 7.1 找出通讯问题 77                          |
| 7.1.1 诊断工具和技术 77                       |
| 7.2 故障排除图表 77                          |
| 7.3 ECOM 模块 LED 诊断指示灯 79               |
| 7.3.1 H0 系列模块指示灯 79                    |
| 7.3.2 H24-ECOM-(F)指示灯 80               |
| 7.3.3 H2/H4-ECOM100 指示灯 81             |
| 7.4 使用 NetEdit3 排除故障 82                |
| 7.4.1 选择模块                             |
| 7.4.2 模块信息                             |
| 7.4.3 改变协议                             |
| 7.4.4 以太网信息统计                          |
| 7.4.5 RX/WX 设置                         |
| 7.4.6 记录模块设置                           |
| 7.5 更换 ECOM 模块                         |
| 7.6 诊断网络电缆问题 86                        |
| 附录 A 基本规格 87                           |

# 第1章介绍

# 1.1 手册概述

# 1.1.1 手册内容

此手册介绍了如何使用以太网通讯模块(ECOM),包括以下内容:

- 设置 ECOM 模块
- 网络结构
- PC-to-PLC 通讯
- PLC-to-PLC 通讯
- 梯形图编程举例
- 维护和故障处理

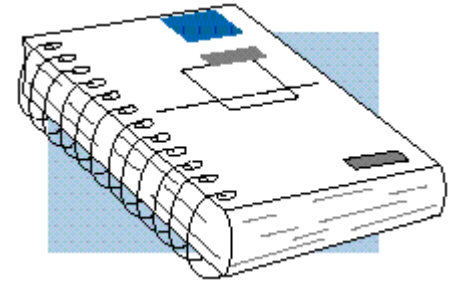

# 1.1.2 其它参考资料

其它可能要用到的手册:

- DL05 用户手册
- DL06 用户手册
- DL205 用户手册
- DL405 用户手册
- DirectSOFT 用户手册
- KEPDirect

本手册中用到的提示标记:

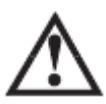

当您看到左边的"感叹号"图示时,表明紧随其后的段落是一条警告信息,此信息可以防止伤害、财产损失,甚至死亡。

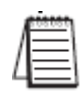

左边的"记事本"图示表明紧随其后的段落将是一条特别的注意事项。

# 1.2 ECOM 模块介绍

目前有以下几种以太网通讯模块(ECOM)可用于 DL05/06、DL205 和 DL405 PLC 系统中, 见下图。这些模块为 PLC 系统提供了一个低成本、高速度的以太网连接。这些模块容易设置, 安装在 10/100BaseT(双绞线,铜线)或 10BaseFL(光纤)以太网上。

每个模块面板的 LED 指示灯给出了模块和通讯链路的状态信息。10/100BaseT 模块使用标准 RJ45 端口连接,10BaseFL 模块使用 ST 型卡口式连接。

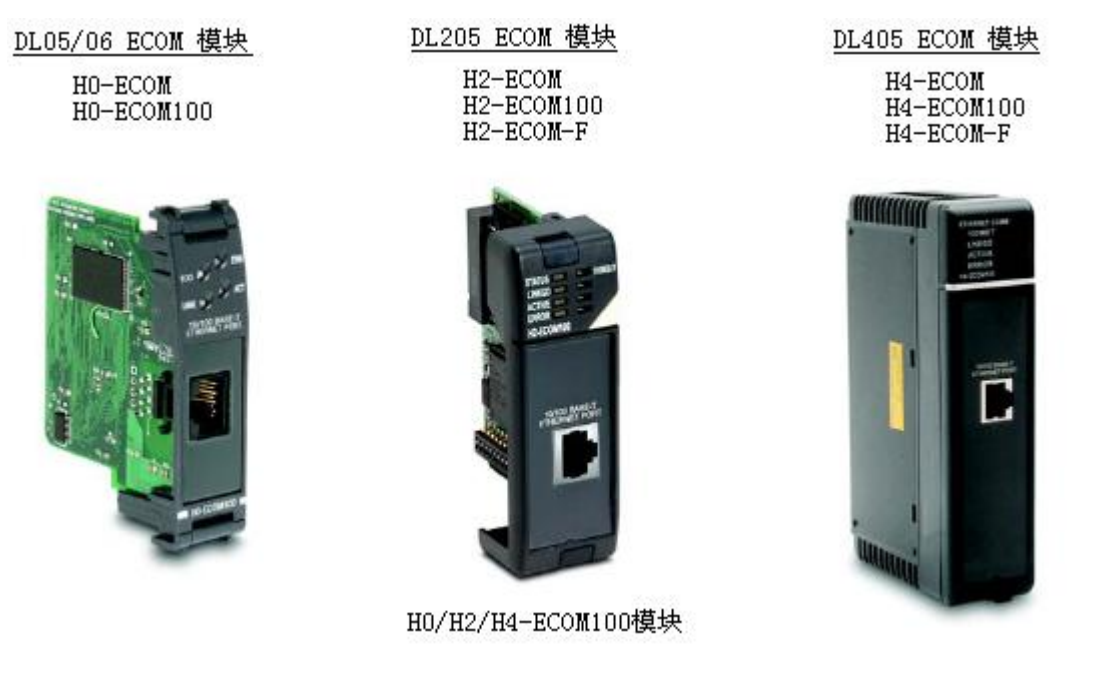

**注意:**如果 DL06 PLC 上使用了一个 D0-06LCD,那么这个显示单元的日期代码必须是 032A\_ 或更新,才能与 H0 系列 ECOM 模块兼容。

可以使用 ECOM 模块在两个或多个 DirectLOGIC PLC 之间或是 DirectLOGIC PLC 与个人 计算机之间传送数据。另外,HO/H2/H4-ECOM100 模块也允许其它使用 MODBUS TCP 协议的以 太网设备与其进行客户机/服务器通讯。PLC 与 MODBUS TCP 设备之间的通讯通过读/写指令 (RX/WX)完成,指令用于 DirectSOFT 编程软件中,相关的指令手册里有这两个指令的介绍。 也可以使用一台运行了 DirectSOFT 编程软件的个人计算机 (PC) 通过以太网对 PLC 进

行编程,它同通过 CPU 上的编程口进行编程一样。

通过以太网,使用安装在计算机上的 DirectSOFT 5 几乎可以对 DirectLOGIC 全系列 PLC 的进行编程,但是 DL105 和 DL305 系列的 PLC 除外。

# 注意: 建议 PLC 控制系统使用专用网络,详细信息参见第2章 设置和安装。

运行 KEPDirect 的 PC 机可以通过建立以太网同 DL05/06/205/405 PLC 交换信息。 可以使用一台配备了 10BaseT 或 10BaseFL 网络适配卡和 NetEdit3 软件的个人计算机在 网络上组态 ECOM 模块,也可以使用 NetEdit3 排除某些通讯故障。NetEdit3 软件可下载备 用,下载地址是 <u>http://www.automationdirect.com</u>。

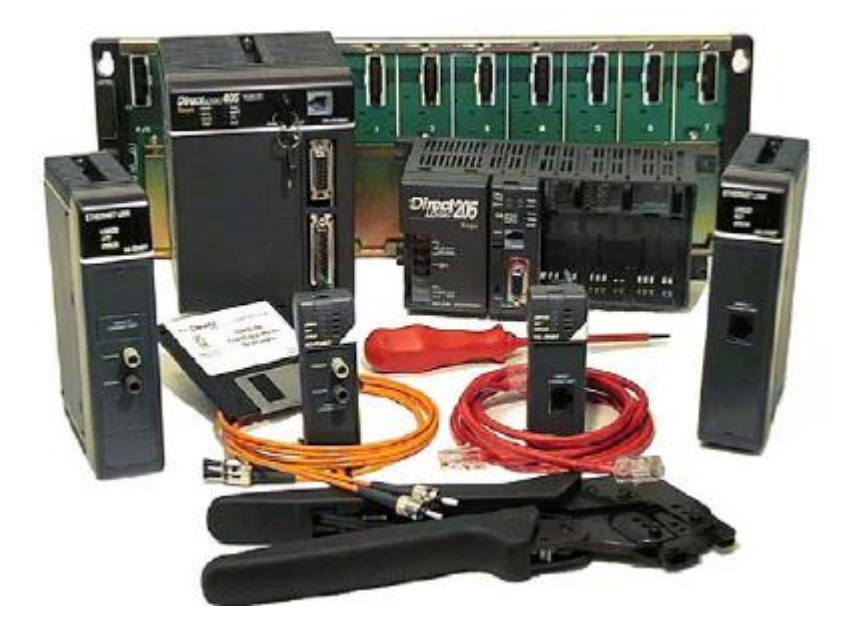

# 1.3 常见问题

### Q: 怎么提高 ECOM 通讯速度?

A: 尝试缩短 PLC 的扫描时间 (PLC 每次扫描只允许一次 ECOM 处理)。

#### Q: 什么原因导致"任务代码响应错误",错误代码 E353?

A: 错误从 PLC 发出,后台通讯超时,是由于背板通讯问题(ECOM、DCM等)产生的错误。

#### Q: ECOM 可否配置成通过网关对话?

A: 可以。将网关配置成通过端口 7070(十六进制)进行与 ECOM 模块的流量转向。

# Q: 当使用一个带有 ECOM 的 DL205 PLC 时,能否通过在计算机上使用一个非窗口操作系统 将 PLC 输出置 ON?

A: Host Engineering 有一个软件开发工具包 Ethernet SDK,可从其网站上免费下载。但是 这对您的系统来说是没有直接作用的,您可以填写网站上的一个表格来申请得到 Ethernet SDK 源代码。这是很必要的,这样 Host Engineering 将会知道是谁要使用他们的源代码。 然后源代码重新编译后可用于您的系统。SDK 重新编译后,您可以使用 CCM (也就是 DirectNET)协议将 PLC 输出置为 ON,只需简单了解存储器类型和范围。

进入 Host Engineering 网站(www.hosteng.com)主页,在左边一栏找到"S/W Developer Kits",点击其下的 "EBC/ECOM/EDRV"可获得申请书和 SDK 的详细信息。

#### Q: PLC-to-PLC 获得数据的最快方式是什么?

A: 在两个 PLC 上都安装 ECOM, 然后使用 RX/WX 指令是最快的方式, 它比使用串行通讯的速度要快的多。

#### Q: ECOM 可否将一个信息发布给多个子局设备?

A: 不可以。

#### Q: MAC 地址可改变吗?

A: MAC 地址在出厂之前已经被设置好并且烧入了模块的 ROM 中。没有任何的逻辑协议方法 可以改变这个地址。Host Enrineering 的以太网(MAC)地址的范围是 00. E0. 62. xx. xx. xx。

# 第2章 设置和安装

# 2.1 ECOM 网络标识

本节介绍了可为 ECOM 模块指定的几种网络标识,每个模块必须指定至少一个唯一的标 识符以便网络上的 PC 或其它 ECOM 去识别它。有四种网络标识可供灵活选用,能够适应大多 数网络应用,这四种 ECOM 标识是:

- 模块 ID
- 名称
- IP (互联网协议) 地址
- 以太网 (MAC) 地址

前三种为用户可选,最后一种是出厂前设置,每一种标识本章都有说明。如果您的网络 上有较多的 ECOM,要考虑制作一个网络 ID 图表或电子表格,见下表:

| 以太网 (MAC) 地址      | 模块 ID | 名称             | IP 地址              |
|-------------------|-------|----------------|--------------------|
| 00 E0 62 20 01 20 | 3     | PumpStationTwo | 192.168.100.005    |
| 00 E0 62 20 01 58 | 8     | Effluent       | 255. 255. 255. 255 |
| 00 E0 62 20 01 8D | 17    | BldgThree      | 192.168.100.001    |
| 00 E0 62 20 01 94 | 2     | PumpStationOne | 192.168.100.002    |
| 00 E0 62 20 01 DE | 61    |                | 192.168.100.003    |
| 00 E0 62 20 01 F1 | 33    |                | 192.168.100.004    |
| 00 E0 62 20 01 FB | 1     | Control Room   | 255. 255. 255. 255 |
| 00 E0 62 20 01 F0 | 5     | Mixer          | 192. 168. 100. 006 |

决定选用哪种类型的标识很重要,要根据应用需要而定。PC-to-PLC通讯一般使用一种标识就可以,但是 PLC-to-PLC 却需要不同的标识。标识类型的选用过程中,要考虑到易于维护和故障处理。

标识用于连接 PC 和 PLC 或是 PLC 和 PLC。该模块的灵活设计允许同一个模块不同的连接使用不同的标识。如果在同一个网络上同时需要 PC-to-PLC 和 PLC-to-PLC 通讯时,这点尤为重要。

# 下表汇总了各种网络标识及其用法:

|            | 如何设置     | 格式                 | 通讯              | 限制/注意事项     |
|------------|----------|--------------------|-----------------|-------------|
|            | 世间工子     | 粉 字 1 69           | PLC-to-PLC 或    | NetEdit3 中禁 |
|            | 1及屿开大    |                    | PC-to-PLC       | 用模块 ID      |
| 齿h ID      | NotEdit2 | 粉字 1_00            | PLC-to-PLC 或    | 拨码开关设置必     |
| 陕圻 ID      | NetEdito | <b></b>            | PC-to-PLC       | 须为0         |
|            | No+Edi+2 | 粉字 1 00000000      | AT DC to DLC    | >90 (不用于    |
|            | NetEdits |                    | 1X PU-LO-PLU    | PLC-to-PLC) |
| 夕む         | NotEdit2 | 99                 | √∇ DC_+o_DLC    | HMI 软件可能有   |
| 石柳         | NetEdito | 32十十中奴十十八          | IX FU-LO-FLU    | 限制          |
|            |          |                    | PC-to-PLC ;     | 查看网络配置获     |
| TD երի երի | NotEdit2 | 4 组 3 字数字          | (PLC-to-PLC-客户端 | 取 IP 地址(参考  |
| 11 7巴711.  | NetEdito | xxx. xxx. xxx. xxx | /服务器使用 TCP/IP   | 下文中 3.2.9 一 |
|            |          |                    | 或是MODBUS TCP协议) | 节)          |
| 以太网(MAC)   | 山厂沿署     | 19 人士 之进 判 粉 字     | √∇ DC_+o_DLC    | 出厂时已设置,     |
| 地址         | 山)以且     | 14     八进制级子       | IX FU-LU-FLU    | 为 IPX       |

# 2.1.1 模块 ID

PLC-to-PLC 通讯需要设置模块 ID, 有下面几种设置方法可供选择:

- 使用模块上的拨码开关
- 使用 NetEdit3 中的组态工具
- HTML 配置(在使用 NetEdit3 将 IP 地址分配给模块后)

如果不想使用 PC 机设置模块 ID,可以使用模块的拨码开关设置模块 ID。步骤是设置模块的拨码开关后,将模块插入框架,然后连接网络电缆。模块 ID 在上电时被设置,并且 ECOM 做好了通讯准备,下面有拨码开关的设置步骤介绍。

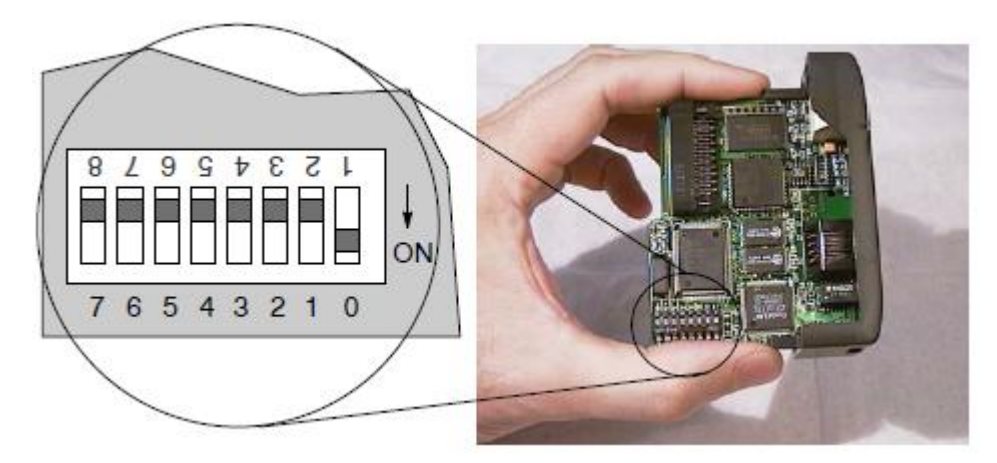

如果您想用个人 PC 设置或改变网络上所有的模块 ID,可使用 NetEdit3 来设置,第3章中有详细介绍。

# 2.1.2 名称

名称让 PLC 识别变简单,例如 "PumpStationOne.",名称最长可以是 32 个字符长度的 字母和数字,名称可以使用 NetEdit3 设定。

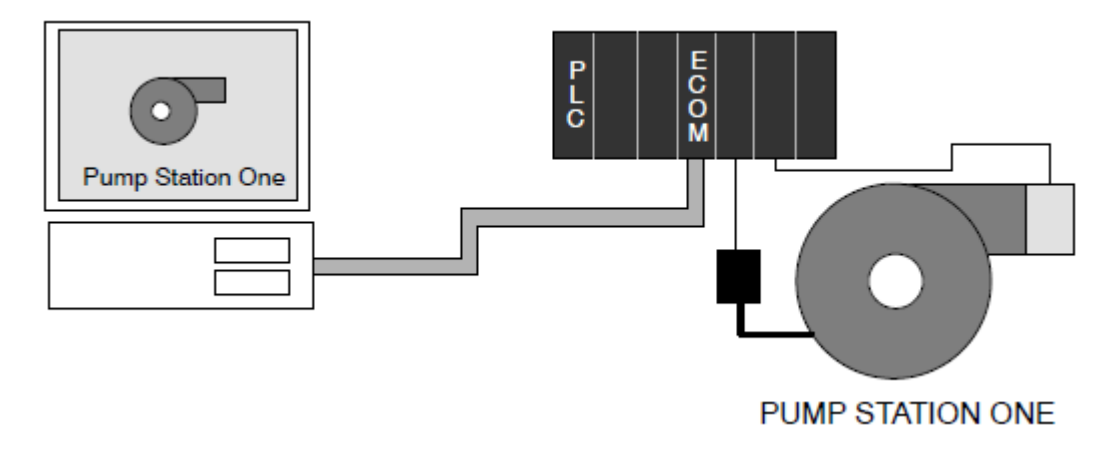

**注意:** 某些 HMI 软件产品不接受数字作为首字符,也不接受空格或其它非字母数字的 ASCII 字符,有些 HMI 产品不接受大于 16 个字符的名称。命名前,请弄清楚您的 HMI 产品关于命 名的规则。

#### 2.1.3 IP 地址

例:

如果您的网络需要 IP 地址,可以给 ECOM 模块设置一个 IP 地址。通常,在 PLC 与 PC 共享网络,并且一些 PC 要运行与 PLC 控制无关的功能时才需要 IP 地址。一般情况下是网络 管理员给网络上的每台设备分配一个 IP 地址。如果 PLC 有一个专门的独立的网络,就不必 使用 IP 地址,可以在每个通讯链路使用模块 ID 或名称。但是如果使用的是 UDP/IP 或 MODBUS TCP 协议,就必须使用 IP 地址。

可以使用 NetEdit3 给 ECOM 模块分配 IP 地址(详见第3章)。

模块出厂时附带一个 IP 地址: 0.0.0.0, 一般情况下,通讯不使用此 IP 地址,它仅作为一个缺省设置,可使用 NetEdit3 将其改变。设置的有效范围是 1~254。如果不使用 IP 地址连接 ECOM 模块就不用改变 IP 地址的缺省值。缺省设置不会与其它网络通讯冲突。

如果是为了连接到其它的网络设备而改变 IP 地址,必须改变所有的四个"0"字段,如果有任何一个字段包含数字"255",但是其他字段已被改变,模块将不会被网络识别。

| 255. 255. 0. 0          |                                                                                        |
|-------------------------|----------------------------------------------------------------------------------------|
| 192.168.50.2            |                                                                                        |
| 192. 168. <b>55. 5</b>  | 粗体部分的有效设置范围                                                                            |
| 192. 168. <b>70. 15</b> | 是 1-254(不能重复)                                                                          |
|                         | 255. 255. 0. 0<br>192. 168. 50. 2<br>192. 168. <b>55. 5</b><br>192. 168. <b>70. 15</b> |

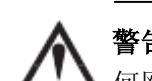

警告: 网络上不能有重复的 IP 地址,这一点极为重要,如果使用 IP 地址将 ECOM 连接到任何网络设备 (PC 或 PLC), ECOM 必须有一个唯一的 IP 地址。

#### 2.1.4 以太网 (MAC) 地址

模块出厂时已设置一个唯一的地址并且不能改变,它被印刷在每块 ECOM 的标签上。以 太网地址可被 NetEdit3 识别,它是一组 12 位数字,与网络或设备的工作地点没有关联,它 不是通常的那种便于记忆的 ECOM 标识符。

工厂分配的以太网 (MAC) 地址

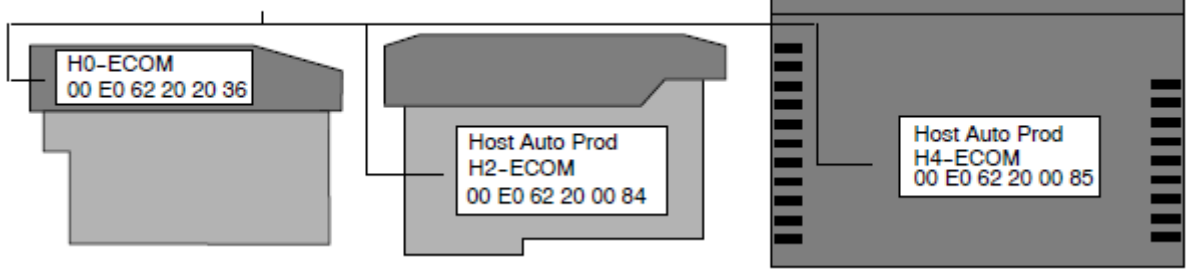

#### 2.1.5 使用多个网络标识符

可以使用 IP 地址来满足网络要求,名称用于运行 HMI 软件的 PC,模块 ID 用于共享数据的 PLC。使用了一种类型的标识符并不限制其他类型的标识符的使用。

# 2.2 使用拨码开关设置模块 ID

可以使用 ECOM 模块上的拨码开关将模块 ID 设置成 1-63 之间的数字。如果使用模块 ID 进行通讯,那么网络上的每一个模块都必须分配一个唯一的模块 ID。使用模块 ID 进行通讯时不能将其设置为"0"。

如果拨码开关设置的数字大于 0,则禁止软件工具设置模块 ID。如果拨码开关设置为 0 (即所有开关为 0FF),则允许软件工具改变模块 ID。拨码开关的设置在上电时读出,可以 使用软件工具设置名称和 IP 地址,使用拨码开关设置模块 ID。

警告: 在一个单独的网络上使用完全相同的模块 ID 将导致 PLC-to-PLC 通讯不可靠。

#### 2.2.1 H0/H2 系列 ECOM 的拨码开关

ECOM 拨码开关包括 8 个独立拨动开关,但并非全部使用。注意拨码开关上标注 1 - 8 的 数字(下图中颠倒的数字),您会发现在印刷电路板上标注着 0 - 7。我们使用印刷电路板上 的标注来描述怎样设置开关。印刷电路板上的数字表示各个拨动开关代表的 2 的幂,例如, 开关 0 代表 2<sup>0</sup>(或 1),开关 1 代表 2<sup>1</sup>(或 2),开关 2 代表 2<sup>2</sup>(或 4)等等。下图括号() 里的数字是每个开关代表的二进制值。

如果是使用 Dataworx 软件的 ECOM/ECOM100 模块,或是使用 IBox 通讯指令的 ECOM100 模块,则拨动开关 7 必须被设置为 0N。

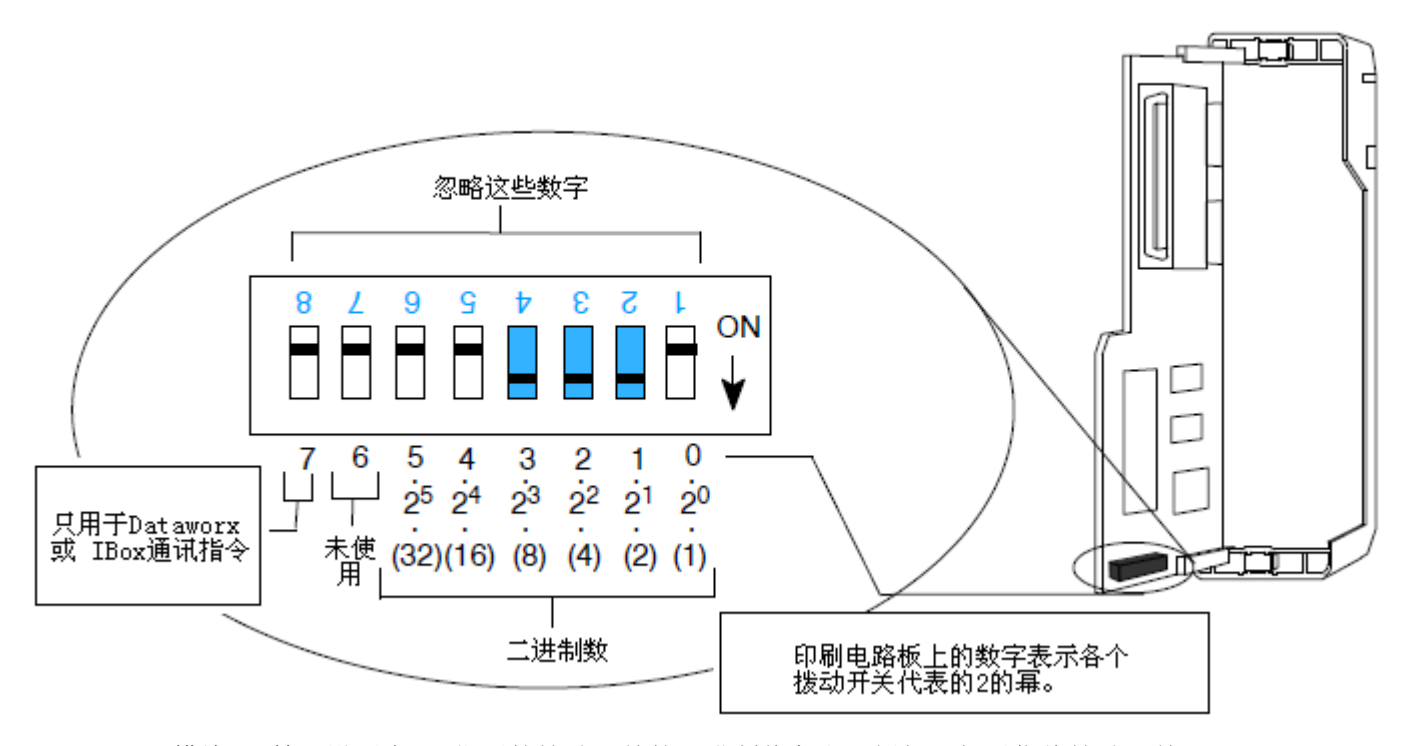

模块 ID 等于设置在 0N 位置的拨动开关的二进制值之和。例如,如果您将拨动开关 1, 2, 3 设置在 0N 的位置,则模块 ID 为 14,这是由 8+4+2=14 而得。可以在拨码开关上设置最 大值: 32+16+8+4+2+1=63,通过将开关 0 到 5 设置成 0N 来实现。

#### 2.2.2 H4-ECOM (-F) 的拨码开关

H4-ECOM 拨码开关包括 8 个拨动开关,但只使用 6 个,其它两个不使用。注意拨码开关 上标注 1 到 8 的拨动开关,您会发现在印刷电路板上也标注着 0 到 7 (如下图所示)。我们 使用印刷电路板上的标注来描述怎样设置开关。印刷电路板上的数字表示各个拨动开关的 2 的幂,例如,开关 0 代表 2<sup>0</sup> (或 1),开关 1 代表 2<sup>1</sup> (或 2),开关 2 代表 2<sup>2</sup> (或 4)等等。 下图所示的括号 ()里的数字表示每个开关的二进制值。

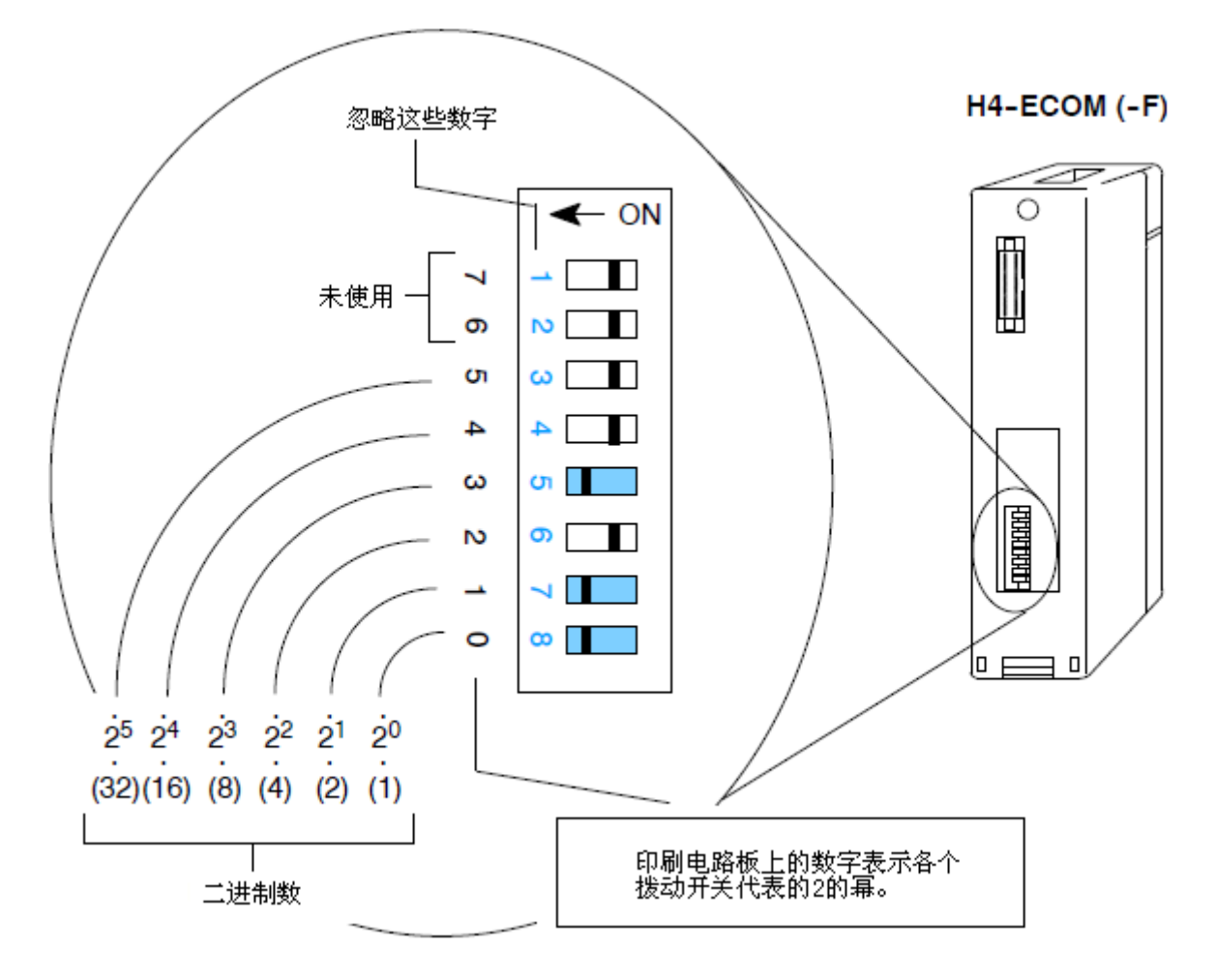

模块 ID 等于拨动开关设置在 0N 位置上的二进制值之和,例如,如果您将拨动开关 0,1 和 3 设置在 0N 位置,则模块 ID 为 11,这是由 8+2+1=11 而得。可以在拨码开关上设置最大值: 32+16+8+4+2+1=63,通过将开关 0 到 5 设置成 0N 来实现。

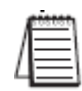

注意:当所有的开关设置为 OFF(模块 ID=0)时,可以使用软件应用程序 NetEdit 和 DirectSOFT 设置模块 ID。使用模块 ID 进行通讯时,不能将模块 ID 设置为 0。如果使用名称或 IP 地址进行通讯,可以将模块 ID 设置为 0。

# 2.3 在 PLC 框架中插入 ECOM 模块

# 2.3.1 H0 系列 ECOM 模块的安装

将模块插入 DL05 可选插槽或是 DL06 的任一可选插槽前,通过拨码开关为 ECOM 模块设置模块 ID (如果需要)。下一步是移除可选插槽的保护盖板,通过挤压两侧耳扣将盖板取出。

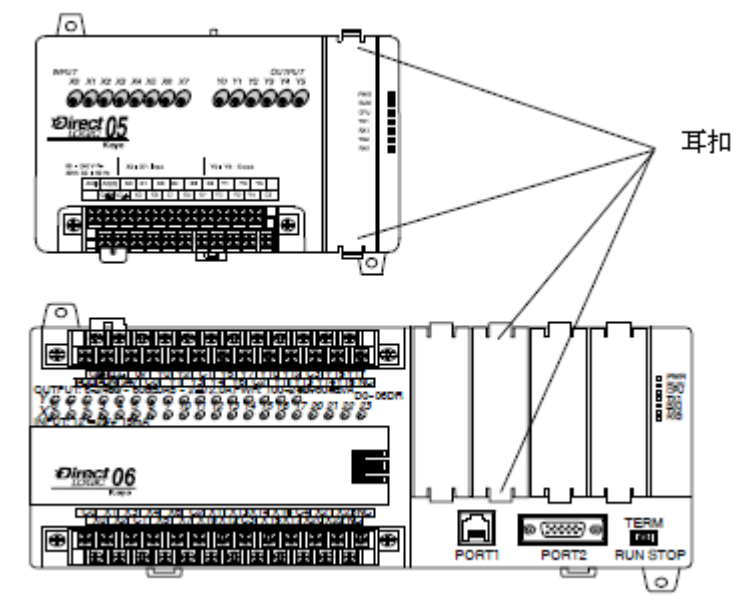

现在将模块插入插槽中,模块上的印制信息方向应同 PLC 上的指示一致;将模块印刷线路板上的母连接器对准 PLC 母板上的公连接器;将模块按压进插槽直到模块前端同 PLC 前端 平齐。如果是 DL06 系统,在安装模块前请检查系统的电源预算,确保不超出供电电源限制。

# 2.3.2 DL205 插槽选择

DL205 系统仅支持 ECOM 模块用于 CPU 本体框架中,而本地扩展框架及远程 I/O 框架则 不支持。可用插槽的数目取决于所选框架的插槽数目。对于 DL205 系列的 PLC,模块不能安 装进插槽 0 (紧邻 CPU 的插槽)中。D2-240、D2-250-1 和 D2-260 CPU 支持 ECOM 模块,D2-230 CPU 不支持 ECOM 模块。

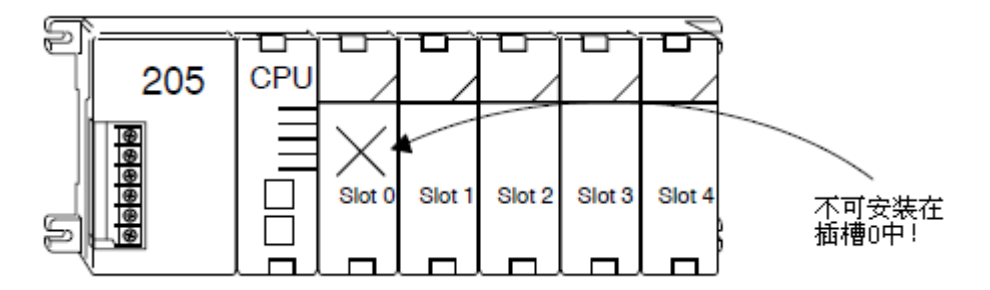

 $\wedge$ 

**警告**:上电的情况下安装或移除系统组件有可能损坏系统。为了将设备损坏、电击或人身伤 害的风险减至最低,在安装或移除系统组件前要关掉系统电源。

| 模块类型       | CPU     | CPU 框架                             | 可用插槽                |
|------------|---------|------------------------------------|---------------------|
| US ECOM    | DI 940  | D2-03B-1, D2-03BDC1-1, D2-03BDC-2  | 1                   |
| H2-ECOM    | DL240   | D2-04B-1, D2-04BDC1-1, D2-04BDC-2  | 1, 2                |
| H2-ECOMIOU | DL200-1 | D2-06B-1, D2-06BDC1-1, D2-06BDC2-1 | 1, 2, 3, 4          |
| HZ-ECOM-F  | DL200   | D2-09B-1, D2-09BDC1-1, D2-09BDC2-1 | 1, 2, 3, 4, 5, 6, 7 |

# 2.3.3 H2 系列 ECOM 模块的安装

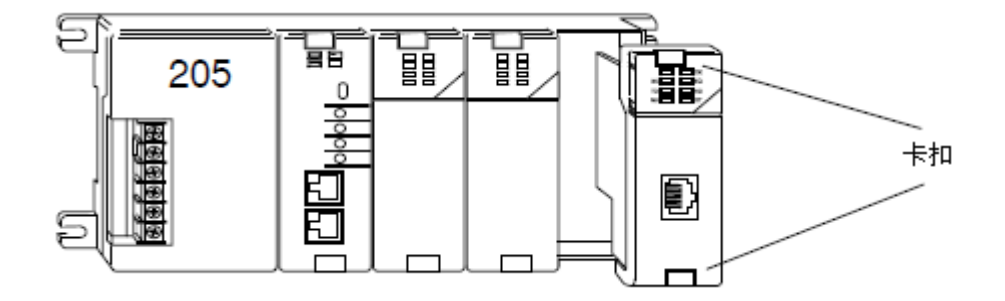

安装 ECOM 模块,将模块的印刷电路板对齐框架上的凹槽,将模块压入直到模块的前端 同 DL205 的电源模块前端平齐。如果安装时感觉阻力比较大,有可能是模块电路板没有与框架上的凹槽对齐。模块牢固插入插槽后,压下两边的卡扣固定。

**注意:**往系统中添加模块时要确保电源预算够用。电源预算的计算方法请参见相关 PLC 手册。 附录 A 中列出了各个 ECOM 模块的电源消耗。

# 2.3.4 DL405 插槽选择

对于 CPU 是 D4-430 和 D4-440 的 PLC 系统, ECOM 模块可安装于 CPU 框架上的任一可选 插槽中,但只能安装在 CPU 框架中。对于 CPU 是 D4-450 的 PLC 系统, ECOM 模块可安装于 CPU 框架或本地扩展框架中。

如果 ECOM 模块用于本地扩展框架中,那么系统中的所有框架都必须是"-1"类型的框架。有效的框架型号是 D4-04B-1, D4-06B-1 和 D4-08B-1。型号末尾的"-1"表明本框架支持包含 ECOM 模块在内的专用模块。"-1"框架可用作本地扩展框架或是远程框架。远程框架 不支持 ECOM 模块。

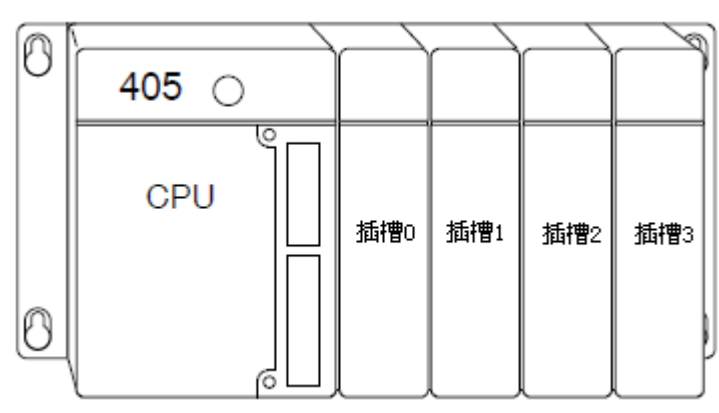

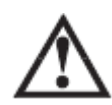

**警告**:上电的情况下安装或移除系统组件有可能损坏系统。为了将设备损坏、电击或人身伤 害的风险减至最低,在安装或移除系统组件前要关掉系统电源。

| 模块类型       | CPU                                   | CPU 框架   | CPU 框架可用插槽             | 扩展框架可用插槽                |  |
|------------|---------------------------------------|----------|------------------------|-------------------------|--|
|            |                                       | D4-04B,  | 0 1 2 3                | N / A                   |  |
|            |                                       | D4-04B-1 | 0, 1, 2, 5             | N/ A                    |  |
|            | D4-430/440                            | D4-06B,  | 012345                 | N / A                   |  |
|            | D4 430/440                            | D4-06B-1 | 0, 1, 2, 3, 4, 3       | N/ A                    |  |
|            |                                       | D4-08B,  | 01234567               | N / A                   |  |
|            |                                       | D4-08B-1 | 0, 1, 2, 3, 4, 0, 0, 1 |                         |  |
| H4-ECOM100 |                                       |          |                        |                         |  |
| H4-ECOM-F  | D4-450                                | D4-04B   | 0, 1, 2, 3             | N/A                     |  |
|            |                                       | D4-06B   | 0, 1, 2, 3, 4, 5       | N/A                     |  |
|            |                                       | D4-08B   | 0, 1, 2, 3, 4, 5, 6, 7 | N/A                     |  |
|            |                                       |          |                        |                         |  |
|            | D4-450                                | D4-04B-1 | 0, 1, 2, 3             | 0, 1, 2, 3*             |  |
|            |                                       | D4-06B-1 | 0, 1, 2, 3, 4, 5       | 0, 1, 2, 3, 4, 5*       |  |
|            |                                       | D4-08B-1 | 0, 1, 2, 3, 4, 5, 6, 7 | 0, 1, 2, 3, 4, 5, 6, 7* |  |
|            | · · · · · · · · · · · · · · · · · · · |          |                        |                         |  |

\* CPU 框架和所有本地扩展框架必须使用带 "-1" 的框架。

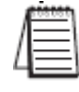

**注意:** 往系统中添加模块时要确保电源预算够用。电源预算的计算方法请参见相关 PLC 用户 手册。附录 A 中列出了各个 ECOM 模块的电源消耗。

# 2.3.5 H4 系列 ECOM 模块的安装

将 ECOM 模块插入 DL405 框架中,将模块底部的突出部位放入框架底部的凹槽中,然后 以下方为支点,如下图所示将模块安装进框架中。确保模块安装牢固,模块的顶部用螺钉固 定。

DL405框架

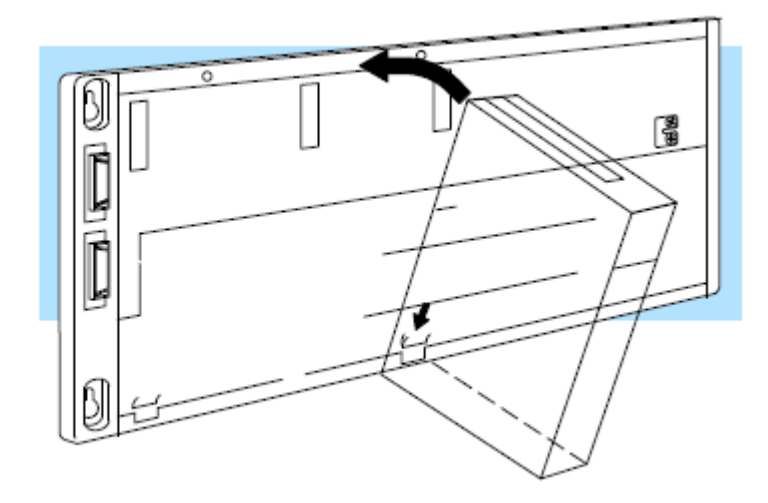

模块安装前请断电!

#### 2.4 ECOM 网络布局

ECOM 以太网是一个对等网络,使用读(RX)或写(WX)指令,网络上的任何 PLC 可发起与网络上其它 PLC 的通讯。运行 KEPDirect 的 PC 也可发起与网络上的任意 ECOM 的通讯,但是 PLC 不能发起同 PC 的通讯。一台 PLC 不能同时向其它所有 PLC 发送信息,但是可通过网络依次与网络上所有其它 PLC 通讯,一次一台。

ECOM 产品本身支持两种网络布局: 点对点和星形。点对点布局可用于在两台 PLC 之间 或一台 PC 和一台 PLC 之间建立连接。一台集线器或中继器可将多台网络设备连接进一个星 形拓扑网络中。使用多台集线器或中继器可将一个星形拓扑网络拓展成一个星形总线拓扑网 络,见下面的图片。

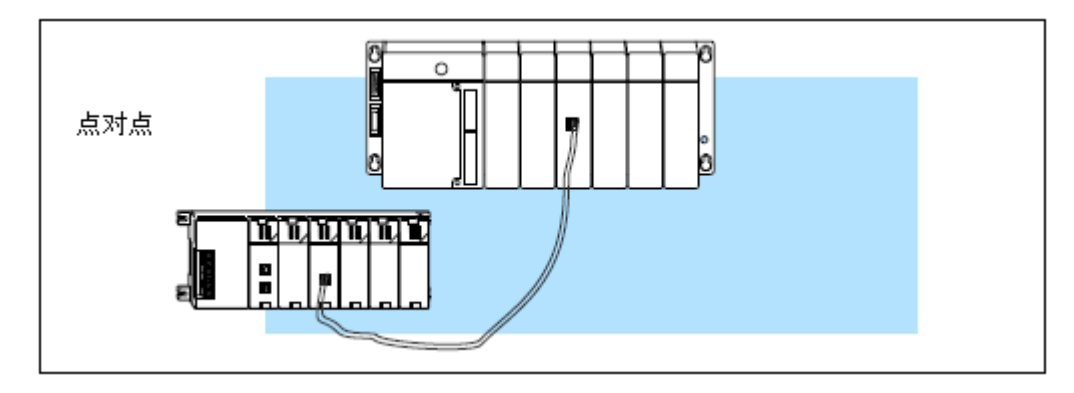

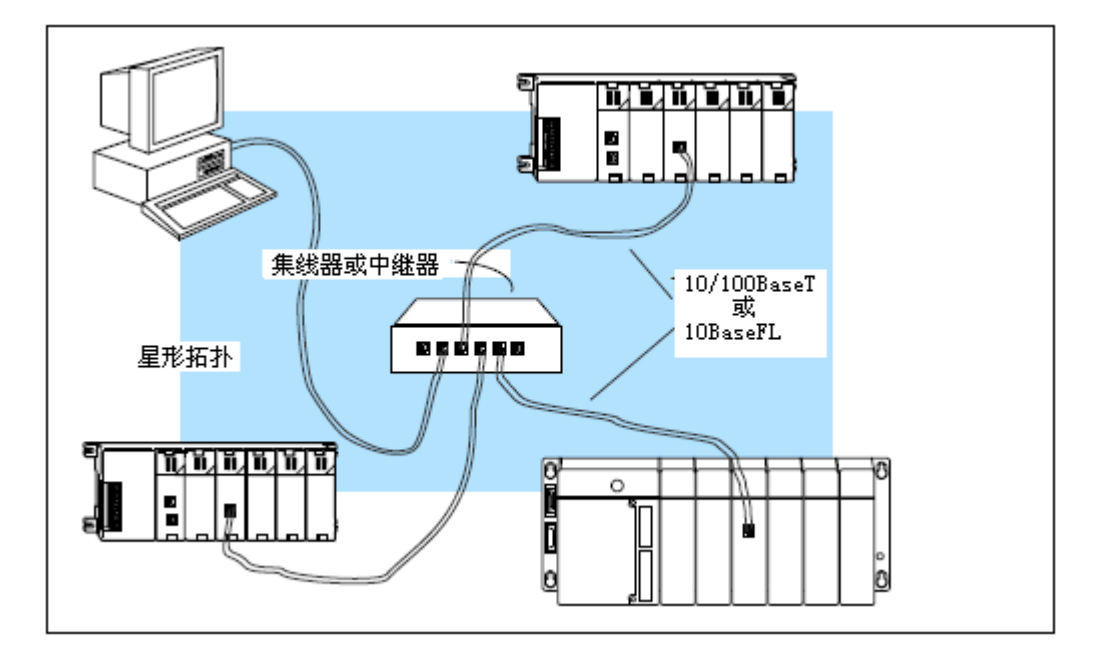

将集线器或中继器连接在一起,可将更多台网络设备连接进网络或扩展网络中。

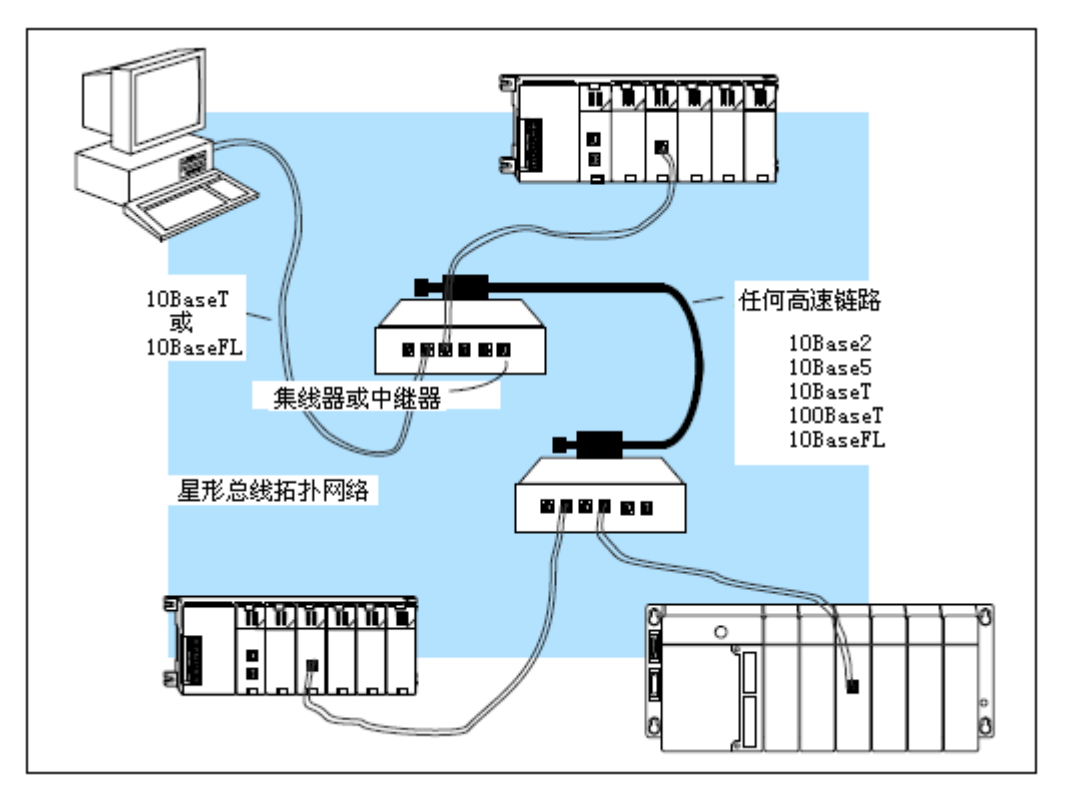

**注意:**集线器或中继器通常指定一个端口作为上行端口与其它的集线器连接。这个端口不能 用来连接 PLC。如果用这个端口连接到另一个集线器上,那么与其相邻的端口有可能被禁用。 使用上行端口可能需要使用交叉电缆。

# 2.5 网络布线

# 2.5.1 ECOM 支持两种标准

我们提供两种类型的 ECOM。一种类型支持 10/100BaseT 布线标准,另一种支持 10BaseFL 连接标准。10/100BaseT 标准使用标准双绞铜线,10BaseFL 标准使用光纤布线。

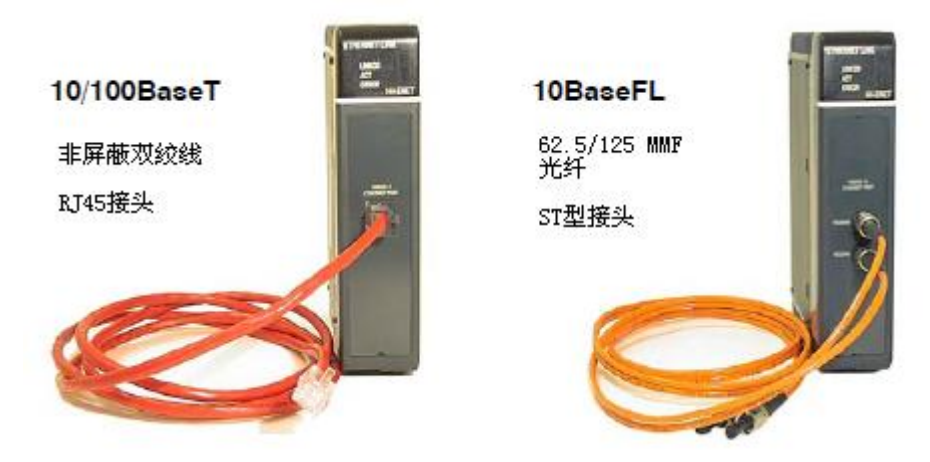

# 2.5.2 10/100BaseT 网络

用于将一台 PLC (或 PC)连接至一台集线器或中继器的电缆叫做直连电缆。用于连接两台 PLC 或是一台 PLC 和一台 PC 或是两台集线器的电缆是交叉电缆。为了便利和可靠考虑, 建议购买已经安装好接头的电缆用于网络。

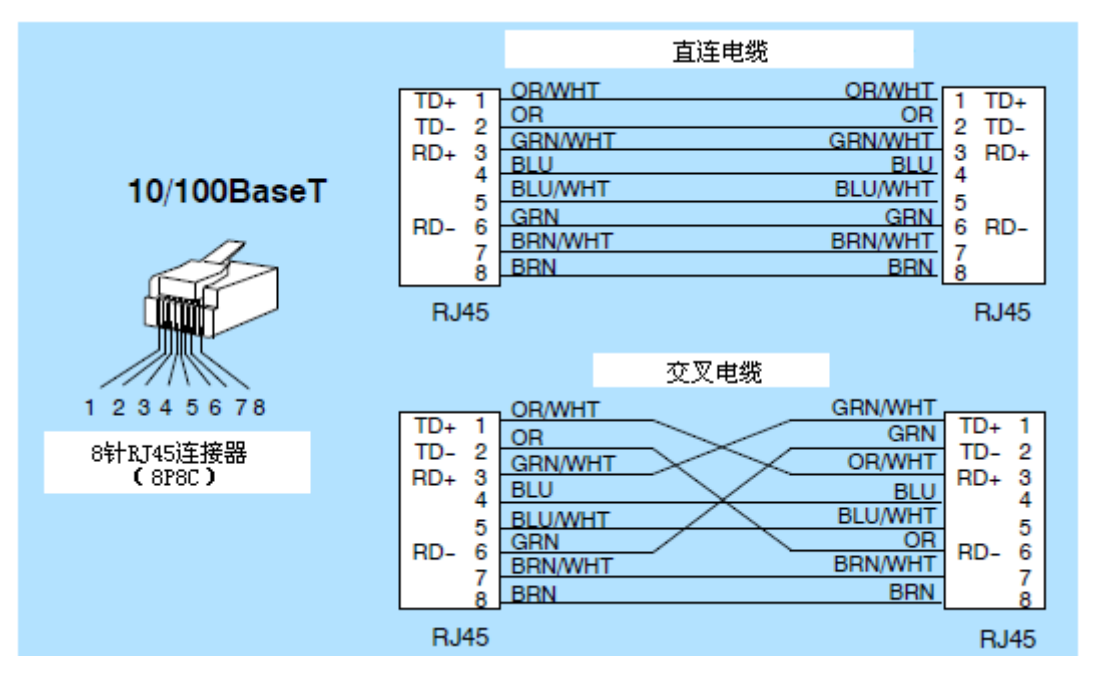

上图是两种电缆 RJ45 接头接线图,建议所有 ECOM 10/100BaseT 电缆使用 5 类 UTP 电缆。

### 2.5.3 10/100BaseT 连接

大多数 10/100BaseT 集线器或中继器使用一个直连电缆来连接网络设备 (PLC 或 PC)。 集线器之间的连接通常需要双绞线。

#### 2.5.4 UTP 电缆

ECOM 模块有一个 8 针模块化端口,可以连接 RJ45 接头。UTP(非屏蔽双绞线)电缆根 据其额定数据承载能力(带宽)有一个"类"号,我们强烈建议所有 ECOM 连接使用 5 类电 缆。

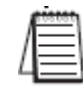

注意:见下页的 10/100BaseT 距离限制。

#### 2.5.5 10BaseFL 连接

每个模块都有两个刀形 ST 型连接器。这种连接器需要旋转四分之一周来固定或拔掉。 这种连接器为光纤提供了机械和光学的校准对齐。

电缆需要两根光纤,一根发送数据一根接收数据。ST型连接器用于将H2-ECOM-F或H4-ECOM-F模块连接至另一块H2-ECOM-F模块、H4-ECOM-F模块、光纤集线器或中继器。

#### 2.5.6 光纤电缆

H2-ECOM-F和H4-ECOM-F模块允许使用 62.5/125 多模光纤(MMF)电缆。玻璃纤心直径 是 62.5 微米,玻璃包层是 125 微米。光纤电缆高度抗干扰,允许的通讯距离比 10BaseT 远 得多。

# 2.5.7 光纤模块 ST 连接器

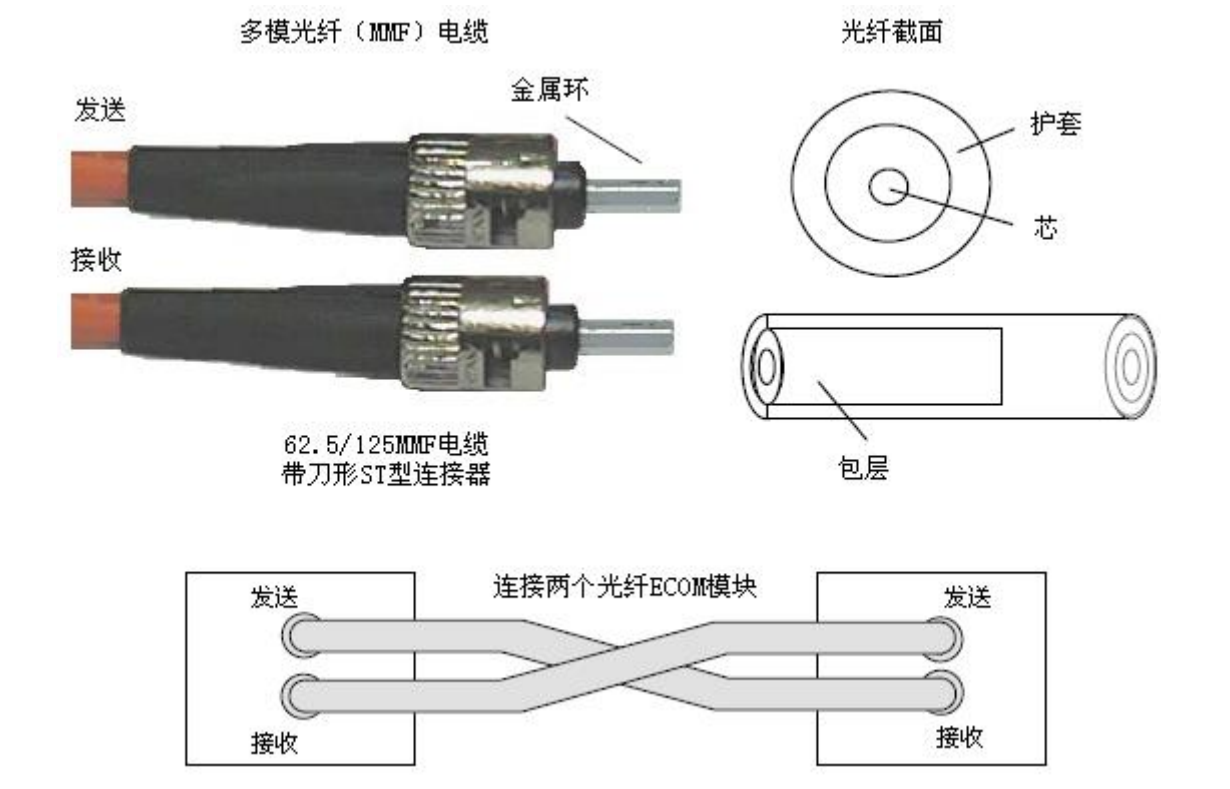

注意:见下页的 10BaseFL 距离限制。

# 2.6 最大电缆长度

每根 10/100BaseT 电缆的最大长度是 100 米,中继器可延长这个长度。连接到中继器上的电缆可以是 100 米,两个中继器连接在一起可将长度延伸至最长 300 米。

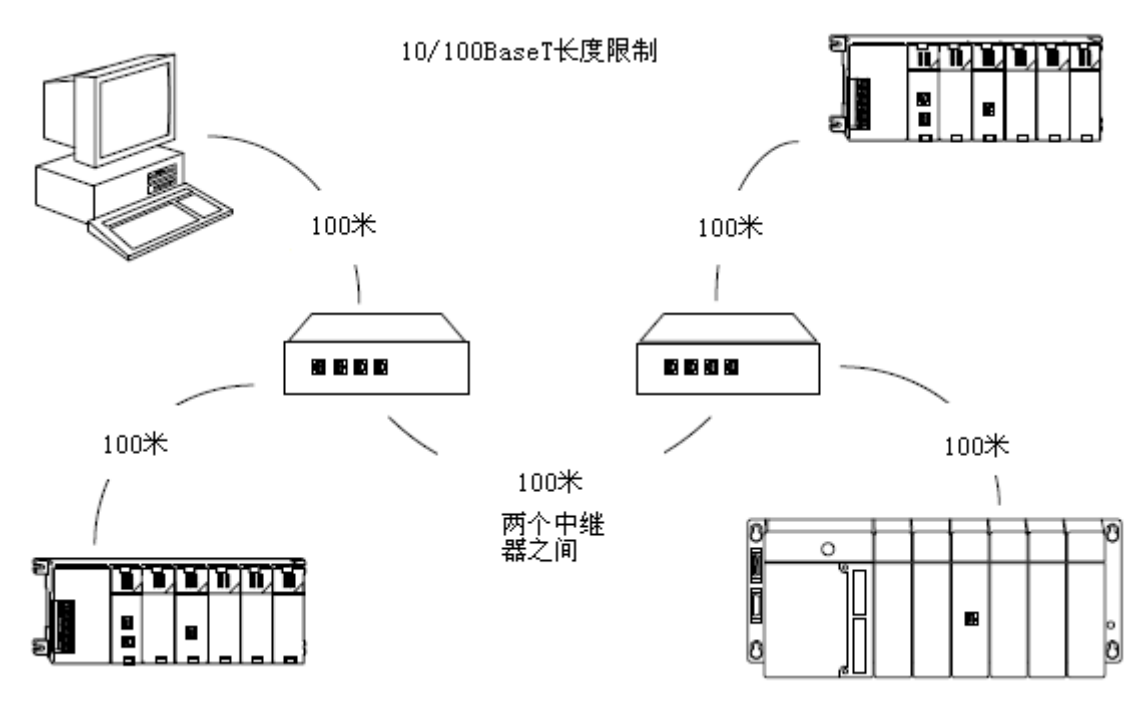

每根 10BaseFL 电缆的最大长度是 2000 米,中继器可延长这个长度。连接到中继器上电缆可以是 2000 米,两个中继器连接在一起可将长度延伸至最长 6000 米。

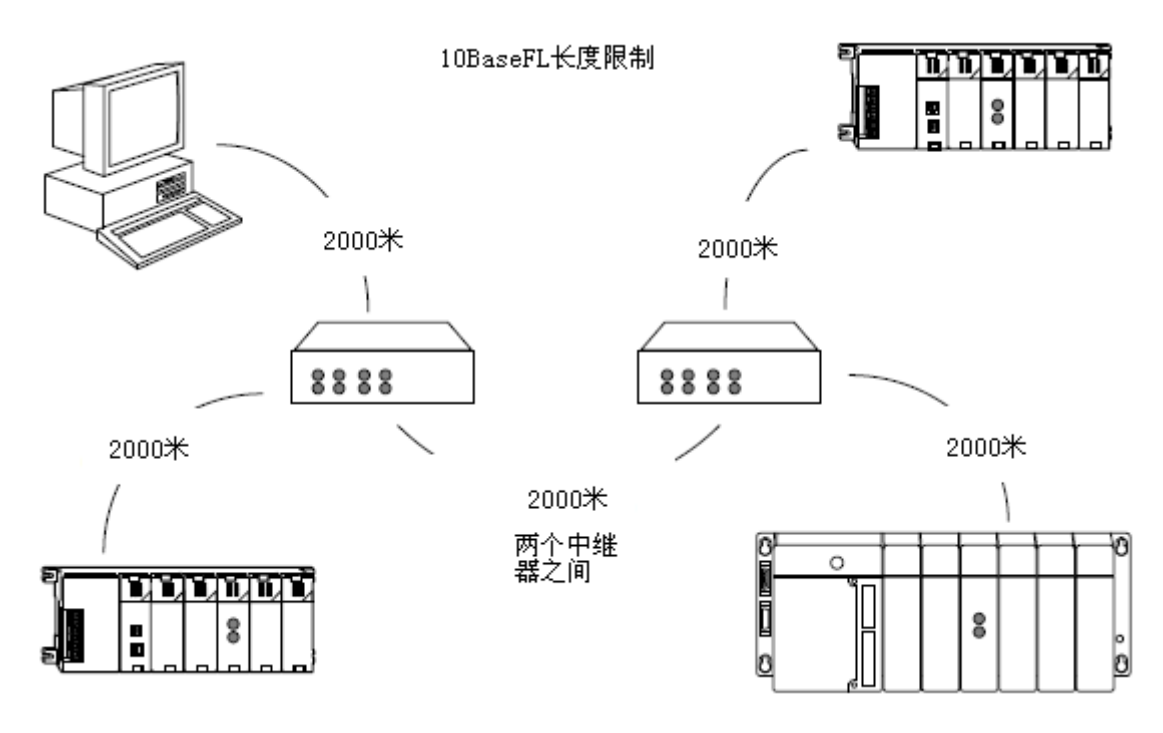

# 2.7 网络上 ECOM 模块的最大数量

连接到一个 10/100BaseT 或 10BaseFL 网络的最大接点数是构建网络时所用拓扑结构的 一个功能。因此说最大节点数适用于所有情况是不可能的。

IEEE 802.3 规范规定以太网的最大节点数限制根据其检测和避免数据冲突的能力而定。 一个"合法"的网络上可以有任意数量的设备,只要它们能满足以下条件:

能检测到通讯过程中可能发生的所有数据冲突并能对这些冲突做出适当的回应。

必须考虑到布线和网络设备对网络限制的影响,也要考虑到限制对于您的网络的影响,如果您的网络使用的是:

• 组合布线标准,比如 10/100BaseT 和 10Base2,或中继设备比如交换机或路由器。

每个 ECOM 模块被分配一个 1-999999999 的模块 ID。理论上一个网络可以有这么多的以 太网模块并存。在达到这个数量限制之前,别的网络规模的限制就已经达到。大多数网络 PLC 应用基本上没有 ECOM 模块的数量限制。可以通过 NetEdit3, DirectSOFT 编程软件或 KEPDirect 访问 ECOM 模块。

PLC-to-PLC 之间的通讯有节点限制。由主局 PLC 完成的网络读写指令仅能访问模块 ID 为 1-90 的 PLC,这就为 PLC-to-PLC 之间的通讯网络设置了最大节点数是 90。

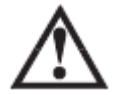

警告: 建议将以太网模块与主办公网络对接。虽然以太网可处理大量的数据传送,并且处理的非常快,但是繁重的以太网处理任务也反过来影响网络的可靠性和速度。

# 第3章 使用 NetEdit3 配置 ECOM

# 3.1 NetEdit3 软件

NetEdit3 软件可用来设置网络标识(模块 ID 或 IP 地址),完成故障诊断和故障排除任务,如果需要还可以升级 ECOM 模块固件。H0/H2/H4-ECOM100 需要 NetEdit3.5 或更高版本。

# 3.1.1 安装 NetEdit3

可将 NetEdit3 安装在 Windows98/ME/2000/XP<sup>™</sup>或 Window NT4<sup>™</sup>系统中。插入光盘后, 出现下面的窗口。

| Concession of the second second secon |   | 1000                                                         | Ligi H |
|----------------------------------------------------------------------------------------------------|---|--------------------------------------------------------------|--------|
| <b>VAUTOMATIONDIRECT</b>                                                                                                    |   |                                                              |        |
| Install Purchased<br>Software                                                                                                    |   |                                                              | 1      |
| Demo Software                                                                                                    |   |                                                              |        |
| Browse Catalog                                                                                                    |   |                                                              |        |
| Essential Tools                                                                                                    |   |                                                              |        |
| Contact Information                                                                                                    | n |                                                              |        |
| e Exit                                                                                                    |   | 2004 All rights reserved<br>Copyright by law protected by ye | Replay |

点击 Essential Tools 按钮, 弹出以下画面。

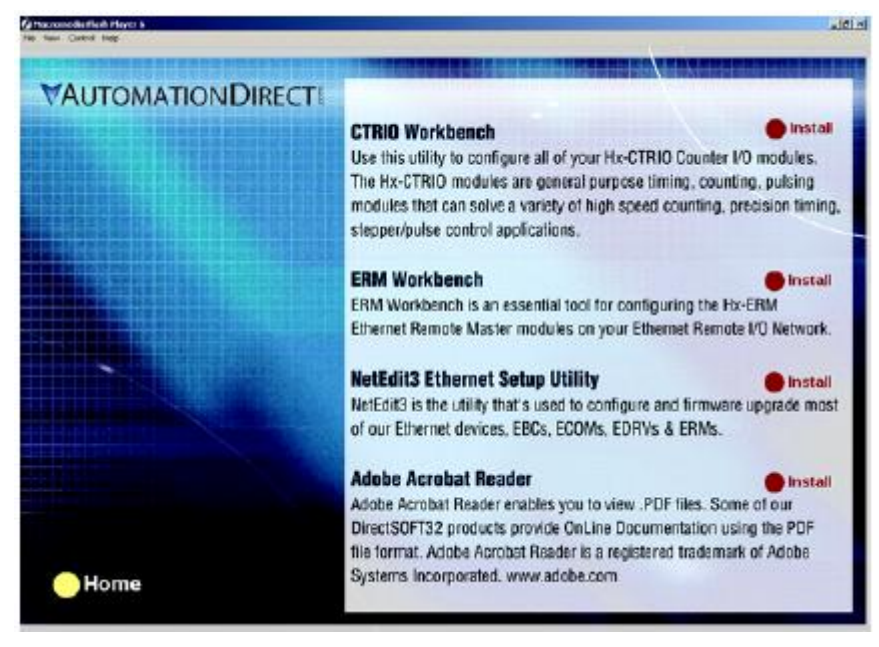

点击 Install NetEdit3。一系列的窗口会引导您完成安装。通过安装向导的提示填写 必要的信息。在安装类型窗口选择典型安装,推荐大多数用户选择此安装类型。安装后 NetEdit3 的位置是 C:\HAPTools directory (缺省)。

# 3.1.2 运行 NetEdit3

有三种方法运行 NetEdit3, 这三种方法是:

- Windows 开始>AutomationDirect Tools>NetEdit3, 见下图。
- 运行 DirectSOFT,在编程窗口,选择 PLC>Tools>NetEdit3。
- 运行 DirectSOFT, 然后选择 Utilities>NetEdit3。

| Arts Artis                           |                                                                                                    |  |
|--------------------------------------|----------------------------------------------------------------------------------------------------|--|
|                                      |                                                                                                    |  |
| 1 18                                 |                                                                                                    |  |
| Contractory of the local division of | 2 Autom ·                                                                                                    |  |
| and the second second                | C manifecture<br>C2 caledebarries<br>In Proper Rode Rep                                                                                                    |  |
| ather                                | Contesting of the second second secon |  |
| ATTON MOMENTS                        | Record tools                                                                                                    |  |
| Atte Betwer 26.)                     | R Propert was                                                                                                    |  |
| - Dogen - Color                      | The second second                                                                                                    |  |
| Distanti                             |                                                                                                    |  |
| a)                                   | · Codes Classica                                                                                                    |  |
| - m                                  |                                                                                                    |  |
| and the second                       |                                                                                                    |  |

# 3.1.3 NetEdit3 的画面

启动 NetEdit3 后进入以下画面,所有 NetEdit3 功能由此画面进入。

|                                                                                                    | et Oridae os | P B | 10 | Markele Tyrne - 4 | IR Juddress | ID           | Name          | Description                                                    |  |
|----------------------------------------------------------------------------------------------------|--------------|-----|----|-------------------|-------------|--------------|---------------|----------------------------------------------------------------|--|
| Normal Participant     Normal Participant     Normal Participant     Normal Participant       Normal Participant     Normal Participant     Normal Participant     Normal Participant       Normal Participant     Normal Participant     Normal Participant     Normal Participant       Normal Participant     Normal Participant     Normal Participant     Normal Participant       Normal Participant     Normal Participant     Normal Participant     Normal Participant       Normal Participant     Normal Participant     Normal Participant     Normal Participant       Normal Participant     Normal Participant     Normal Participant     Normal Participant       Normal Participant     Normal Participant     Normal Participant     Normal Participant       Normal Participant     Normal Participant     Normal Participant     Normal Participant       Normal Participant     Normal Participant     Normal Participant     Normal Participant       Normal Participant     Normal Participant     Normal Participant     Normal Participant       Normal Participant     Normal Participant     Normal Participant     Normal Participant       Normal Participant     Normal Participant     Normal Participant     Normal Participant       Normal Participant     Normal Participant     Normal Participant     Normal Participant       Normal Participant                                                                                                    | 2 20 41 84   | 1 0 | 1  | H2-ECOMICO        | 10.1.37.29  | 10           | H2-ECOM100    | H2-ECONICO Ethernet data communications module.                |  |
| N     N     N <td>2201201</td> <td></td> <td></td> <td>12 00011000</td> <td></td> <td>- ×</td> <td>The boottable</td> <td>The local factor as refined about continue to about a fireback</td> <td></td>                                                                                                    | 2201201      |     |    | 12 00011000       |             | - ×          | The boottable | The local factor as refined about continue to about a fireback |  |
| Image: section of the section of the section of t                  |              |     |    |                   |             |              |               |                                                                |  |
| Image: section of the section of the section of t                  |              |     |    |                   |             |              |               |                                                                |  |
| Image: section of the section of the section of t                  |              |     |    |                   |             |              |               |                                                                |  |
| No     No     <                                                                                                    |              |     |    |                   |             |              |               |                                                                |  |
| 1     1     1     1     1     1     1     1     1     1     1     1     1     1     1     1     1     1     1     1     1     1     1     1     1     1     1     1     1     1     1     1     1     1     1     1     1     1     1     1     1     1     1     1     1     1     1     1     1     1     1     1     1     1     1     1     1     1     1     1     1     1     1     1     1     1     1     1     1     1     1     1     1     1     1     1     1     1     1     1     1     1     1     1     1     1     1     1     1     1     1     1     1     1     1     1     1     1     1     1     1     1     1     1     1     1     1     1     1     1     1     1     1     1     1     1     1     1     1     1     1     1     1     1     1     1     1     1     1     1     1     1     1     1     1     1 <td></td> <td></td> <td></td> <td></td> <td></td> <td></td> <td></td> <td></td> <td></td>                                                                                                    |              |     |    |                   |             |              |               |                                                                |  |
| Image: section of the section of the section of t                  |              |     |    |                   |             |              |               |                                                                |  |
| 1     1     1     1     1     1     1     1     1     1     1     1     1     1     1     1     1     1     1     1     1     1     1     1     1     1     1     1     1     1     1     1     1     1     1     1     1     1     1     1     1     1     1     1     1     1     1     1     1     1     1     1     1     1     1     1     1     1     1     1     1     1     1     1     1     1     1     1     1     1     1     1     1     1     1     1     1     1     1     1     1     1     1     1     1     1     1     1     1     1     1     1     1     1     1     1     1     1     1     1     1     1     1     1     1     1     1     1     1     1     1     1     1     1     1     1     1     1     1     1     1     1     1     1     1     1     1     1     1     1     1     1     1     1     1     1 <td></td> <td></td> <td>-</td> <td></td> <td></td> <td></td> <td></td> <td></td> <td></td>                                                                                                    |              |     | -  |                   |             |              |               |                                                                |  |
| N     N     N <td></td> <td></td> <td></td> <td></td> <td></td> <td></td> <td></td> <td></td> <td></td>                                                                                                    |              |     |    |                   |             |              |               |                                                                |  |
| Image: Problem     Image: Problem     Image: Proble                                                                                                    |              |     |    |                   |             |              |               |                                                                |  |
| Image: state state                   |              |     |    |                   |             |              |               |                                                                |  |
| Image: section of the section of the section of t                  |              |     |    |                   |             |              |               |                                                                |  |
| Image: Section of the section of the section of t                  |              |     |    |                   |             |              |               |                                                                |  |
| Image: Section of the section of the section of t                  |              |     |    |                   |             |              |               |                                                                |  |
| Image: state in the state in the state i                  |              |     |    |                   |             |              |               |                                                                |  |
| Image: Section of the section of the section of t                  |              |     |    |                   |             |              |               |                                                                |  |
| Image: Section of the section of the section of t                  |              |     |    |                   |             |              |               |                                                                |  |
| Image: Section of the section of the section of t                  |              |     |    |                   |             |              |               |                                                                |  |
| Image: Section of the section of the section of t                  |              |     |    |                   |             |              |               |                                                                |  |
|                                                                                                    |              |     | _  |                   |             |              |               |                                                                |  |
| 1       1       1       1       1       1       1       1       1       1       1       1       1       1       1       1       1       1       1       1       1       1       1       1       1       1       1       1       1       1       1       1       1       1       1       1       1       1       1       1       1       1       1       1       1       1       1       1       1       1       1       1       1       1       1       1       1       1       1       1       1       1       1       1       1       1       1       1       1       1       1       1       1       1       1       1       1       1       1       1       1       1       1       1       1       1       1       1       1       1       1       1       1       1       1       1       1       1       1       1       1       1       1       1       1       1       1       1       1       1       1       1       1       1       1       1       1       1       1                                                                                                          |              |     |    |                   |             |              |               |                                                                |  |
|                                                                                                    |              |     |    |                   |             |              |               |                                                                |  |
|                                                                                                    |              |     |    |                   |             |              |               |                                                                |  |
|                                                                                                    |              |     |    |                   |             |              |               |                                                                |  |
|                                                                                                    |              |     |    |                   |             |              |               |                                                                |  |
|                                                                                                    |              |     |    |                   |             |              |               |                                                                |  |
|                                                                                                    |              |     |    |                   |             |              |               |                                                                |  |
| TO DECEMBER STREET FOR THE PROVIDED TO THE PROVIDED TO THE PROVIDET                                                                                                    | iguration    |     |    | Utile             | Firme       | 1010         |               |                                                                |  |
| ignation [Ulik Finesee ]                                                                                                    |              |     |    | Tank CORT 1       |             | la data P    |               |                                                                |  |
| Jano Economicaciago (C.C. Happing) (C.C. Happing) ( | General.     |     |    | Tex CPU Acce      | 68          | updaté Filmi | ware          |                                                                |  |
| Generat.     Finnese     Update Finnese     Update Finnese                                                                                                    | Advanced     |     |    |                   |             | Hodake Door  | 144           |                                                                |  |
|                                                                                                    | Advanced.    |     |    |                   |             | update soc   | AEI           |                                                                |  |

# 3.1.4 在 NetEdit3 PC 中添加网络支持协议

您可能已经在 PC 上安装了以太网通讯协议,如果没有,选择与以太网模块进行通讯的 协议,我们建议安装 IPX 协议。在控制面板中双击网络连接再单击 Protocol 标签,如果 IPX 没有在弹出的协议列表中列出,则单击 <u>A</u>dd...按钮添加,此时弹出 Select Network Protocol 窗口(见下图)。

如果应用需要,添加 TCP/IP 协议,选择 TCP/IP 可获得 UDP/IP 支持,如果没有 IPX 协议,也要添加。

|               | Select Network Protocol                                                                                                    |
|---------------|----------------------------------------------------------------------------------------------------|
|               | Click the Network Protocol that you want to instal, then click OK. If<br>you have an instalation click for this component, click Have Disk. |
|               | Network Protocol                                                                                                    |
| $\rightarrow$ | NetBEUI Protocol     NovLink IPX/SPX Compatible Transport                                                                                   |
|               | Point To Point Tunneling Protocol Streams Environment                                                                                       |
| $\rightarrow$ | TCP/IP Protocol                                                                                                    |
|               | <u>H</u> ave Diak                                                                                                    |
|               | OK Cancel                                                                                                    |

| 4 |          |
|---|----------|
| Λ |          |
| 4 | $\equiv$ |

**注意:**我们强烈建议在 PC 上安装用于 PC 连接到以太网模块的 IPX 协议。如果需要,可在应用中使用 UDP/IP,但是也要将 IPX 添加到激活协议的列表中。在 PC 上安装 IPX 协议,在解决通讯问题时可能会用到。

# 3.2 NetEdit3 的使用

本章分部介绍 NetEdit3 的功能和用法,介绍每个画面的功能。

注意:也许您的基于 PC 的控制软件可以配置 EBC 模块。如果可以,请参阅该软件的相关文档,以确定最佳的方法来配置的 EBC。根据您所使用的软件,可能不必使用 NetEdit3。

#### 3.2.1 以太网通讯协议

在 NetEdit3 画面的左上角,有两个标着 IPX 和 TCP/IP 的按钮。ECOM 模块支持 IPX 和 TCP/IP 协议,两种协议固化在模块的固件中。

点击相应的协议按钮, 就为 PC 选择该协议与 ECOM 模块进行通讯。这里讲的不是模块使用的协议, 因为模块任何时候都使用这两种协议。IPX 是广泛应用的 Novel1 标准, 而 UDP/IP 是一种通用协议, 由 PC 的 TCP/IP 协议支持。

右图是 NetEdit3 画面, 左上角有协议选择按钮。 此处的选择告诉您的 PC 将哪种协议送入 ECOM 用于 NetEdit3 与 ECOM 模块连接。

一些基于 PC 的控制软件产品可能仅支持其中一种协议。选择前查阅软件的相关说明以确保其支持您选择的协议。

| 🖆 NetEdit 3            |       |  |          |            |   |
|------------------------|-------|--|----------|------------|---|
| File Network View Help |       |  |          |            | P |
| IPX                    | тсрир |  | S<br>Net | can<br>wor | ĸ |
| Ethernet Address F B   |       |  |          |            | В |
| 00 E0 62 40 00 02      |       |  |          |            |   |
| 00 F0 62 20 01 08      |       |  |          |            |   |

# 3.2.2 以太网地址

NetEdit3 画面的左上角显示的是当前网络上模块的以太网地址。

模块被添加到网络或从网络移除后,点击 Scan Network 按钮来刷新这个列表。注意 MAC 地址是出厂设 定地址,印刷在模块的标签上。

通过点击或使用方向键选择MAC地址来选择一个模块,被选择的模块高亮显示,见右图。

**注意:**模块窗口可能会列出本手册未提到的设备的 MAC 地址。

| twork v                  | 1014                                                  | 115-1                                                                       |                                                                                                    |
|--------------------------|-------------------------------------------------------|-----------------------------------------------------------------------------|----------------------------------------------------------------------------------------------------|
| ТСРЛР                    | Se<br>  Net                                           | can<br>wor                                                                  | k                                                                                                    |
| Ethernet Address   F   B |                                                       |                                                                             |                                                                                                    |
| 40 00 02                 |                                                       |                                                                             |                                                                                                    |
| 20 01 08                 |                                                       |                                                                             |                                                                                                    |
| 20 01 OF                 |                                                       |                                                                             |                                                                                                    |
|                          | TCP/IP<br>Address<br>40 00 02<br>20 01 08<br>20 01 0F | twork иеж<br>ТСРЛР So<br>Net<br>Address<br>40 00 02<br>20 01 08<br>20 01 0F | twork         New         Ls.,           TCP/IP         Scan         Network           Address         F           40 00 02         20 01 08           20 01 0F         F |

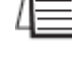

# 3.2.3 模块类型、IP 地址和 ID

| Module Type | IP Address | ID | Name              | Description     |
|-------------|------------|----|-------------------|-----------------|
| H2-ECOM100  | 10.1.37.79 | 0  | D2-260 PLC System | Machine Control |

NetEdit3 画面中中上部显示的是当前网络中模块的类型、IP 地址、模块 ID、名称和描述。

一个新的 ECOM 模块的 IP 地址是 0.0.0.0, 模 块 ID 是 0, 没有模块名称和描述。

右键点击列表中的 ECOM 模块弹出右图的窗口。 窗口中的内容也可通过点击列表下面的 ECOM Settings 按钮来查看,见下图。

| Module Info | ECOM Settings |
|-------------|---------------|
|             |               |

| General<br>Advanced<br>RX/WX Node Map                        |
|--------------------------------------------------------------|
| Test CPU Access!                                             |
| Update Firmware<br>Update Booter<br>Restore Factory Settings |

# 3.2.4 Module Info>General Information

当选择 Module Info 选项卡时,显示基本信息框,框中列出了模块的 Firmware Rev(固件版本),Booter Rev(Booter 版本),Switch Setting(拨码开关设置),PWB Rev(PWB版本),PLD Rev(PLD版本)和 CPU Rev(CPU版本)等信息。

基本信息框在 NetEdit3 画面的左下方。

| Module Info   ECOM Settings   ECOM Help   General |          |          |       |  |  |
|---------------------------------------------------|----------|----------|-------|--|--|
| General Info                                      |          |          |       |  |  |
| Firmware Rev:                                     | 4.0.312  | PWB Rev: | 54    |  |  |
| Booter Rev:                                       | 4.0.141  | PLD Rev: | 0A    |  |  |
| Switch Setting:                                   | 00000000 | CPU Rev: | 0.0.5 |  |  |
|                                                   |          |          |       |  |  |

# 3.2.5 Module Info>Ethernet Stats

当选择 Module Info 选项卡时,基本信息框显示的同时,以太网状态框也被显示出来。 框中列出了所选模块的通讯出错状态。点击 Reset Stats(状态复位)按钮将所有类别置 0。 以太网状态框在 NetEdit3 画面的中下方。

| E thernet Stat | ŧ |            | Reset Stats |
|----------------|---|------------|-------------|
| Missed Fr:     | 0 | Badl Pkts: | 0           |
| TX Coll:       | 0 | Unknown:   | 0           |
| Lost Pkts:     | 0 | TX Errors: | 0           |
|                |   |            |             |

# 3.2.6 ECOM Settings

General Settings

当选择 ECOM Settings 选项卡时,可访问模块的 Configuration (配置)、Utils (实用 程序)和 Firmware (固件工具)。

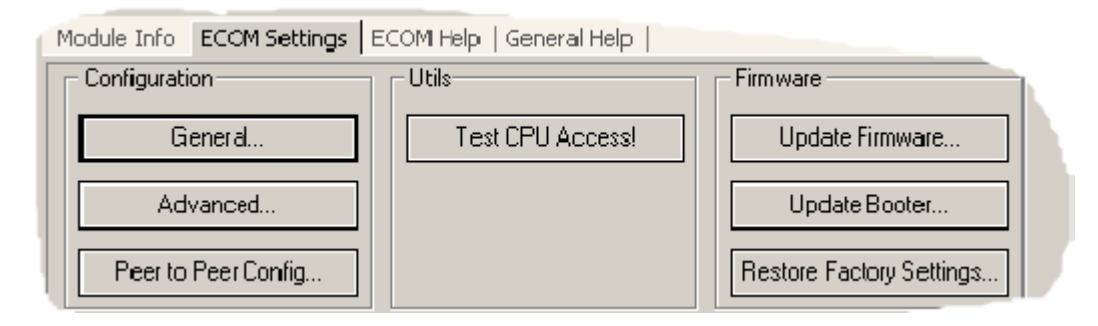

# 3.2.7 ECOM Settings>Configuration>General

在 ECOM Settings 选项卡中点击 General 按钮,出现基本 设置窗口,见下图。

| 本       | Module Info | ECOM Settings |
|---------|-------------|---------------|
|         | Configurati | on            |
|         | G           | eneral        |
|         | Ad          | vanced        |
|         | X           | 1             |
| automa  | tically     |               |
| ettings |             |               |
| -       |             |               |

| Module ID:                                           | <ul> <li>O bitain an IP address automatically</li> <li>Use the following IP settings</li> </ul> |  |  |  |
|------------------------------------------------------|-------------------------------------------------------------------------------------------------|--|--|--|
| Name: D2-260 PLC System Description: Machine Control | IP Address: 10 . 1 . 37 . 79                                                                    |  |  |  |
|                                                      | Subnet mask: 0 . 0 . 0 . 0                                                                      |  |  |  |
|                                                      | Gateway: 0.0.0.0                                                                                |  |  |  |
| ,<br>ОК                                              | Cancel                                                                                          |  |  |  |

基本设置窗口允许设置模块 ID,每个 ECOM 的模块 ID 必须是唯一的,但是不必按顺序 排列。如果要使用 NetEdit3 来设置模块 ID,模块拨码开关的设置必须是 0。如果使用模块 ID 进行通讯,不要将模块 ID 设置为 0。

Name 区域和 Description 区域可自由设置。

要设置 IP 地址,选择 Use the following IP settings,通过设置里面的 12 个数字来改变地址设置。设置 IP Address (IP 地址)时,任何区域不要使用"255"的数字段,使用这个数字段会出现通讯问题。

设置完成后,点击 OK 按钮,将所有设置存入模块的闪存中。

#### 下表汇总了 NetEdit3 的网络标识及其用法:

|           | 如何设置     | 格式                 | 通讯                      | 限制/注意事项     |
|-----------|----------|--------------------|-------------------------|-------------|
|           | 地口工头     | 米宮 1 69            | PLC-to-PLC 或            | NetEdit3 中禁 |
|           | 扳拘开大     |                    | PC-to-PLC               | 用模块 ID      |
| 齿h ID     | No+Edi+2 | 粉字 1_00            | PLC-to-PLC 或            | 拨码开关必须设     |
| 医坏 ID     | NetEdito | <u> </u>           | PC-to-PLC               | 置为 0        |
|           | No+Edi+2 | 粉字 1 00000000      | AT DC to DLC            | >90 (不用于    |
|           | NetEdit3 |                    | IX PU-LO-PLU            | PLC-to-PLC) |
| 夕称        | NotEdit? | 29 个字母粉字字符         |                         | HMI 软件可能有   |
| 石你        | NetEd1t3 | 32千于母奴于于何          | IX FU-LO-FLU            | 限制          |
|           |          |                    | PC-to-PLC ;             | 查看网络配置获     |
|           | NotEdit2 | 4 组 3 字数字          | (PLC-to-PLC-客户端         | 取 IP 地址(参考  |
| IT NEAL   | NetEdito | xxx. xxx. xxx. xxx | /服务器使用 TCP/IP           | 下文中 3.2.9 一 |
|           |          |                    | 或是MODBUS TCP协议)         | 节)          |
| 以太网 (MAC) | 山厂沿署     | 19 个十六进制粉字         | $\sqrt{DC} = t_0 = DLC$ | 出厂时已设置,     |
| 地址        | 山)以直     | 12丁 八进制级子          | TX FU-LO-FLU            | 为 IPX       |

# 3.2.8 ECOM Settings>Configuration>Advanced

在 ECOM Settings 选项卡中点击 Advanced 按钮,出现高级 设置窗口,见下图。

| _ | ECOM Setting. |    |
|---|---------------|----|
|   | Configuration |    |
|   | General       | 1  |
|   |               | 51 |
| 1 | Advanced      |    |
|   |               |    |

**RX/WX**一改变此设置框中的参数可对 PLC-to-PLC 通讯产生影响。

ACK Timeout-对接收 RX 或 WX 指令的传送讯 号(ACK)的响应时间作限制。ECOM 通过局域 网发出一个信息,应答响应立即从接收传输的 ECOM 模块返回,此等待时间是传输时间的最大 值,即通过局域网从 ECOM 到 ECOM 传送应答时 间的最大值,它独立于 PLC 的扫描时间。

Resp. Timeout 一为接收端 PLC CPU 响应主局 ECOM 通讯的时间设置最大值。指令从主局 PLC CPU 传送到主局 ECOM,通过以太网到达接收端 ECOM,然后再到达接收端 PLC CPU,最后又回 到发出请求的 ECOM。执行一条 RX/WX 指令可能 需要多个 PLC 扫描周期,所以,响应等待时间

| ECOM Advanced  | Settings | X    |
|----------------|----------|------|
| _ RXAVX Settin | igs      |      |
| ACK Timeout:   | 10       | ms   |
| Resp. Timeout  | 250      | ms   |
| Retries:       | 1        | Ĩ    |
| -KSequence S   | ettings  |      |
| Retries:       | 2 .      |      |
| Ok             | Ca       | ncel |

也应是多个扫描周期。还有,通讯出错也会导致需要更多时间来重试,因此所设置的响 应等待时间必须适应通讯重试的需要。

Retries 框显示的是第一次通讯不成功而重试的次数。

K-Sequence Retries 框显示的是 ECOM 和 CPU 之间通过背板通讯重试的次数。 设置完成后,点击 OK 按钮,将所有设置存入模块的闪存中。

Peer to Peer Config...

#### 3.2.9 ECOM Settings>Configuration>Peer to peer

此功能允许设置客户端 H0/H2/H4-ECOM(100) 模块使用一个 IP 协议信息包来完成 RX/WX 指令,而不是使用一个广播信息包来查找子局 ECOM 或 MODBUS TCP 服务器。

选择对等通信:下面是将 H0/H2/H4-ECOM(100)设置成与一个 TCP/IP 服务器对等通信的 原因和条件:

- 当 ECOM (100) 是一个执行 RX/WX 网络指令的客户端时,为了消除网络广播流 量。
- 当 ECOM (100) 是一个 "ECOM 协议客户端"并且需要通过路由器访问其他 ECOM 服务器时。
- 当 ECOM(100)需要用作 MODBUS TCP 客户端时。

点击 ECOM Settings 选项卡中的 Peer to Peer Config 按钮, 出现对等通信配置窗口,见下图。

RX 和 WX 指令允许指定一个 1-87 之间的接点(设备)号作为子局标识。对等通信配置 信息存放在 ECOM (100)模块的闪存中。这样基本上将一个设备号(用于 RX/WX 指令的)同 服务器的 IP 地址联系起来。

| Edit<br>Delete |
|----------------|
| Delete         |
|                |
| Delete Al      |
|                |
|                |
| OK             |

27

在 Peer to Peer Configuration 窗口中 点击 Add 按钮将弹出 Add Device Address 窗 口,见右图。输入所需的服务器网络信息(例 如设备号、服务器的 IP 地址和协议)。可手 动写入这些信息,也可点击 Find Hx-ECOM 按 钮显示出当前网络上所有的本地 ECOM 模块 的 IP 地址和以太网地址。Modbus/TCP 设备 的网络信息只能手动输入。点击 OK 按钮将设 备 设 置 信 息 添 加 到 Peer to Peer Configuration 画面中。要确保设备号不会 重复。

| Add Device Address         |                   |
|----------------------------|-------------------|
| RX/WX Device Number:       | 1<br>Find Hy-ECOM |
| (• ECOM                    |                   |
| Ethernet Address:          |                   |
| Modbus/TCP     IP Address: | · · · ·           |
| Port:                      | 502               |
| Unit ID:                   | 255               |
|                            | Cancel            |

在 Add Device Address 窗口中点击 Find Hx-ECOM 按钮弹出下图的窗口。选中要与客户端 ECOM(100)对等通信的服务器 ECOM, 然后点击 OK 按钮,将 ECOM 的设备配置信息保存到前面的 Add Device Address 窗口中。

| elect ECOM          |            |                   |
|---------------------|------------|-------------------|
| Local ECOMs         |            |                   |
| RXAVX Device Number | IP Address | Ethernet Address  |
| 62                  | 10.1.37.79 | 00 E0 62 20 00 28 |
| 8                   | 10.1.37.69 | 00 E0 62 20 43 7A |
|                     |            |                   |
|                     |            |                   |
|                     |            |                   |
|                     |            |                   |
|                     |            |                   |
|                     |            |                   |
|                     |            |                   |
|                     |            |                   |
|                     |            |                   |
|                     |            |                   |
| J                   |            |                   |
|                     | OK Can     | ICE               |

模块的网络信息被添加进 Add Device Address 窗口中后,点击 OK 按钮将信息添加进 Peer to Peer Configuration 窗口中。如果要添加别的 ECOM 模块,重复上面的操作。在 Peer to Peer Configuration 窗口中点击 OK 按钮,将模块的网络信息添加到 ECOM(100)的闪存中。

| Device   | Protocol     | Configuration                                                                        | Add        |
|----------|--------------|--------------------------------------------------------------------------------------|------------|
| 1        | Modbus/TCP   | IP = 10.1.37.18, Port = 502, Unit ID = 255                                           |            |
| 15<br>63 | ECOM<br>ECOM | IP = 10.1.37.79, MAC = 00:E0:62:20:43:7F<br>IP = 10.1.37.69, MAC = 00:E0:62:20:00:28 | Edit       |
|          |              |                                                                                      | Delete     |
|          |              |                                                                                      | Delete All |
|          |              |                                                                                      |            |
|          |              |                                                                                      |            |
|          |              |                                                                                      | ОК         |
|          |              |                                                                                      |            |
|          |              |                                                                                      | Cancel     |

# 3.2.10 ECOM Settings>Utils>Test CPU Access

点击 ECOM Setting 选项卡实用程序框中的 Test CPU Access 按钮弹出下图的窗口。

| Success!  |                | ×           |
|-----------|----------------|-------------|
| Scanned f | or CPU and fou | nd a DL-260 |
|           | ОК             | ]           |

| ECOM Help   General Help |   |
|--------------------------|---|
|                          |   |
| Test CPU Access!         |   |
|                          |   |
|                          | r |

ECOM 有两个不同的侧,网络侧和背板侧。网络侧包含网络配置设定,ECOM 通过背板侧 同 CPU 进行通讯。有可能仅有一侧运行正常而另一侧则不行。Test CPU Access 功能检测 PC 到 ECOM 模块(通过网络侧),再到 PLC CPU(通过背板侧)然后返回到 PC 的连接。

# 3.2.11 ECOM Settings>Firmware

固件框中按钮的功能是升级所选模块的固件版本及 Booter 版本。点击 Restore Factory Settings 按钮将所选模 块的 IP 地址、ID、名称和描述恢复到出厂设置。

| Update Firmware          | Firmware                 |
|--------------------------|--------------------------|
| Lindate Booter           | Update Firmware          |
|                          | Update Booter            |
| Restore Factory Settings | Restore Factory Settings |

点击任何一个升级按钮都会弹出相应的 ECOM 文件夹,这个 文件夹是安装 NetEdit3 的时候创建的。每个模块的文件夹都包 含了模块的固件版本和 Booter 版本,见下图。

| 打开                |               |                     |             |         | ? 🔀      |
|-------------------|---------------|---------------------|-------------|---------|----------|
| 查找范围( <u>I</u> ): | 6 H2-ECOM100  |                     | -           | 🗢 🗈 💣 📰 | <b>-</b> |
| 0                 | boot100_4_0_1 | 65                  |             |         |          |
| Recent            |               |                     |             |         |          |
|                   |               |                     |             |         |          |
|                   |               |                     |             |         |          |
| 我的文档              |               |                     |             |         |          |
| 我的电脑              |               |                     |             |         |          |
|                   |               |                     |             |         |          |
| MITANR            |               |                     |             |         |          |
|                   |               |                     |             |         |          |
|                   | 文件名 (M):      | h2ecom100           |             | -       | 打开(0)    |
|                   | 文件类型 (T):     | Ethernet Firmware F | iles (*.bi: | n) 💌    | 取消       |

# 3.2.12 File>Live Update

Live Update 从网站上下载最新的固件和 booter 版本,将其放在 NetEdit3 安装时创建的相应文件夹下。该功能需要有 Internet 网连 接(拨号或宽带)。如果相应文件夹不存在,它会重新创建一个。

当点击 Go! 按钮后,弹出下图的窗口。NetEdit3 将网站上的版本信息同安装在 PC 上的版本信息相比较,然后下载较新的版本文件。这个工作完成后,NetEdit3 将重新扫描网络上的设备然后在设备列表中更新"F"和"B"栏中的信息。

| <u>e</u> n   | etEdit 3          |             |
|--------------|-------------------|-------------|
| <u>F</u> ile | <u>N</u> etwork   | <u>V</u> ie |
| Li           | ve <u>U</u> pdate |             |
| <u>E</u> x   | port              |             |
| Ex           | it                |             |

| Live Update                                                                                                    |                                   |  |  |  |  |
|----------------------------------------------------------------------------------------------------|-----------------------------------|--|--|--|--|
| This utility will check for the latest firmware for most Hx and T1H products and<br>download them to the images directory.                                                                                                    |                                   |  |  |  |  |
| Prior to continuing please make sure yo                                                                                                    | ur internet connection is active. |  |  |  |  |
| When you are read                                                                                                    | When you are ready, press Go!"    |  |  |  |  |
| Update complete!                                                                                                    |                                   |  |  |  |  |
| \FactoryPortal\HAPTools\Images\T1H-CTRID\t1hctrio_2_1_22.ceb update complete!<br>Created \FactoryPortal\HAPTools\Images\T1H-EBC\<br>\FactoryPortal\HAPTools\Images\T1H-EBC\t1hebc_1_0_470.bin update complete!<br>\FactoryPortal\HAPTools\Images\T1H-EBC\boot_3_0_154.bin update complete!<br>Created \FactoryPortal\HAPTools\Images\T1H-EBC100\<br>\FactoryPortal\HAPTools\Images\T1H-EBC100\u00ed_0_1337.bin update complete!<br>Created \FactoryPortal\HAPTools\Images\T1H-EBC100\boot100_4_0_165.bin update complete!<br>Created \FactoryPortal\HAPTools\Images\T1H-EBC100\boot100_4_0_165.bin update complete!<br>Created \FactoryPortal\HAPTools\Images\T1H-PBC\<br>\FactoryPortal\HAPTools\Images\T1H-PBC\<br>\FactoryPortal\HAPTools\Images\T1H-PBC\bobtoot_1_0_79.bin update complete!<br>Update complete! |                                   |  |  |  |  |
| Go!                                                                                                    | Stop                              |  |  |  |  |
| OK                                                                                                    |                                   |  |  |  |  |

3.2.13 F/B/C 栏

F、B、C 栏显示网络上的设备存在的 潜在问题。

当设备的固件版本比文件夹中的老时,相应的F栏中将显示星号。

当设备的 booter 版本文件比文件夹中的老时,相应的 B 栏中将显示星号。

|                   |   | _ | _ |             |     |
|-------------------|---|---|---|-------------|-----|
| Ethernet Address  | F | В | C | Module Type | 303 |
| 00 E0 62 00 0E F5 | * | * |   | H2-EBC      |     |
| 00 E0 62 40 19 40 | * | * |   | T1H-EBC100  |     |
| 00 E0 62 20 23 5E |   |   |   | HO-ECOM     |     |
| 00 E0 62 20 02 34 |   |   |   | H2-ECOM     |     |
| 00 E0 62 60 01 31 | * | * |   | 1. States   |     |

当设备与网络上的其它设备有配置冲突时,相应的 C 栏中将显示星号。重复的模块 ID (非零)和重复的 IP 地址(255.255.255.255 以外的地址)被认为是配置冲突。

# 第4章 梯形图通讯编程

### 4.1 PLC-to-PLC 通讯

本章分步介绍通过梯形逻辑图编程,来实现一台 PLC 与其它 PLC 通讯。对于有 DirectLOGIC PLC 编程经验的用户来说,本节的通讯例程会很简单。如果从未做过 DirectLOGIC PLC 编程,可以查阅 DirectSOFT 软件编程手册和相应的 PLC 用户手册获得更 多信息。

**注意**:本节的例程不能用于 PC 与 PLC 之间的通讯。对于 PC-to-PLC 的通讯,请参见您所使用的 PC 软件的相关文档。如果您使用我们的 DSData Server 软件,则需要 KEPDirect 用户手册。

# 4.2 如何使用梯形图程序进行通讯

DirectSOFT 编程软件为在网络上实现 PLC-to-PLC 通讯提供了读和写指令(RX/WX)。RX 和 WX 指令是梯形图逻辑语言的一部分,在主局 PLC 的 CPU 上运行。这些指令让主局 PLC 通过网络向子局 PLC 发出信息。ECOM 模块是每台 PLC 的连接端,主局 PLC 的 RX 或 WX 通讯指令通过子局 PLC 的 ECOM 模块的模块 ID 找到目标地址,参见前面关于分配模块 ID 的介绍。

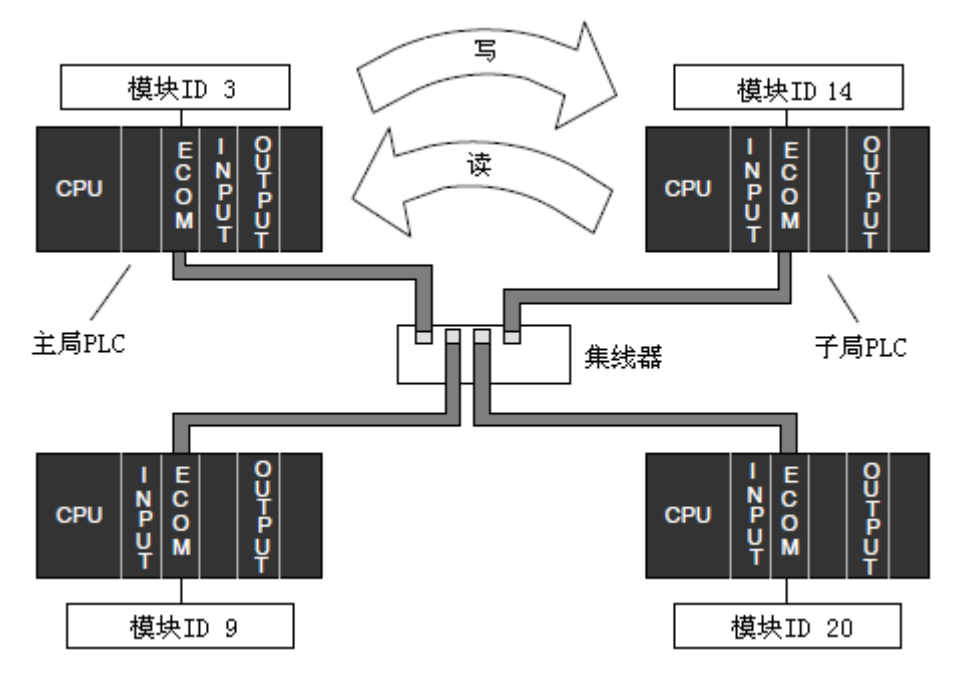

上图中, 主局 PLC 向标识为"模块 ID 14"的子局 PLC 的 ECOM 模块发出一条读或写信息,子局 PLC 处理信息,任何一台 PLC 都可以发起与其它任何一台 PLC 的通信。
#### 4.3 网络指令

#### 4.3.1 读指令(RX)和写指令(WX)

读指令(RX)和写(WX)指令用于主局 PLC 从其它 PLC 读取一组数据或者向其它 PLC 写一组数据。要执行此功能,RX和WX指令前必须有两条读入指令(LDW/LDS/LDC 等)和一条装入地址(LDR)指令。

读入指令和读入地址指令将通讯参数装入累加器和累加器堆栈的第1级和第2级中,RX 或 WX 指令将这些参数从堆栈和累加器中取出,通过网络将数据发送出去。如果想要详细了 解累加器和数据堆栈,请参阅相关 PLC 的指令手册。

#### 4.3.2 编写读(RX)或写(WX)程序

进行网络通讯,编写读(RX)或写(WX)程序需要右图 所示的四条指令,这些指令下面会做说明。它们的排列顺序 必须如右图中所示。

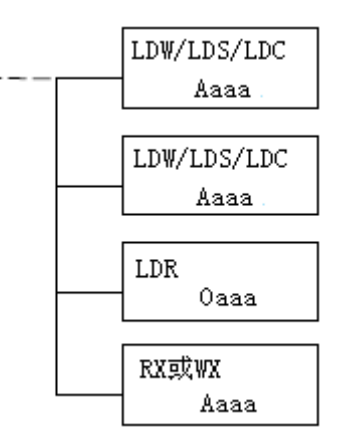

#### 4.3.3 第一条读入指令

第一条读入指令(LDW/LDS/LDC)的操作数可以是常数和变量,使用操作数"K"指定为 常数,如果输入一个寄存器地址,则使用"R"。寄存器里的内容与下图显示的常数作用相同, 例如,如果 R2000 里的内容是数字"114",可以使用 R2000 代替 K0114。使用变量可在程序 运行时改变参数,但是还是建议尽量使用常数。

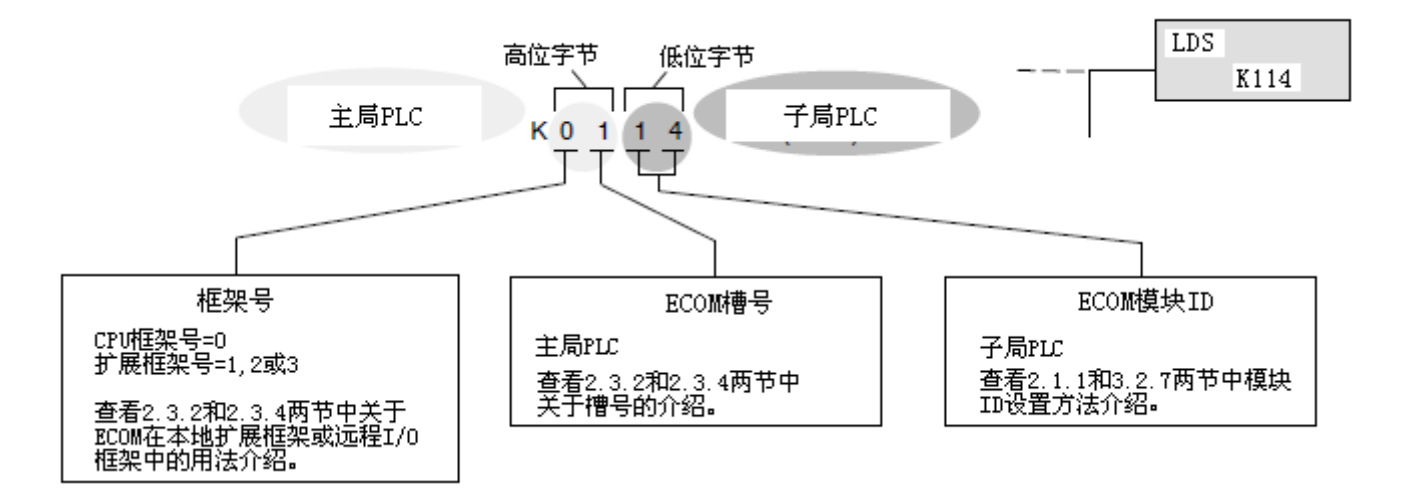

#### 4.3.4 第二条读入指令

第二条读入指令指定通过读写通讯传送的数据块长度。这个指令的操作数也可以是两种数据类型。使用操作数"K"指定为常数,如果输入一个寄存器地址,则使用"R"。

对于以字为单位的数据,必须是字节的偶数倍数,字节数的范围是 2-128。对于以位为 单位的数据,可以是字节的任一倍数,字节数的范围是 1-128。

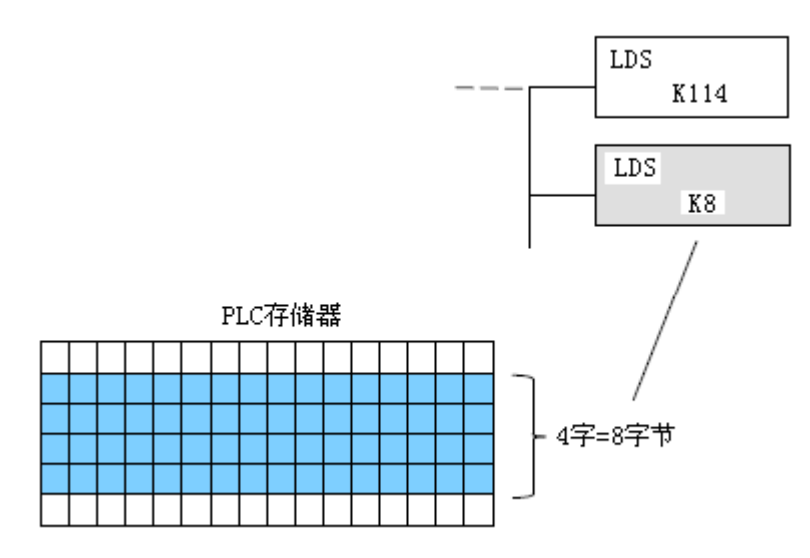

#### 4.3.5 地址读入指令

LDR 指令指定主局 PLC 的 R 寄存器的起始地址。要传送的数据块将从这个地址开始,寄存器的个数取决于前一个读入指令指定的字节数。字母 "0"表示这是一个八进制数。只需用字母 "0" 替换 R 寄存器地址中的字母 "R"即可。例如,R40600 变为 040600。

读指令(RX)读取相应的子局 PLC 数据,存入主局 PLC 中。

写指令(WX)将主局 PLC 数据写入到相应的子局 PLC 中。

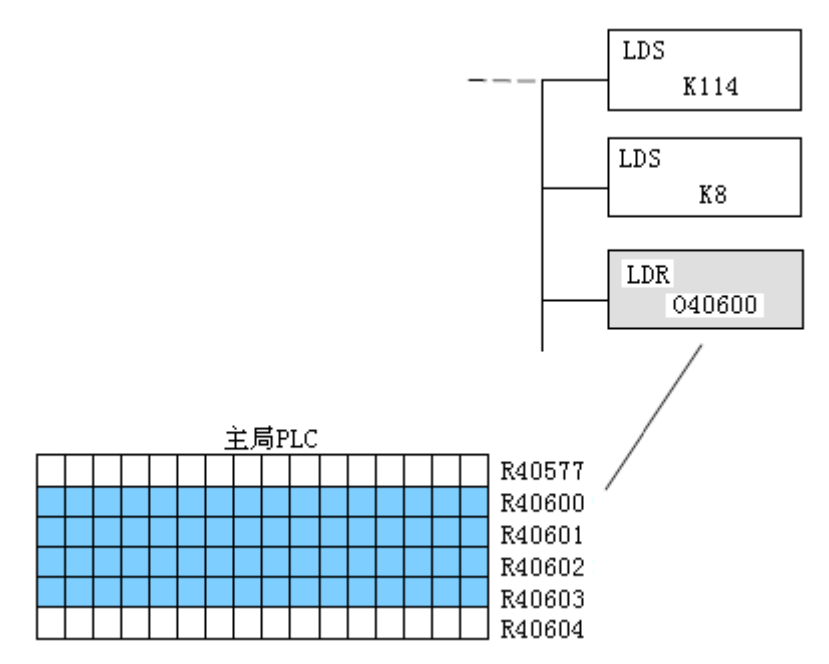

#### 4.3.6 读指令(RX)

读指令(RX)指定了子局 PLC 被读取数据的起始地址。 被读取的数据块从起始地址开始,数据块的字节数在第二 个读入指令(LDS)中指定。

本例中,读取的是子局 PLC 中 M100-M177 的 8 个字节 的数据块,存放在主局 PLC 以 R40600 开始的寄存器中。

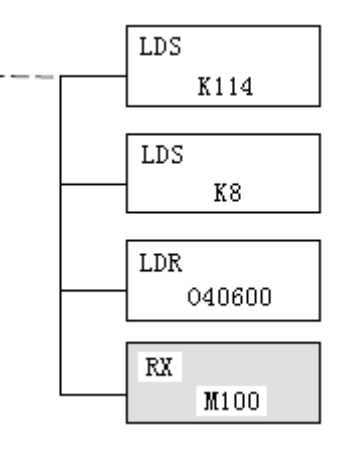

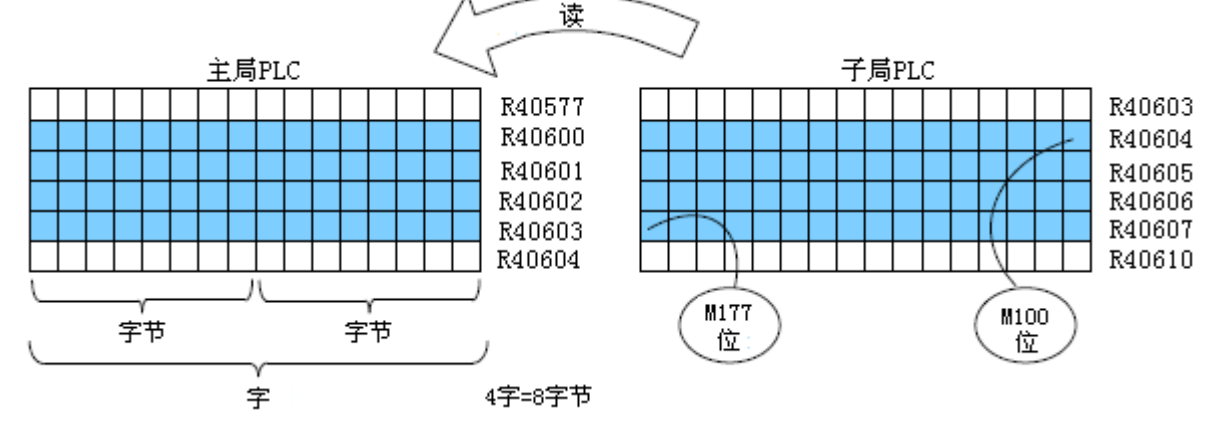

# 4.3.7 写指令(WX)

写指令(WX)指定了子局 PLC 被写入数据的起始地址。 被写入的数据块从起始地址开始,数据块的字节数在第二个 读入指令(LDS)中指定。

本例中, 主局 PLC 中 R40600-R40603 中的 8 字节数据块 被写入到子局 PLC M100-M177 中。

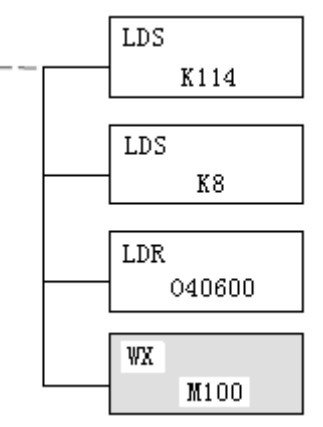

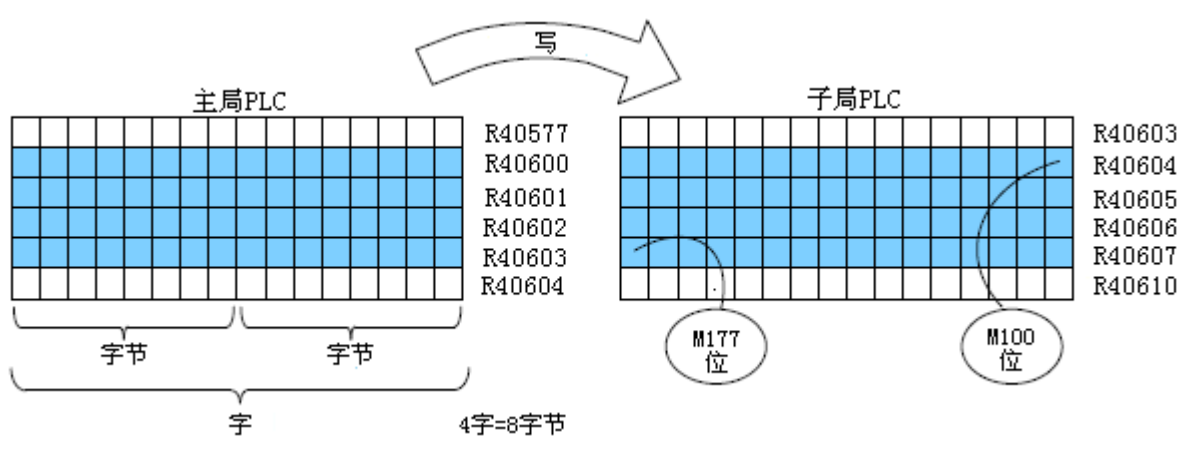

# 4.4 不同类型的存储器地址

有些数据类型本身就是16位长,比如计时器和计数器的经过值。有些数据类型是1位 长,比如开关量输入和输出,字长和位长数据被映射进字存储器,即R寄存器,R寄存器允 许将任何不同类型的存储器地址定义为16位字。

#### 4.4.1 位存储器

位存储器可以将任意字节的首位作为读和写指令(RX 和 WX)的起始地址。如果第二条 LDS 指令操作数是 K8,则 8 个字节将被传送,如果在 RX 或 WX 指令中使用的起始地址是 M0,则传送 M0-M77 的 8 个字节的数据。

#### 4.4.2 字存储器和别名

在下面的例子中,R40600 是 M0-M17 的 R 寄存器定义号。别名是 R 寄存器定义号的一个 使用方便的替代品,并可在 RX 和 WX 指令中交替使用,RM0 是 R40600 的别名,别名的命名 与 16 位地址的命名规则一样。

别名是一组 16 位数据的首位的简称,字母 R 是它的前缀。例如, RMO 代表 MO 起始的 16 位。字存储器、位存储器和别名都使用八进制编码系统。

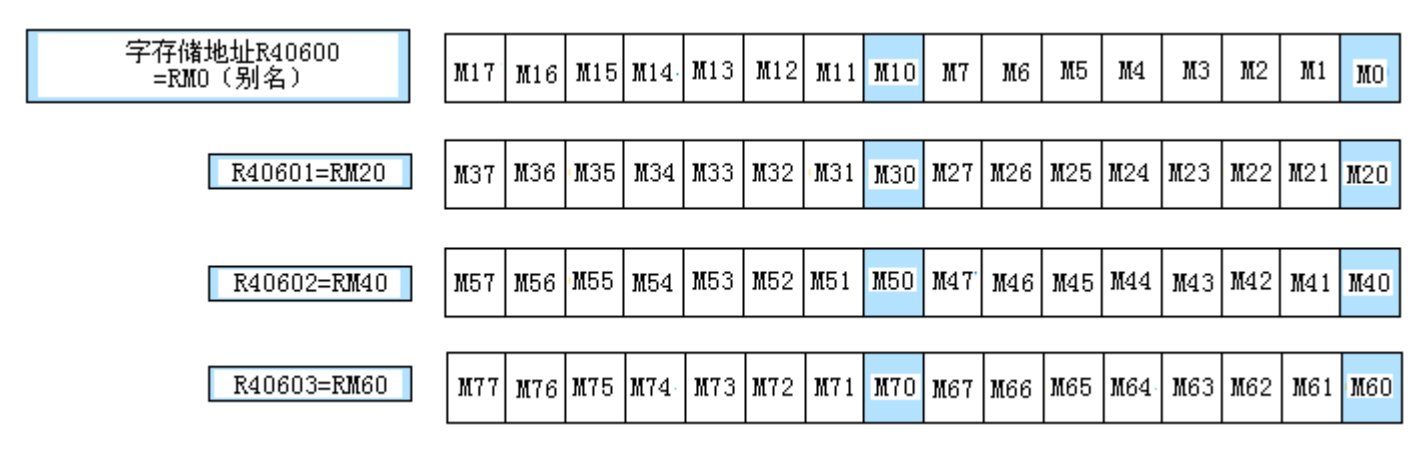

下面的写信息程序效果是是相同的, DirectSOFT 提供了三种灵活地定义子局 PLC 存储器的方法,如下所示:

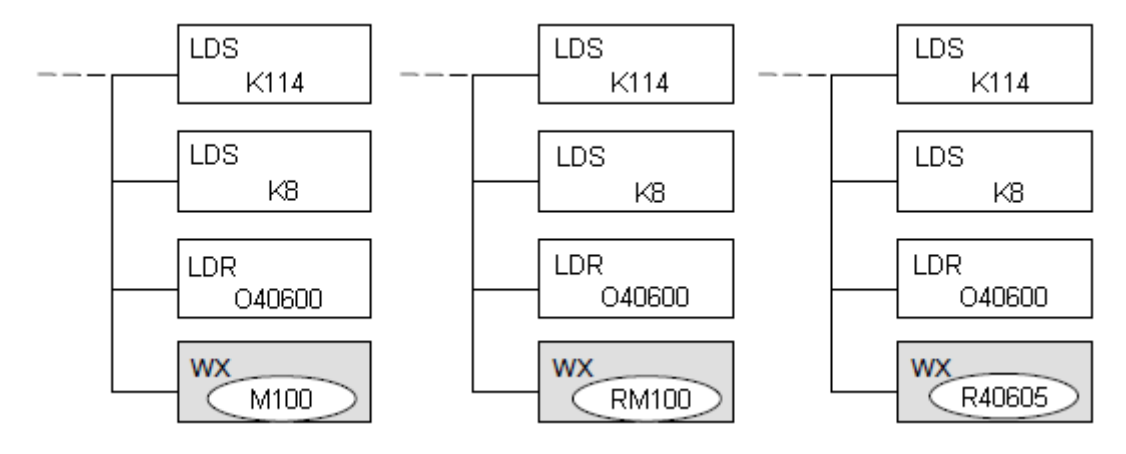

# 4.4.3 灵活的 DirectSOFT

可以根据下面一览表中的任一存储器命名规则定义不同数据类型的地址,一条读或写指 令(RX和WX)能发送的数据块的最长字节数为128字节,最小的数据块是1个字节的位存 储器类型,或者是2个字节或1个字的字存储器类型。下表的所有地址使用八进制编码系统。

| DLUS CPU |           |               |             |  |  |  |  |
|----------|-----------|---------------|-------------|--|--|--|--|
| 数据类型     | 位存储器      | 字存储器          | 别名          |  |  |  |  |
| 定时器经过值   | 无         | R0-R177       | TAO-TA177   |  |  |  |  |
| 计数器经过值   | 无         | R1000-R1177   | CA0-CA177   |  |  |  |  |
| 用户寄存器    | 无         | R1200-R7377   | 无           |  |  |  |  |
| 输入(见注意1) | 10-1377   | R40400-R40417 | RIO-RI360   |  |  |  |  |
| 输出(见注意1) | Q0-Q377   | R40500-R40517 | RQ0-RQ360   |  |  |  |  |
| 内部继电器    | MO-M777   | R40600-R40677 | RMO-RM760   |  |  |  |  |
| 特殊继电器    | SP0-SP777 | R41200-R41237 | RSP0-RSP760 |  |  |  |  |
| 定时器状态位   | T0-T177   | R41100-R41107 | RT0-RT160   |  |  |  |  |
| 计数器状态位   | СО-С177   | R41140-R41147 | RCO-RC160   |  |  |  |  |
| 级        | S0-S377   | R41000-R41017 | RS0-RS360   |  |  |  |  |

注意 1 DL05 PLC 目前的硬件只有 8 个开关量输入和 6 个开关量输出,但存在 256 个点的地址。

| DLO6 CPU |            |               |              |  |  |  |  |
|----------|------------|---------------|--------------|--|--|--|--|
| 数据类型     | 位存储器       | 字存储器          | 别名           |  |  |  |  |
| 定时器经过值   | 无          | R0-R377       | ТАО-ТАЗ77    |  |  |  |  |
| 计数器经过值   | 无          | R1000-R1177   | CAO-CA177    |  |  |  |  |
|          |            | R400-R677     |              |  |  |  |  |
| 用户寄存器    | 无          | R1200-R7377   | 无            |  |  |  |  |
|          |            | R10000-R17777 |              |  |  |  |  |
| 输入(见注意1) | 10-1777    | R40400-R40437 | RIO-RI760    |  |  |  |  |
| 输出(见注意1) | Q0-Q777    | R40500-R40537 | RQ0-RQ760    |  |  |  |  |
| 内部继电器    | MO-M1777   | R40600-R40677 | RMO-RM1760   |  |  |  |  |
| 特殊继电器    | SP0-SP777  | R41200-R41237 | RSP0-RSP760  |  |  |  |  |
| 定时器状态位   | Т0-Т377    | R41100-R41117 | RT0-RT160    |  |  |  |  |
| 计数器状态位   | СО-С177    | R41140-R41147 | RCO-RC160    |  |  |  |  |
| 级        | S0-S1777   | R41000-R41077 | RS0-RS1760   |  |  |  |  |
|          | GI0-GI3777 | R40000-R40177 | RGIO-RGI3760 |  |  |  |  |
| 火ビ介王 1/0 | GQ0-GQ3777 | R40200-R40377 | RGQ0-RGQ3760 |  |  |  |  |

注意 1 DL06 系统目前的硬件只有 20 个开关量输入和 16 个开关量输出,但存在 512 个点的地址。

# 注意: D2-230 CPU 不支持 ECOM 模块。

| D2-240 CPU    |             |               |               |  |  |  |  |  |
|---------------|-------------|---------------|---------------|--|--|--|--|--|
| 数据类型          | 位存储器        | 字存储器          | 别名            |  |  |  |  |  |
| 定时器经过值        | 无           | R0-R177       | TA0-TA177     |  |  |  |  |  |
| 计数器经过值        | 无           | R1000-R1177   | CA0-CA177     |  |  |  |  |  |
| 田白宏方界         | Ŧ           | R2000-R3777   | Ŧ             |  |  |  |  |  |
| 用厂可什价         | <u>Л</u> .  | R4000-R4377   | 儿             |  |  |  |  |  |
| 输入            | 10-1477     | R40400-R40423 | RIO-RI460     |  |  |  |  |  |
| 输出            | Q0-Q477     | R40500-R40523 | RQ0-RQ460     |  |  |  |  |  |
| 内部继电器         | MO-M377     | R40600-R40617 | RMO-RM360     |  |  |  |  |  |
| <b>些</b> 碑中 翠 | SP0-SP137   | R41200-R41205 | RSP0-RSP120   |  |  |  |  |  |
| 村/水继电奋        | SP540-SP617 | R41226-R41230 | RSP540-RSP600 |  |  |  |  |  |
| 定时器状态位        | T0-T177     | R41100-R41107 | RT0-RT160     |  |  |  |  |  |
| 计数器状态位        | С0-С177     | R41040-R41147 | RCO-RC160     |  |  |  |  |  |
| 级             | S0-S777     | R41000-R41037 | RS0-RS760     |  |  |  |  |  |

| D2-250-1 CPU |           |               |             |  |  |  |  |  |
|--------------|-----------|---------------|-------------|--|--|--|--|--|
| 数据类型         | 位存储器      | 字存储器          | 别名          |  |  |  |  |  |
| 定时器经过值       | 无         | R0-R377       | TAO-TA377   |  |  |  |  |  |
| 计数器经过值       | 无         | R1000-R1377   | CA0-CA377   |  |  |  |  |  |
| 田白宏方界        | Ŧ         | R1400-R7377   | Ŧ           |  |  |  |  |  |
| /11/ 可行前     |           | R10000-R17777 |             |  |  |  |  |  |
| 输入           | 10-1777   | R40400-R40437 | RIO-RI760   |  |  |  |  |  |
| 输出           | Q0-Q777   | R40500-R40537 | RQ0-RQ760   |  |  |  |  |  |
| 内部继电器        | MO-M1777  | R40600-R40677 | RM0-RM1760  |  |  |  |  |  |
| 特殊继电器        | SP0-SP777 | R41200-R41237 | RSP0-RSP760 |  |  |  |  |  |
| 定时器状态位       | ТО-Т377   | R41100-R41117 | RT0-RT360   |  |  |  |  |  |
| 计数器状态位       | СО-С177   | R41140-R41147 | RC0-RC160   |  |  |  |  |  |
| 级            | S0-S1777  | R41000-R41077 | RS0-RS1760  |  |  |  |  |  |

| D2-260 CPU     |             |               |               |  |  |  |  |
|----------------|-------------|---------------|---------------|--|--|--|--|
| 数据类型           | 位存储器        | 字存储器          | 别名            |  |  |  |  |
| 定时器经过值         | 无           | R0-R377       | ТАО-ТАЗ77     |  |  |  |  |
| 计数器经过值         | 无           | R1000-R1377   | CA0-CA377     |  |  |  |  |
|                |             | R400-R777     |               |  |  |  |  |
| 用户寄存器          | 无           | R1400-R7377   | 无             |  |  |  |  |
|                |             | R10000-R37777 |               |  |  |  |  |
| 输入             | I0-I1777    | R40400-R40477 | RIO-RI1760    |  |  |  |  |
| 输出             | Q0-Q1777    | R40500-R40577 | RQ0-RQ1760    |  |  |  |  |
| 内部继电器          | MO-M3777    | R40600-R40777 | RMO-RM3760    |  |  |  |  |
| <b>些</b> 强她由 嬰 | SP0-SP137   | R41200-R41205 | RSP0-RSP120   |  |  |  |  |
| 村/外继电命         | SP320-SP717 | R41215-R41234 | RSP320-RSP700 |  |  |  |  |
| 定时器状态位         | Т0-Т377     | R41100-R41117 | RT0-RT360     |  |  |  |  |
| 计数器状态位         | СО-С377     | R41140-R41157 | RC0-RC360     |  |  |  |  |
| 级              | S0-S1777    | R41000-R41077 | RS0-RS1760    |  |  |  |  |
| → 毎 1/0        | GI0-GI3777  | R40000-R40177 | RGIO-RGI3760  |  |  |  |  |
| 远程 1/0         | GQ0-GQ3777  | R40200-R40377 | RGQO-RGQ3760  |  |  |  |  |

| D4-430 CPU |             |               |               |  |  |  |  |
|------------|-------------|---------------|---------------|--|--|--|--|
| 数据类型       | 位存储器        | 字存储器          | 别名            |  |  |  |  |
| 定时器经过值     | 无           | R0-R177       | TAO-TA177     |  |  |  |  |
| 计数器经过值     | 无           | R1000-R1177   | CA0-CA177     |  |  |  |  |
| 用户寄存器      | 无           | R1400-R7377   | 无             |  |  |  |  |
| 输入         | 10-1477     | R40400-R40423 | RI0-RI460     |  |  |  |  |
| 输出         | Q0-Q477     | R40500-R40523 | RQ0-RQ460     |  |  |  |  |
| 内部继电器      | MO-M737     | R40600-R40635 | RMO-RM720     |  |  |  |  |
| 些研究中部      | SPO-SP137   | R41200-R41205 | RSP0-RSP120   |  |  |  |  |
| 1寸2个纪日前    | SP320-SP617 | R41215-R41230 | RSP320-RSP600 |  |  |  |  |
| 定时器状态位     | T0-T177     | R41100-R41107 | RT0-RT160     |  |  |  |  |
| 计数器状态位     | СО-С177     | R41140-R41147 | RC0-RC160     |  |  |  |  |
| 级          | S0-S577     | R41000-R41027 | RS0-RS560     |  |  |  |  |
| 远程 I/0     | GI0-GI777   | R40000-R40037 | RGIO-RGI760   |  |  |  |  |

| D4-440 CPU |             |               |               |  |  |  |  |
|------------|-------------|---------------|---------------|--|--|--|--|
| 数据类型       | 位存储器        | 字存储器          | 别名            |  |  |  |  |
| 定时器经过值     | 无           | R0-R377       | ТАО-ТАЗ77     |  |  |  |  |
| 计数器经过值     | 无           | R1000-R1177   | CAO-CA177     |  |  |  |  |
| 田白宏方界      | Ŧ           | R1400-R7377   | 无             |  |  |  |  |
| /11/ 可行前   |             | R10000-R17777 |               |  |  |  |  |
| 输入         | 10-1477     | R40400-R40423 | RIO-RI460     |  |  |  |  |
| 输出         | Q0-Q477     | R40500-R40523 | RQ0-RQ460     |  |  |  |  |
| 内部继电器      | MO-M1777    | R40600-R40677 | RMO-RM1760    |  |  |  |  |
| 些研究中部      | SP0-SP137   | R41200-R41205 | RSP0-RSP120   |  |  |  |  |
| 村外继电台      | SP320-SP717 | R41215-R41234 | RSP320-RSP700 |  |  |  |  |
| 定时器状态位     | ТО-Т377     | R41100-R41117 | RT0-RT360     |  |  |  |  |
| 计数器状态位     | СО-С177     | R41140-R41147 | RCO-RC160     |  |  |  |  |
| 级          | S0-S1777    | R41000-R41077 | RS0-RS1760    |  |  |  |  |
| 远程 I/0     | GI0-GI1777  | R40000-R40077 | RGIO-RGI1760  |  |  |  |  |

| D4-450 CPU     |             |               |               |  |  |  |  |
|----------------|-------------|---------------|---------------|--|--|--|--|
| 数据类型           | 位存储器        | 字存储器          | 别名            |  |  |  |  |
| 定时器经过值         | 无           | R0-R377       | ТАО-ТАЗ77     |  |  |  |  |
| 计数器经过值         | 无           | R1000-R1377   | CAO-CA377     |  |  |  |  |
| 田白宏方型          | <b>手</b>    | R1400-R7377   | 手             |  |  |  |  |
| 用厂可行奋          | <u>/</u> L  | R10000-R37777 |               |  |  |  |  |
| 输入             | IO-I1777    | R40400-R40477 | RI0-RI1760    |  |  |  |  |
| 输出             | Q0-Q1777    | R40500-R40577 | RQ0-RQ1760    |  |  |  |  |
| 内部继电器          | MO-M3777    | R40600-R40777 | RMO-RM3760    |  |  |  |  |
| <b>祛</b> 碑 碑 卑 | SP0-SP137   | R41200-R41205 | RSP0-RSP120   |  |  |  |  |
| 付外继电命          | SP320-SP717 | R41215-R41234 | RSP320-RSP700 |  |  |  |  |
| 定时器状态位         | ТО-Т377     | R41100-R41117 | RT0-RT360     |  |  |  |  |
| 计数器状态位         | СО-С377     | R41140-R41157 | RC0-RC360     |  |  |  |  |
| 级              | S0-S1777    | R41000-R41077 | RS0-RS1760    |  |  |  |  |
| 远程 I/0         | GI0-GI3777  | R40000-R40177 | RGI0-RGI3760  |  |  |  |  |
|                | GQ0-GQ3777  | R40200-R40377 | RGQ0-RGQ3760  |  |  |  |  |

# 4.5 用于通讯的特殊继电器

DirectLOGIC PLC 提供了用于监视通讯状态的内部触点(bit),这些内部触点叫做特殊继电器(其它特殊继电器用于其它用途)。框架的每个插槽都有两个特殊继电器用于 ECOM 模块,这两个继电器执行以下功能:

- 通讯忙一通讯模块传送或接收数据时此位为 0N。编写通讯程序时必须使用此 位(此继电器触点)以防止通讯阻塞。
- 通讯错误一当最后的 RX 或 WX 通讯发生错误时,此位为 ON,当其它 RX 或 WX 指令执行时,此错误位自动清除(此位复零)。

例如,特殊继电器 SP124 和 SP125 用于 PLC 框 架插槽 3 中的 ECOM 模块。

本例中,特殊继电器 SP125 用于接通输出线圈 Q50,用来指示通讯错误发生。这个特殊继电器在 程序中应在 RX 或 WX 指令之前,因为随后的 RX 或 WX 指令执行时 SP125 会变为 OFF (复零)。

特殊继电器 SP124 为 ON 表明 ECOM 通讯忙。当 SP124 为 ON 时,常闭触点断开,阻止其它 RX 或 WX 指令执行,直到执行完最后一条指令。RX/WX 指令 前必须使用相应的通讯忙特殊继电器,并且要使用 其常闭触点。

| DL05 特殊用途通讯继电器 |       |  |  |  |  |
|----------------|-------|--|--|--|--|
| CPU 框架         | 可选插槽  |  |  |  |  |
| 通讯忙            | SP120 |  |  |  |  |
| 通讯错误           | SP121 |  |  |  |  |

| DL06 特殊用途通讯继电器                                             |       |       |       |       |  |  |  |  |
|------------------------------------------------------------|-------|-------|-------|-------|--|--|--|--|
| CPU 框架         插槽 1         插槽 2         插槽 3         插槽 4 |       |       |       |       |  |  |  |  |
| 通讯忙                                                        | SP120 | SP122 | SP124 | SP126 |  |  |  |  |
| 通讯错误                                                       | SP121 | SP123 | SP125 | SP127 |  |  |  |  |

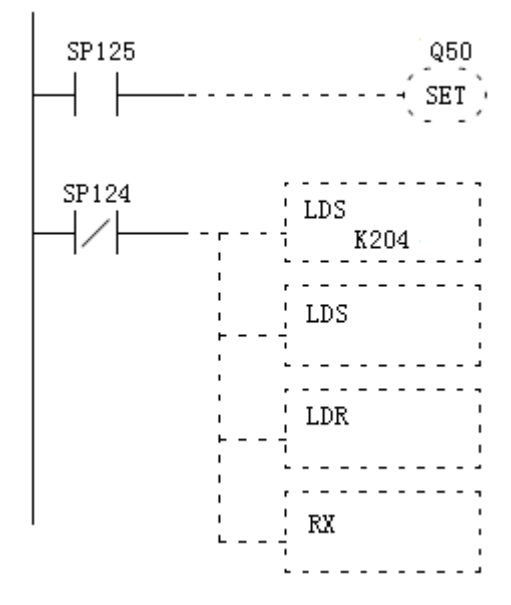

通讯忙

通讯错误

SP200

SP201

SP202

SP203

SP204

SP205

|                                       |                 | DL2       | 240、D        | L250     | )-1 利          | I DL2             | 260 年         | 寺郊             | <b>卡用</b>       | 途通       | 讯            | 迷电  | 揭           |                      |            |                  |                  |
|---------------------------------------|-----------------|-----------|--------------|----------|----------------|-------------------|---------------|----------------|-----------------|----------|--------------|-----|-------------|----------------------|------------|------------------|------------------|
| CPU 框架                                | 插槽1             |           | 插槽 2         |          | 插槽             | 曹 3               |               | 插槽             | 曹 4             |          | 插槽 5 打       |     | 插           | 曹 6                  | 掅          | 重槽 7             |                  |
| 通讯忙                                   | SP122           |           | SP124        |          | SP126          |                   |               | SP130 SP       |                 | 132      | 2            | SPI | 134         | S                    | SP136      |                  |                  |
| 通讯错误                                  | SP123           |           | SP125        |          | SP1            | .27               |               | SP1            | 31              |          | SF           | 133 | }           | SP                   | 135        | S                | SP137            |
|                                       |                 |           |              |          |                | $\overline{\ }$   |               | `              |                 |          |              | /   |             | /                    |            |                  |                  |
|                                       |                 |           |              | <u> </u> |                |                   | $\overline{}$ |                |                 | <b>`</b> | /            | /   | /           |                      |            |                  |                  |
|                                       |                 |           |              |          |                |                   |               |                |                 |          |              |     |             |                      |            |                  |                  |
|                                       | D2-             | -240      | ٩,           |          | ¥8             | ī į               | ĩ⁄]           | 1              | Ĭ,              | Ĭ,       | Ĭ            | Ĭ   | ЦŬ          | 4                    |            |                  |                  |
|                                       | D2-             | 250-      | 1            |          | 뵑              |                   |               | ,              | 2               | 4        | F            |     |             |                      |            |                  |                  |
|                                       | 02-             | -260      | S            |          |                | <u> </u>          | <u> </u>      | 2              | 3               | <u> </u> | 5            |     | <u></u>     |                      |            |                  |                  |
|                                       |                 |           | <u> </u>     |          |                |                   |               |                |                 |          |              |     |             |                      |            |                  |                  |
|                                       | CPU             | 插槽 -      |              |          |                |                   |               | _              | _               | 插柄       | 曹0中          | 小不能 | 能使月         | <b>∄E</b> CC         | 깨模块        |                  |                  |
| D4-430 和 D4-440                       |                 |           |              |          |                |                   |               |                |                 |          |              |     |             |                      |            |                  |                  |
| CPU 框架                                | 插槽 0            | 插柞        | 曹1           | 插框       | 曹2             | 相                 | •             | 3              | 标               | 捕        | 4            | 插   | 槽 5         |                      | 插槽 6       | ;                | 插槽 7             |
| 通讯忙                                   | SP120           | SP1       | 22           | SP1      | 24             | S                 | P126          | ;              | SI              | P130     | )            | SF  | 2132        |                      | SP134      |                  | SP136            |
| 通讯错误                                  | SP121           | SPI       | 123          | SP1      | .25            | S                 | P127          | 7              | SI              | P13:     | 1            | SF  | 23 <u>2</u> |                      | SP135      | +                | SP137            |
|                                       | <u> </u>        |           | $\leq$       |          | $\overline{\}$ | 1                 |               |                |                 | Τ        |              | /   | /           |                      | /          |                  | /                |
|                                       |                 |           | $\sim$       |          |                | $\overline{\ }$   | ``            | $\setminus$    |                 |          |              | /   |             |                      |            |                  |                  |
|                                       |                 | _         | ~            | $\geq$   | $\geq$         | $\geq$            | $\geq$        | $\overline{)}$ | ~               |          |              | _   |             |                      |            |                  |                  |
|                                       |                 | F         | ÌÌ           | DL4      | 405            |                   |               |                |                 |          |              |     |             |                      |            |                  |                  |
|                                       |                 | ł         | ] [          |          |                | Slot              |               |                |                 |          |              |     |             |                      |            |                  |                  |
|                                       |                 |           |              |          |                | 0                 | 1             | 2              |                 | 3        | 4            | 5   | 6           | 7                    |            |                  |                  |
|                                       |                 | C         | <u> </u>     |          |                |                   |               |                |                 |          |              |     |             |                      |            |                  |                  |
|                                       |                 |           |              | D.4      | 450 1          | Lt. 74            |               | نيخ ن          | <u>'</u> त्त /म |          | 111          |     |             |                      |            |                  |                  |
| CDU HE JU                             | ↓ <b>王</b> - F  | њ о       | ti tit       | D4-      | 450 4<br>15 1  | 守外,<br>曲 9        | 田廷            | . 旭1           | 爪翊<br>2         | E电i<br>F | 奋 横          | Т   | 长枝          | ŧ ۲                  | 任持         | ŧ c              | 长博 7             |
| UPU 他架<br>通知始                         | 111作            | 30<br>20  | 印帽           | 1        | 印1             |                   | 加             | 11間            | ა<br>c          | 伯        | 1日 4         |     | 1田作         | 10<br>20             | 印作         | ∃ 0<br>94        | 1田間(<br>CD12C    |
| 通讯性                                   | 521             | 20        | SP12         | 22       | 541            | 124               |               | -120           | 0               | 51       | 130          | +   | 571         | 3 <u>/</u><br>22     | SPI        | 34<br>25         | 57130<br>CD127   |
| 进讯错误<br>扩展振加1                         | 5P1             | Z1<br>第 0 | 5P12<br>長博   | ະວ<br>1  | 5P1<br>5P1     | 125<br>曲 0        | -17<br>-17    | 12             | (<br>2          | 산        | 131<br>/     |     | 任년<br>251   | <b>3</b> 5<br>車 F    | 5P1        | 30<br>ま <i>に</i> | 5F137<br>長博 7    |
| 1) 成性采 1                              |                 | 40        | 3田1僧<br>CD1/ | 1        | 1田作<br>CD1     |                   | 1日<br>てT      | IT官<br>D1 //   | ა<br>ი          | 1田<br>CD | 1百 4         |     | 1田作<br>CD1  | ສູບ<br>52            | 1田作<br>CD1 | 1 U<br>54        | 3田1官(<br>SP156   |
| 通知供信                                  | SP1<br>CD1      | 40        | SF14<br>SD17 | t⊿<br> 3 | SP I<br>CD1    | 144               |               | D1 //          | 7               | SP<br>CE | 150          | +   | SP I        | 52                   | SF1<br>SD1 | 55               | SF100<br>SD157   |
| 一一一一一一一一一一一一一一一一一一一一一一一一一一一一一一一一一一一一一 | 5. <sup>1</sup> | ΨI<br>町 O | 5114         | 1        | 「話ば            | 曲り                | 新             | 捕              | י<br>2          | JC<br>括  | 植            |     | 扬桐          | 55<br>町 5            | 「插樟        | 55<br>16         | 51157 插槽 7       |
| 通讯忙                                   | 小田市<br>SP1      | a ∪<br>60 | J田/首<br>SP16 | 32       | J田小<br>SP1     | н <u>4</u><br>164 | 12<br>12      | //目<br>2160    | 6               | 92<br>12 | 1日 日<br>1170 |     | 3四小<br>SP1  | <del>3</del> 0<br>72 | SP1        | 74               | 5円11日 1<br>SP176 |
| 通讯错误                                  | SP1             | 61        | SP16         | ,2<br>33 | SP1            | 165               | SI            | 216            | 7               | SP       | 171          | +   | SP1         | 73                   | SP1        | 75               | SP177            |
| 扩展框架?                                 | 5.11            | 91        | 插槽           | 1        | 插机             | 曹 2               | 插             | 槽              | 3               | 插        | 槽 4          |     | 插桐          | · 5<br>事 5           | 插槽         | 10<br>16         | 插槽 7             |
|                                       | 1111            | 10        | 1円1日         | -        | 1111.1         | H 4               | 1111          | пн             | 9               | 1111     | цы з         |     | 11111       | 10                   | 11111      | - 0              | 1日1日             |

SP206

SP207

SP210

SP211

SP212

SP213

SP214

SP215

SP216

SP217

# 4.6 一条读指令的程序举例

下图是 DirectSOFT 编程软件的程序开发界面。虽然它的功能比较有限,却是一个完整的程序,在子局 PLC 里也有两个回路的程序运行。

主局 PLC 程序

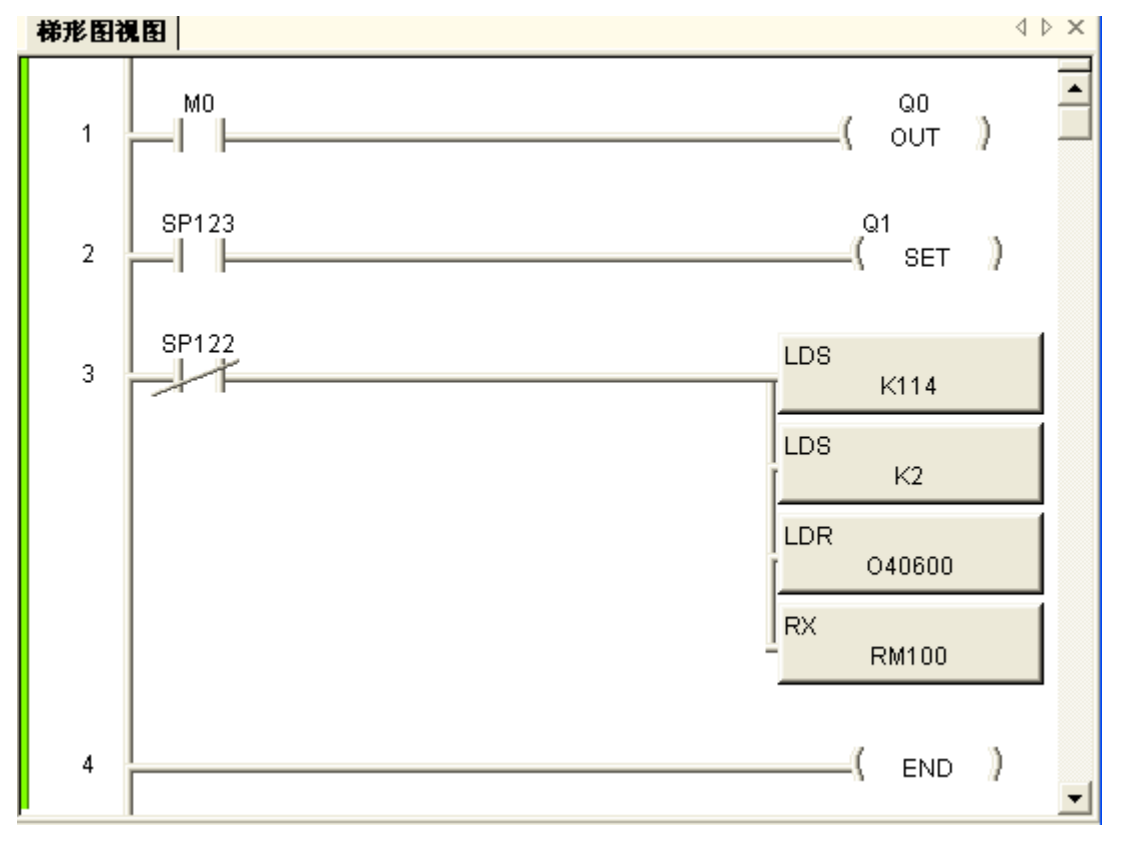

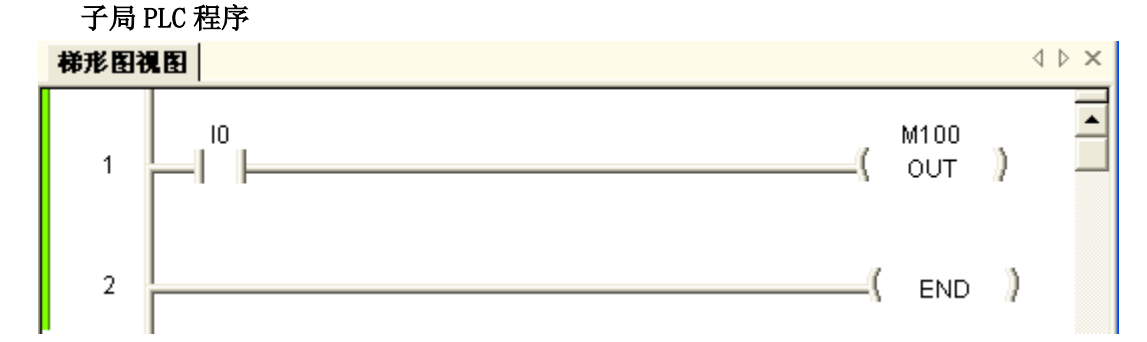

当切换开关送给子局 PLC 的信号 I0 变为 0N 时(由0 变为 1),则主局 PLC 的 M0 位由 0 变为 1。

QO

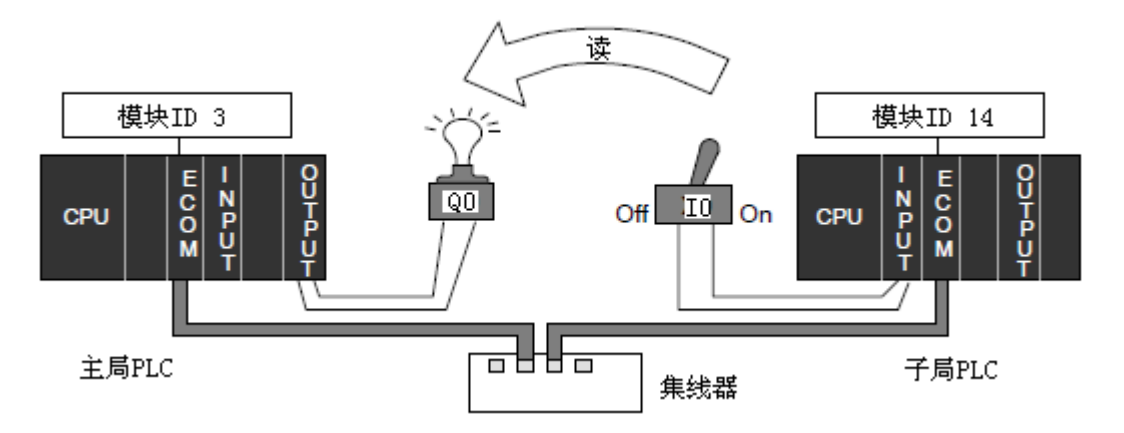

要实现这样的功能,子局 PLC 和主局 PLC 都必须处于 RUN 模式。

#### 第一行程序

本例中,常开触点 MO 是内部继电器,当其为 ON 时, Q0 被接通。

# 第二行程序

第二行程序使用一个特殊继电器来表明是否 有通讯错误, SP123 为 ON 表明插槽 1 中的模块有 通讯错误。如果 ECOM 模块在不同的插槽中要使用 不同的特殊继电器。本例中 SP123 为 ON 时,将指 示灯 Q1 置为 ON。

#### 第三行程序

主局PLC

框架号

ECOM插槽号

当插槽1中模块通讯忙时,特殊继电器 SP122 为ON。读指令(RX)可能要使用超出一个 PLC 扫描 周期的时间才能完成执行,使用通讯忙特殊继电器 可防止每个扫描周期都执行写指令 (RX),导致通讯 阻塞。

高位字节

Г

ר ר

K0114 Т

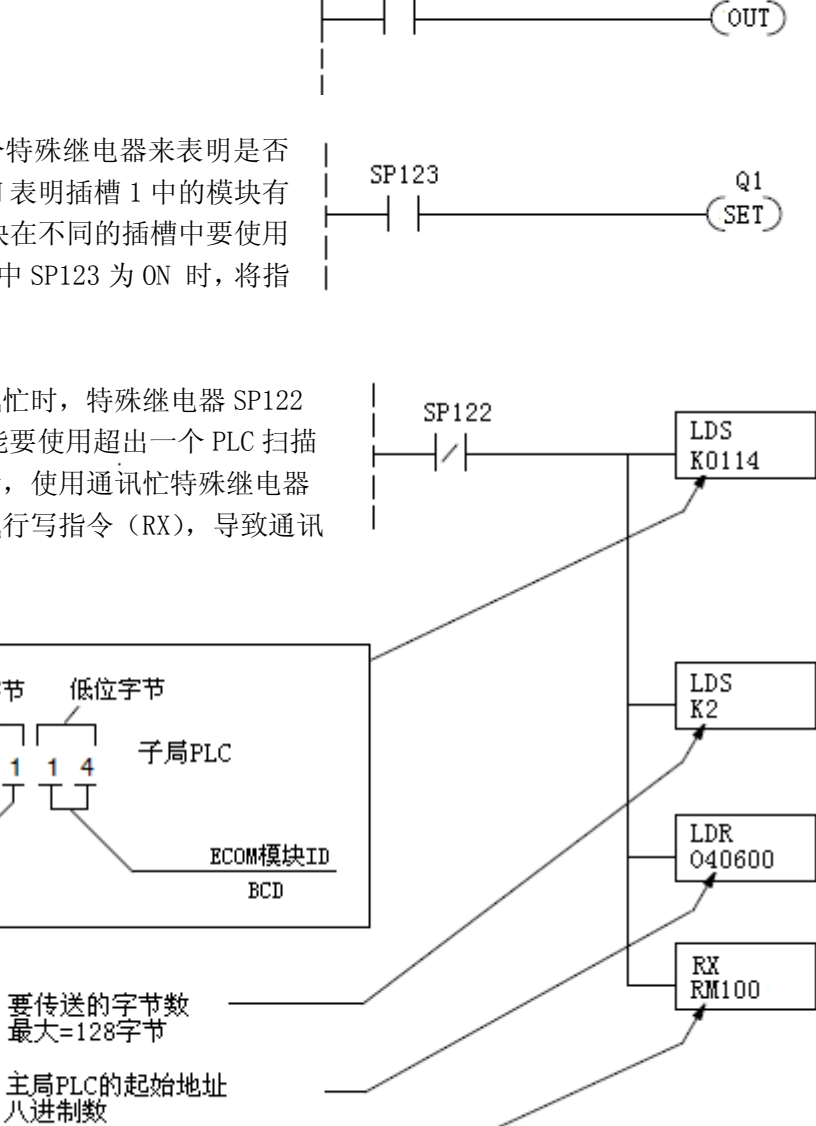

MO

子局PLC的起始地址

# 第四行程序

所有的 DirectLOGIC PLC 使用 END 指令结束 主程序。

# 子局 PLC 程序

子局程序只有两行,它的功能是使用 I0 来转 换内部继电器 M100 的状态。

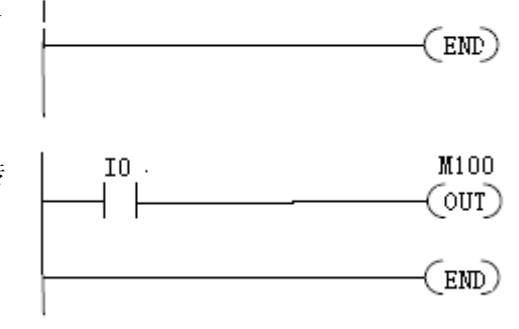

# 4.7 一条写指令的程序举例

下图是 DirectSOFT 编程软件的程序开发界面。虽然它的功能比较有限,却是一个完整的程序,在子局 PLC 里也有两个回路的程序运行。

主局 PLC 程序  $\triangleleft \triangleright \times$ 梯形图视图 10 MO ٠ ) ſ. 1 OUT -1 SP123 Q1 -)) 2 SET 41. SP122 LDS 3 1 K114 LDS K2 LDR 040600 WX RM100 ( END -)) 4

#### 子局 PLC 程序

当切换开关送给主局 PLC 的信号 I0 变为 0N 时 (由 0 变为 1),则子局 PLC 的输出 Q0 由 0 变为 1。

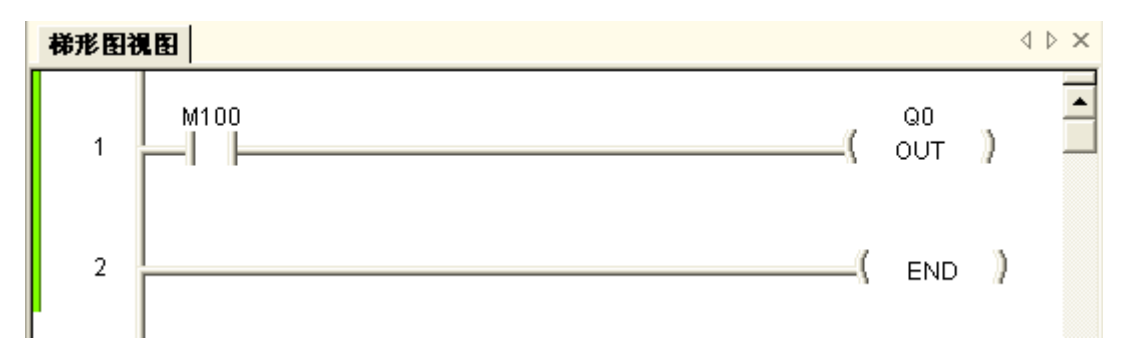

当输入到主局 PLC 的拨码开关为 0N 时,子局 PLC 的 M100 也变为 0N,导致子局 PLC 中 的 Q0 也变为 0N。

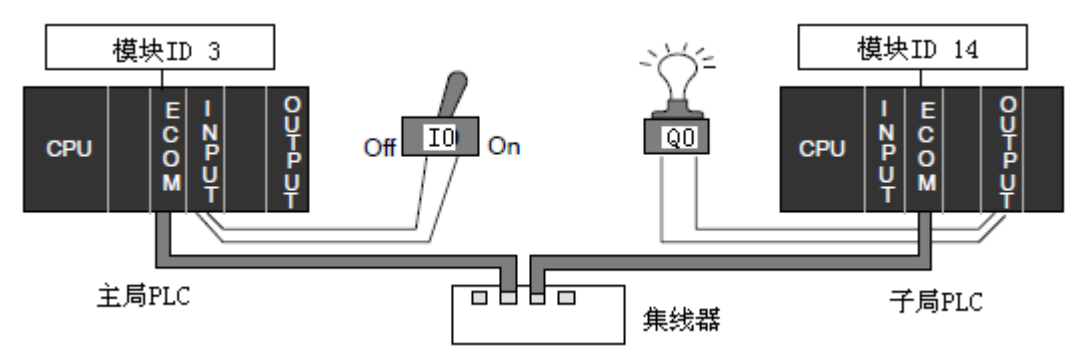

要实现这样的功能,子局 PLC 和主局 PLC 都必须处于 RUN 模式。

第一行程序

本例中,常开触点 IO 是拨码开关到 PLC 的开关量输入。当 IO 为 ON 时,内部继电器为 ON。

# 第二行程序

第二行程序使用一个特殊继电器来表明是否 有通讯错误,SP123为ON表明插槽1中的模块有 通讯错误。如果ECOM模块在不同的插槽中要使用 不同的特殊继电器。本例中SP123为ON时,将指 示灯Q1置为ON。

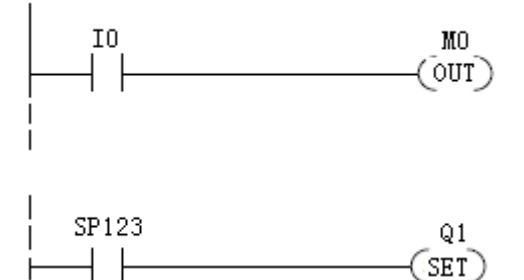

LDS

K0114

SP122

1

#### 第三行程序

当插槽1中模块通讯忙时,特殊继电器 SP122 为 ON。写指令(WX)可能要用超出一个 PLC 扫描周 期的时间才能完成执行,使用通讯忙特殊继电器可 防止每个扫描周期都执行写指令(WX),导致通讯 阻塞。

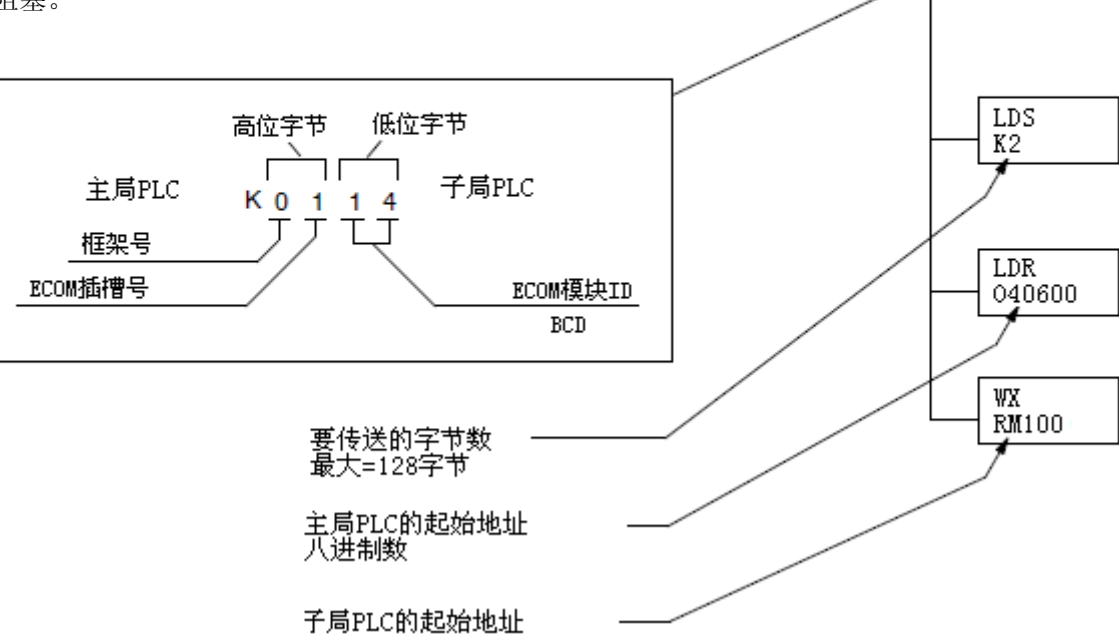

# 第四行程序

所有的 DirectLOGIC PLC 使用 END 指令结束 主程序。

# 子局 PLC 程序

子局程序只有两行,它的功能是将 M100 触点 状态转换成输出 Q0 的状态。

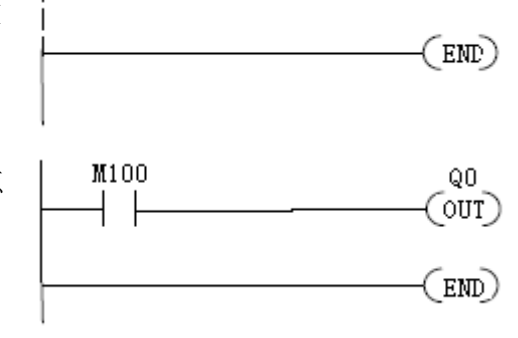

# 4.8 多个 RX 指令和 WX 指令的结合

多个 RX 和 WX 指令运行的先后顺序需要互锁,因为 CPU 每次扫描时只能处理一条 RX/WX 指令。使用互锁,每次扫描时只执行一条 RX/WX 指令直到所有 RX/WX 指令执行完。最后一条 指令执行完以后,再从第一条 RX/WX 指令开始顺序执行。

如果没有互锁,RX/WX 指令的执行会无法预料,可能会导致一些指令才执行一次而某些 指令已执行了许多次。除了当前 CPU 扫描周期需要执行的一条 RX/WX 指令,互锁断开了所有 其它 RX 和 WX 指令的梯形图电路。

下面列出了两种方法,用于需要建立执行顺序的多个 RX 和 WX 指令:

- 按顺序排列的内部控制继电器
- 移位寄存器

我们分步介绍两种互锁方法,下面的两个例子完成了相同的功能,但是使用的互锁不同。 下面的程序段使用了三条 RX/WX 指令(两条 WX 指令和一条 RX 指令),您可以选择任意 一种互锁控制策略来开发程序,并且增加互锁继电器的数量以满足程序需要。

#### 4.8.1 互锁继电器

先构造一个真值表,这样就很容易看出互锁继电器的作用。

真值表首行列出了按我们的顺序策略所使用的内部控制继电器,图中使用了 M50-M52, 这几个触点在程序中不能再用于其它用途。

左边一列列出了我们在梯 形图程序中要使用的 RX/WX 指令数。

此真值表中的三个触点用于 八个 RX 或 WX 指令,如果我们的 程序只有三条 RX/WX 指令,那么 我们只需要使用两个触点(原因 下页会有详细介绍),我们使用 M50 和 M51。如果再增加一个触点 (C53)将提供 16 种组合,16 是 2 的四次方。

| 真值表      | M52 | M51 | M50 |
|----------|-----|-----|-----|
| 第1个RX/WX | 0   | 0   | 0   |
| 第2个RX/WX | 0   | 0   | 1   |
| 第3个RX/WX | 0   | 1   | 0   |
| 第4个RX/WX | 0   | 1   | 1   |
| 第5个RX/WX | 1   | 0   | 0   |
| 第6个RX/WX | 1   | 0   | 1   |
| 第7个RX/WX | 1   | 1   | 0   |
| 第8个RX/WX | 1   | 1   | 1   |

三个 RX/WX 指令可以通过 M50 和 M51 两个触点排列,两个触点提供了四种不同的二进制状态:

- 两者都为 0FF
- M50 ON, M51 OFF
- C50 OFF, M51 ON
- 两者都为 ON

我们只使用四种二进制状态中的三种(右图圆圈中),因为只有三条 RX/WX 指令。

| <u> </u> 貞値表 | M52 | 1151 | M50      |
|--------------|-----|------|----------|
| 第1个RX/WX     | 0   | / 0  | 0        |
| 第2个RX/WX     | 0   | \ o  | 1 /      |
| 第3个RX/WX     | 0   | 1    | <u>ه</u> |
| 第4个RX/₩X     | 0   | 1    | 1        |
| 第5个RX/WX     | 1   | 0    | 0        |
| 第6个RX/WX     | 1   | 0    | 1        |
| 第7个RX/WX     | 1   | 1    | 0        |
| 第8个RX/WX     | 1   | 1    | 1        |

# 第一条 RX/WX 指令

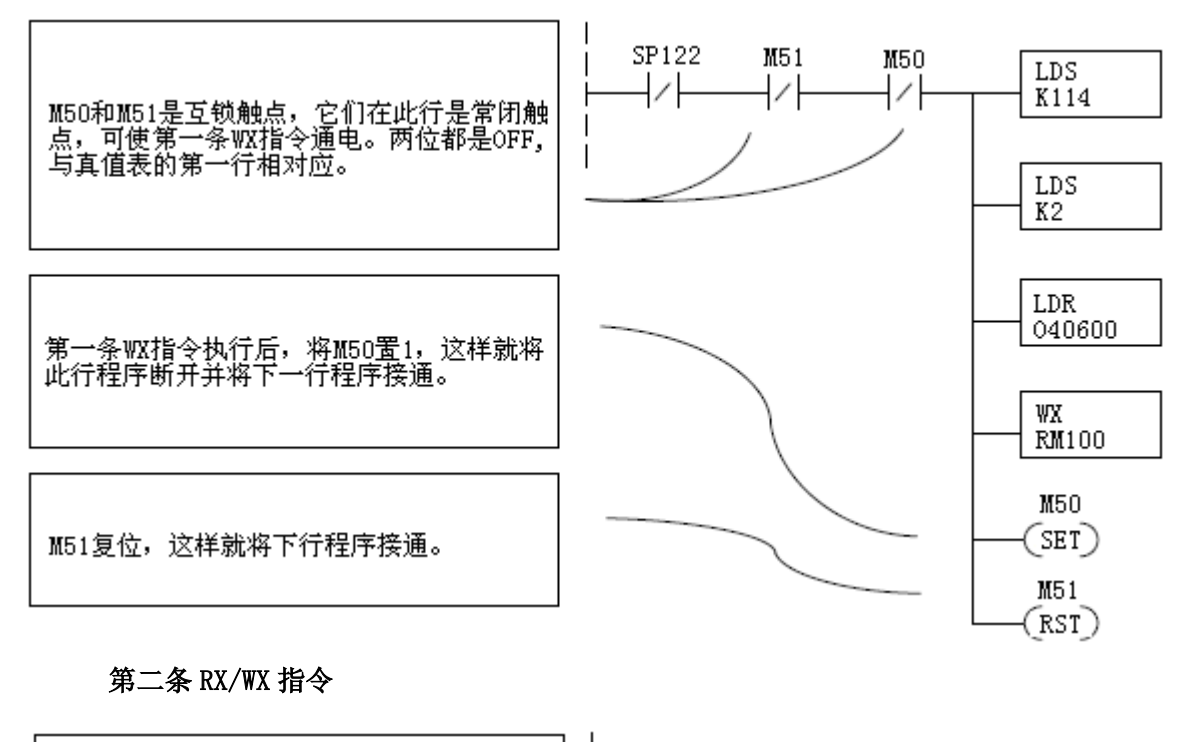

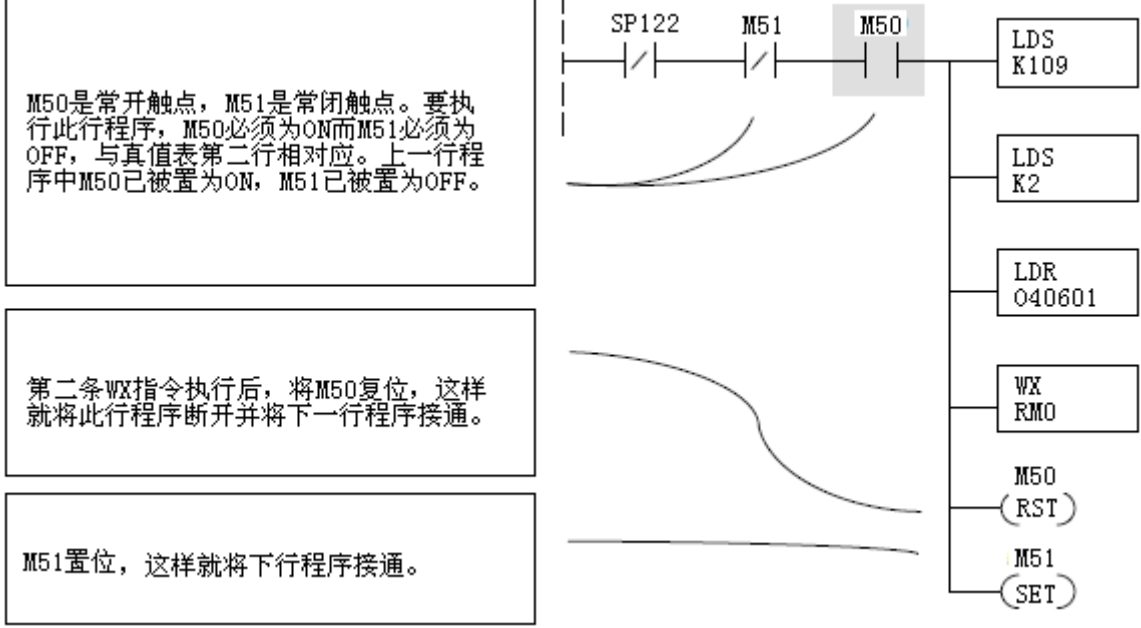

#### 第三条 RX/WX 指令

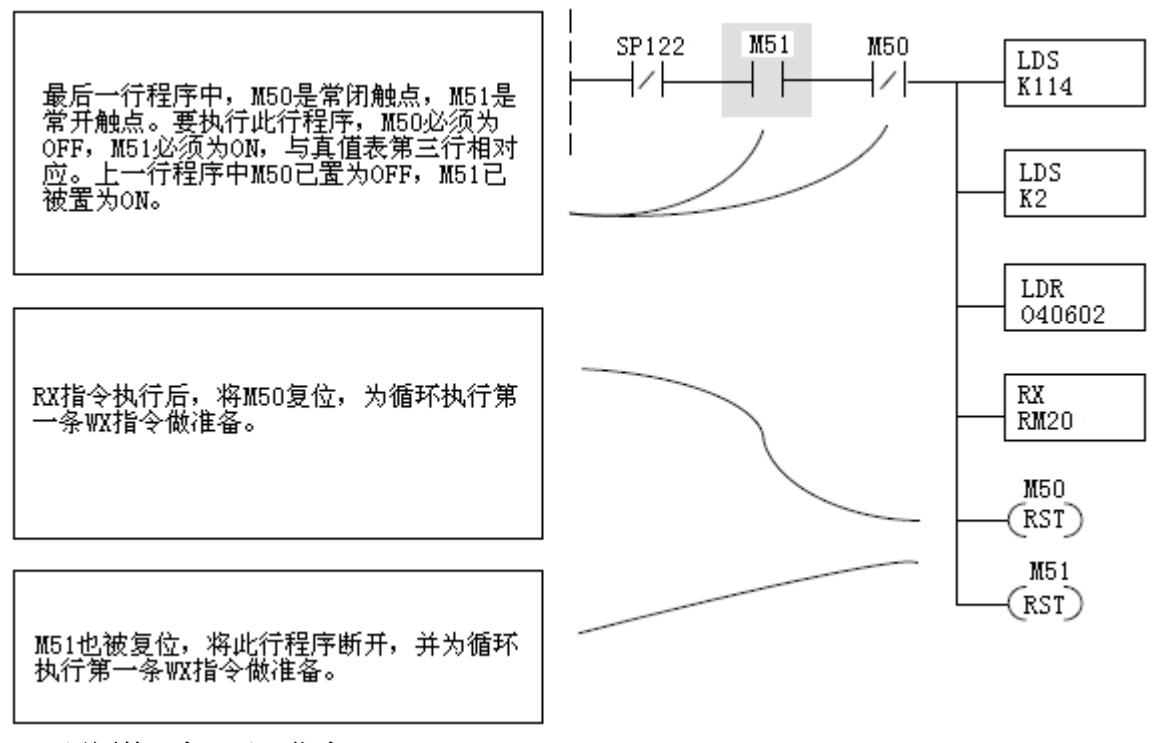

# 返回第一条 RX/WX 指令

在第三条 RX/WX 指令结束后,我们返回真值表的最顶行,M50 和 M51 都为 OFF,下个扫描周期将执行第一条 RX/WX 指令。

#### 4.8.2 移位寄存器

移位寄存器可用来代替控制继电器建立互锁,关于移位寄存器的详细介绍请查阅相关的 指令手册。如果有很多条 RX/WX 指令,使用控制继电器会变得繁锁,移位寄存器允许在每个 通讯回路使用一个触点作互锁。

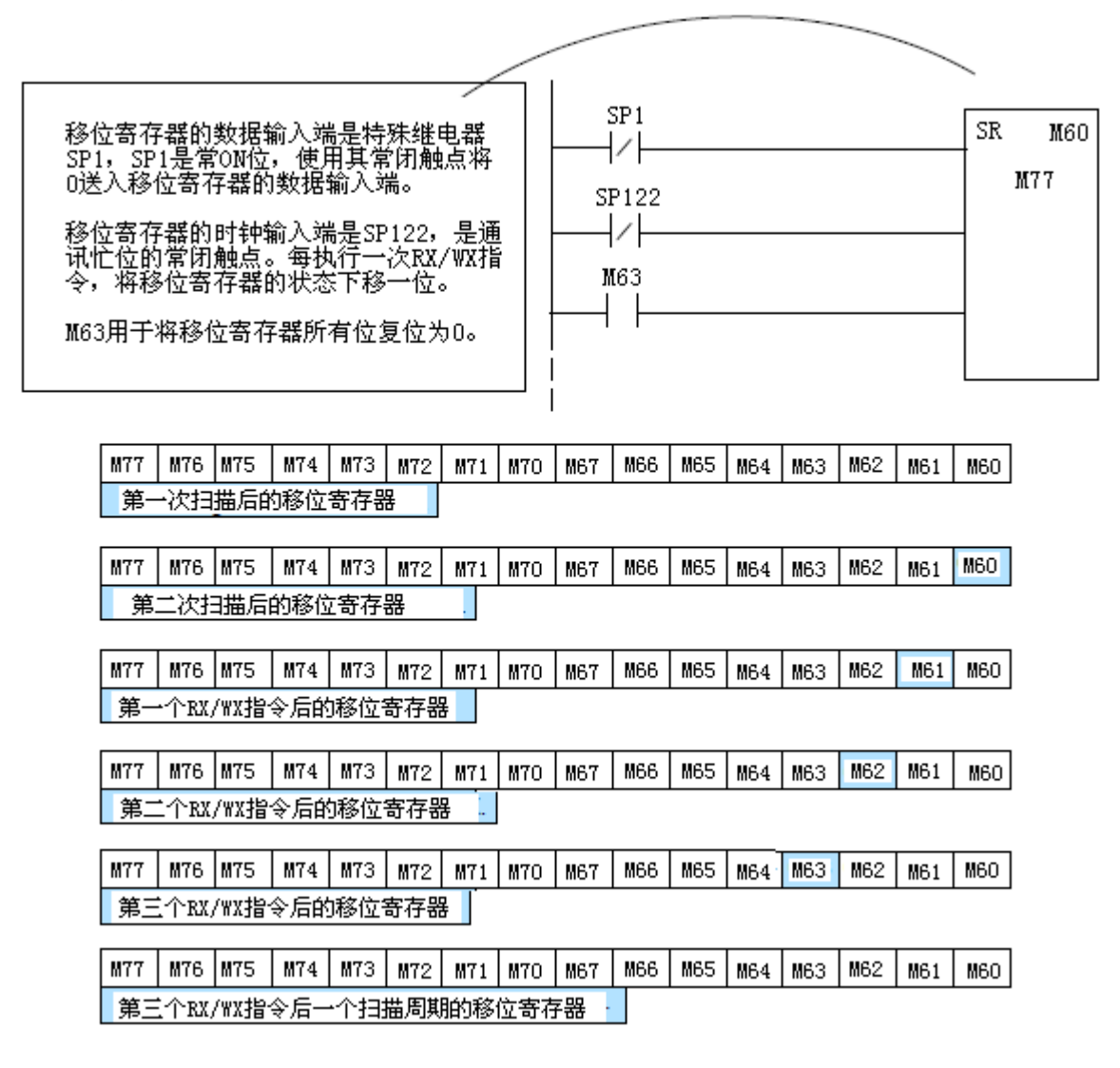

比较一致接点

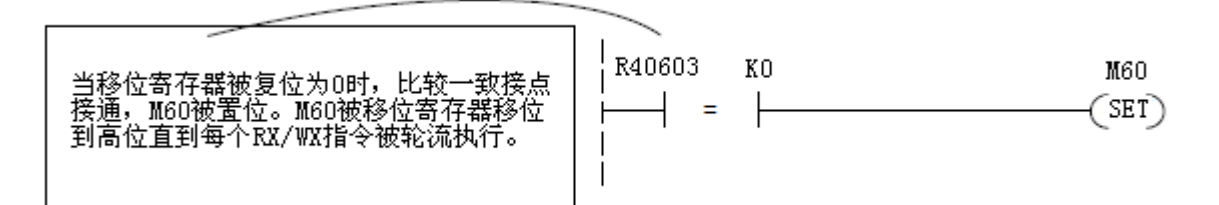

第一条 RX/WX 指令

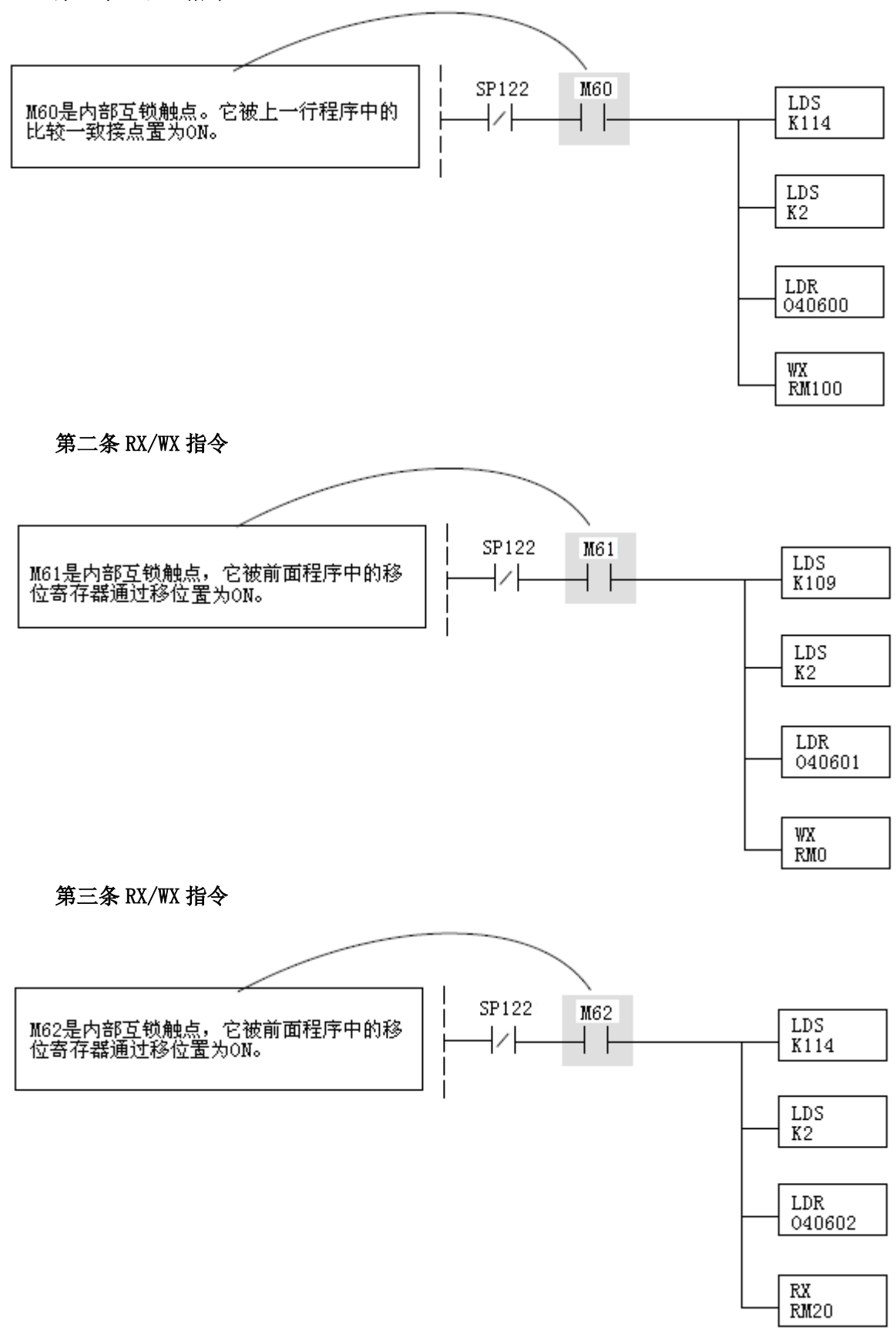

这行程序执行完后,移位寄存器在下次扫描时将高位由 M62 到 M63 移位。M63 将移位寄

存器复位,比较一致接点将 M60 置位,CPU 执行第一条 RX/WX 指令,如此循环执行。

# 第5章 用于H0/H2/H4-ECOM100的MODBUS TCP

#### 5.1 MODBUS TCP

MODBUS TCP 本质上是 MODBUS RTU 协议封装在 TCP/IP 软件包中。MODBUS RTU 用于主局和子局设备之间的串行通讯。MODBUS TCP 用于以太网络中客户机和服务器设备之间的 TCP/IP 通讯。MODBUS TCP 版本遵循 OSI 网络参考模型。

#### 5.1.1 客户/服务器模型

MODBUS 通讯服务为连接在以太网 TCP/IP 网络上的设备提供了客户机/服务器通讯。这种客户机/服务器模型基于四种类型的信息:

- MODBUS 请求-网络上客户机发出的通讯请求信息。
- MODBUS 确认-客户机接收的响应信息。
- MODBUS 指示-服务器接收的请求信息。
- MODBUS 响应-服务器发送的响应信息。

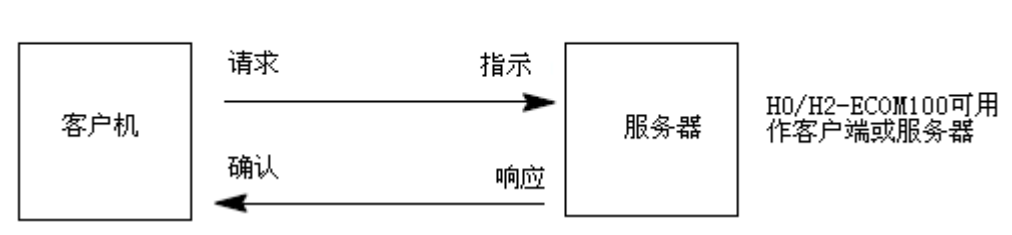

# 客户机/服务器模型

#### 5.1.2 协议介绍

一个典型的 MODBUS TCP 框架包含以下四个域:

| LTCP报文头MBAP报文头功能代码数据 |
|----------------------|
|----------------------|

MBAP 报文头(MODBUS 应用协议报文头)是7字节长,包含下面的域:

- 事务处理标志-用于传输配对, MODBUS 服务器在应答时复制该值。(2字节)
- 协议标志-用于系统内多路复用,通过数字0识别 MODBUS 协议。(2字节)
- 长度-长度域是下一个域的字节数,包括单元标志和数据域。(2字节)
- 单元标志-用于系统内路由。专门用于通过以太网 TCP IP 网络和 MODBUS 串行 链路之间的网关对 MODBUS 或 MODBUS+串行链路从站的通信。MODBUS 客户机在 请求中设置这个域,在响应中服务器必须使用相同的值返回这个域。(1字节) 这种报文头与串行链路上使用的 MODBUS RTU 应用数据单元有些差别:
  - 用 MBAP 报文头中的单个字节单元标志取代 MODBUS 串行链路上通常使用的 MODBUS 子局地址域。这个单元标志用于设备的通信,这些设备使用单个 IP 地 址支持多个独立的 MODBUS 中断单元,例如:网桥、路由器和网关。
  - 所有的 MODBUS 请求和响应都是用接收者可以验证报文完成的方式设计的。对于 MODBUS PDU 有固定长度的功能码来说,仅功能码就足够了。对于在请求和 响应中携带一个可变数据的功能码来说,数据域包含字节数。
  - 协议标志-用于系统内多路复用,通过数字0识别 MODBUS 协议。(2字节)

消息的功能代码域包含 8 位。功能代码的有效值是 1-255 之间的十进制数。功能码用来 指示子局执行何种功能,比如读取一组开关量输入的状态;读取一组寄存器的数据;向一个 输出线圈或一组寄存器中写数据;或是读取子局的诊断状态等。

当子局响应主局时,它使用功能代码来表明是正常的响应还是发生了某些错误。如果子 局设备产生一个正常的响应,子局回应原来的功能代码;如果有错误发生,则原来的功能代 码高位被置为"1"。

数据域由两个的十六进制数据组成,范围是 00-FF。根据网络的串行传输模式,这些数 字可由一对 ASCII 字符或一个 RTU 字符组成。

数据域也包含由功能代码定义的子局执行何种功能等的附加信息。可能包括内部地址、要处理的条款数量等。

如果没有发生错误,子局响应主局的数据域包含请求数据。如果发生错误,数据域包含 主局用来确定下一步动作的异常代码。有些类型的消息中可能没有数据域。

**注意**: ModScan32 是一个基于 Windows 的应用程序,可被用作 MODBUS 主局来访问和改变连接设备(H0/H2/H4-ECOM100)上的数据点。该程序非常适用于快速或简单测试 MODBUS TCP 网络子局设备。ModScan32 的试用程序下载网址是 <u>www.win-tech.com</u>,在此可获得有关 ModSCan32 的更多信息。

# 5.2 支持的 MODBUS 功能码

H0/H2/H4-ECOM100 支持下面的 MODBUS 功能码。当 ECOM100 作为网络客户端时并非支持 所有的功能码。本章的"网络客户端(主局)操作"一节中列出了 ECOM100 作为网络客户端 时支持的功能码。

| MODBUS 功能码 | 功能                                           | 服务器模式 | 客户端模式 |
|------------|----------------------------------------------|-------|-------|
| 01         | 读输出表                                         | yes   | yes   |
| 02         | 读输入表                                         | yes   | yes   |
| 03         | 读保持寄存器(当寻址模式是 584/984 时,<br>此功能用于访问模拟量输出寄存器) | yes   | yes   |
| 04         | 读输入寄存器(当寻址模式是584/984时,<br>此功能用于访问模拟量输入寄存器)   | yes   | yes   |
| 05         | 强制单个输出                                       | yes   | No    |
| 06         | 预置单个寄存器                                      | yes   | No    |
| 08         | 环回/维护                                        | yes   | No    |
| 15         | 强制多路输出                                       | yes   | yes   |
| 16         | 预置多路输出                                       | yes   | yes   |

# 5.3 网络服务器 (子局) 操作

本节介绍网络上的其它 MODBUS TCP 客户端如何与设置成 MODBUS TCP 协议的 H0/H2/H4-ECOM100 通讯。网络客户端必须发送一个 MODBUS 功能码和 MODBUS 地址来指定 PLC (DL05/06/205/405)的存储地址。MODBUS TCP 服务器操作不需要梯形图程序。

# 5.3.1 支持的 MODBUS 功能码

当 H0/H2/H4-ECOM100 作为 MODBUS TCP 服务器时,它支持下列 MODBUS 功能码。

| MODBUS 功能码 | 功能                                           | DL05/06/205/405<br>可用的数据类型 |
|------------|----------------------------------------------|----------------------------|
| 01         | 读输出表                                         | Q、 M、 T、 C                 |
| 02         | 读输入表                                         | I, SP                      |
| 03         | 读保持寄存器(当寻址模式是 584/984 时,此功<br>能用于访问模拟量输出寄存器) | R                          |
| 04         | 读输入寄存器(当寻址模式是584/984时,此功能用于访问模拟量输入寄存器)       | R                          |
| 05         | 强制单个输出                                       | Q、M、T、C                    |
| 06         | 预置单个寄存器                                      | R                          |
| 08         | 环回/维护                                        |                            |
| 15         | 强制多路输出                                       | Q, M, T, C                 |
| 16         | 预置多个寄存器                                      | R                          |

#### 5.3.2 MODBUS 地址的确定

有 2 种典型的方法可用于确定 MODBUS 通讯时 PLC 功能存储器地址对应的 MODBUS 通讯数 据地址:

- 通过指定 MODBUS 数据类型和地址
- 仅通过指定 MODBUS 地址

# 5.3.3 主机软件或客户端需要数据类型和地址

有很多 MODBUS TCP 客户端允许指定 MODBUS 数据类型和与 PLC 功能存储器地址相对应的 MODBUS 地址,这是最容易的方法,但不是所有的软件都允许使用该种方式。

实际计算地址的算式取决于您所选择的 PLC 数据的类型。基于这样的目的, PLC 数据分成 2 大类:

- 离散型——I, SP, Q, M, S, T (触点), C (触点)
- 连续字——R寄存器,定时器经过值,计数器经过值

首先要把 PLC 八进制地址值转换为十进制数,然后加上相应的 MODBUS 起始地址(根据 需要)。下表给出了每种数据的确切范围。

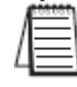

**注意:**如果需要 MODBUS/Koyo 地址自动转换程序,可在 www.automationdirect.com 技术支持网站下载 modbus\_conversion.xls 文件。

| ᇝᇝᅮᆂᅿᄮᆂᄮᄪ  | 数量    | PLC 地址范围     | MODBUS 地址 | MODBUS        |
|------------|-------|--------------|-----------|---------------|
| DLU5 功能仔陌奋 | (十进制) | (八进制)        | 范围(十进制)   | 数据类型          |
| 对于离散型数据    | · 十进行 | 制表示的 PLC 地址  | + 起始地址 +  | 数据类型          |
| 输入(I)      | 256   | 10—1377      | 2048—2303 | 输入            |
| 特殊继电器(SP)  | 512   | SPO—SP777    | 3072—3583 | 输入            |
| 输出 (Q)     | 256   | Q0—Q377      | 2048—2303 | 线圈            |
| 中间继电器(M)   | 512   | MOM777       | 3072—3583 | 线圈            |
| 定时器 (T)    | 128   | T0—T177      | 6144—6271 | 线圈            |
| 计数器(C)     | 128   | C0—C177      | 6400—6527 | 线圈            |
| 级(S)       | 256   | S0—S377      | 5120-5375 | 线圈            |
| 对于连        | 巨续型数据 | 十进制表示的 PLC 步 | 也址 + 数据类  | 型             |
| 定时器当前值 R   | 128   | R0—R177      | 0—127     | 输入寄存器         |
| 计数器当前值 R   | 128   | R1000—R1177  | 512—639   | 输入寄存器         |
| R寄存器,      | 3072  | R1400-R7377  | 768-3830  | 但共实方界         |
| 用户寄存器 R    | 3072  | N1400 -N7377 | 100 -2029 | <b>坏</b> 时可什种 |

| DIOG市能方体界        | 数量    | PLC 地址范围      | MODBUS 地址 | MODBUS |
|------------------|-------|---------------|-----------|--------|
| DLUO 切肥什咱命       | (十进制) | (八进制)         | 范围(十进制)   | 数据类型   |
| 对于离散型数据          | : 十进行 | 制表示的 PLC 地址   | + 起始地址 +  | 数据类型   |
| 输入(I)            | 512   | 10—1777       | 2048—2559 | 输入     |
| 特殊继电器 (SP)       | 512   | SP0—SP777     | 3072—3583 | 输入     |
| 输出 (Q)           | 512   | Q0—Q777       | 2048—2559 | 线圈     |
| 中间继电器(M)         | 1024  | MO-M1777      | 3072—4095 | 线圈     |
| 定时器(T)           | 256   | T0—T377       | 6144—6399 | 线圈     |
| 计数器 (C)          | 128   | C0—C177       | 6400—6527 | 线圈     |
| 级 (S)            | 1024  | S0—S1777      | 5120—6143 | 线圈     |
| 全局输入(GI)         | 2048  | GI0—GI3777    | 0—2047    | 输入     |
| 全局输出 (GQ)        | 2048  | GQ0—GQ3777    | 0—2047    | 线圈     |
| 对于连              | 续型数据  | 十进制表示的 PLC 步  | 也址 + 数据类  | 型      |
| 定时器当前值 R         | 256   | R0—R377       | 0—255     | 输入寄存器  |
| 计数器当前值 R         | 128   | R1000—R1177   | 512—639   | 输入寄存器  |
| D 宏方型            | 256   | R400—R677     | 256—511   |        |
| ∧可付命,<br>田白肉方嬰 D | 3072  | R1400—R7377   | 768—3839  | 保持寄存器  |
| 用/ 可什 品 🛚        | 4096  | R10000—R17777 | 4096—8191 |        |

| DI 940 古经方体现                                        | 数量    | PLC 地址范围     | MODBUS 地址 | MODBUS          |
|-----------------------------------------------------|-------|--------------|-----------|-----------------|
| DL240 切胞仔阳奋                                         | (十进制) | (八进制)        | 范围(十进制)   | 数据类型            |
| 对于离散型数据                                             | : 十进行 | 制表示的 PLC 地址  | + 起始地址 +  | 数据类型            |
| 输入(I)                                               | 320   | I0—I477      | 2048—2367 | 输入              |
| b → は → は 中 い ・ と ・ ・ ・ ・ ・ ・ ・ ・ ・ ・ ・ ・ ・ ・ ・ ・ ・ | 144   | SP0—SP137    | 3072—3167 | 奋 λ             |
| 村外继电船(51)                                           | 144   | SP540-SP617  | 3280—3471 | 抽入              |
| 输出 (Q)                                              | 320   | Q0—Q477      | 2048—2367 | 线圈              |
| 中间继电器(M)                                            | 256   | MO—M377      | 3072—3551 | 线圈              |
| 定时器 (T)                                             | 128   | T0—T177      | 6144—6271 | 线圈              |
| 计数器 (C)                                             | 128   | C0—C177      | 6400—6527 | 线圈              |
| 级 (S)                                               | 512   | S0—S777      | 5120—5631 | 线圈              |
| 对于连                                                 | 续型数据  | 十进制表示的 PLC 步 | 也址 + 数据类  | 型               |
| 定时器当前值 R                                            | 128   | R0—R177      | 0—127     | 输入寄存器           |
| 计数器当前值 R                                            | 128   | R1000—R1177  | 512—639   | 输入寄存器           |
| R寄存器,                                               | 1094  | P9000        | 1024-2047 | 伊娃安方嬰           |
| 用户寄存器 R                                             | 1024  | K2000—K3777  | 1024-2047 | 体行可行命           |
| R 寄存器, 用户寄                                          | 256   | D4000-D4277  | 2040-2202 | 伊娃安方嬰           |
| 存器 R 不挥发                                            | 200   | K4000-K4377  | 2046—2303 | 体行可行命           |
| R 寄存器,系统寄                                           | 106   | R7620—R7737  | 3984—4063 | 促持宏方嬰           |
| 存器 R                                                | 100   | R7746—R7777  | 4070—4095 | <b>坏</b> 1寸可1于硝 |

| DL250-1      | 数量    | PLC 地址范围      | MODBUS 地址 | MODBUS |
|--------------|-------|---------------|-----------|--------|
| 功能存储器        | (十进制) | (八进制)         | 范围(十进制)   | 数据类型   |
| 对于离散型数据      | : 十进行 | 制表示的 PLC 地址   | + 起始地址 +  | 数据类型   |
| 输入(I)        | 512   | 10—1777       | 2048-2560 | 输入     |
| 快磁操由嬰 (SD)   | 519   | SP0—SP137     | 3072—3167 | 检λ     |
| 竹/// 地电船(51) | 512   | SP320-SP777   | 3280-3583 |        |
| 输出 (Q)       | 512   | Q0—Q777       | 2048-2560 | 线圈     |
| 中间继电器(M)     | 1024  | MO-M1777      | 3072—4095 | 线圈     |
| 定时器(T)       | 256   | T0—T377       | 6144—6399 | 线圈     |
| 计数器(C)       | 128   | C0—C177       | 6400—6527 | 线圈     |
| 级(S)         | 1024  | S0—S1777      | 5120—6143 | 线圈     |
| 对于连          | 巨续型数据 | 十进制表示的 PLC 步  | 也址 + 数据类  | 型      |
| 定时器当前值 R     | 256   | R0—R377       | 0—255     | 输入寄存器  |
| 计数器当前值 R     | 128   | R1000—R1177   | 512—639   | 输入寄存器  |
| R寄存器,        | 3072  | R1400—R7377   | 768—3839  | 伊持安方嬰  |
| 用户寄存器 R      | 4096  | R10000-R17777 | 4096—8191 | 体时可什种  |
| R寄存器,        | 256   | R7400-R7777   | 3840-4095 | 促共客方界  |
| 系统寄存器 R      | 200   |               | 3040 4033 | 小可可计的  |

| DI 960 古松方体现      | 数量    | PLC 地址范围      | MODBUS 地址   | MODBUS |
|-------------------|-------|---------------|-------------|--------|
| DL200 切配仔饵奋       | (十进制) | (八进制)         | 范围(十进制)     | 数据类型   |
| 对于离散型数据           | : 十进行 | 制表示的 PLC 地址   | + 起始地址 +    | 数据类型   |
| 输入(I)             | 1024  | I0—I1777      | 2048-3071   | 输入     |
| 掛础继由嬰 (SD)        | 519   | SPO—SP137     | 3072—3167   | 絵 )    |
| 村》孙继电命(51)        | 012   | SP320-SP717   | 3280-3535   | 主      |
| 输出 (Q)            | 1024  | Q0—Q1777      | 2048-3071   | 线圈     |
| 中间继电器(M)          | 2048  | MO-M3777      | 3072—5119   | 线圈     |
| 定时器(T)            | 256   | T0—T377       | 6144—6399   | 线圈     |
| 计数器 (C)           | 256   | C0—C377       | 6400—6655   | 线圈     |
| 级 (S)             | 1024  | S0—S1777      | 5120—6143   | 线圈     |
| 全局输入(GI)          | 2048  | GI0—GI3777    | 0—2047      | 输入     |
| 全局输出 (GQ)         | 2048  | GQ0—GQ3777    | 0—2047      | 线圈     |
| 对于连               | 续型数据  | 十进制表示的 PLC 步  | 也址 + 数据类    | 型      |
| 定时器当前值 R          | 256   | R0—R377       | 0—255       | 输入寄存器  |
| 计数器当前值 R          | 256   | R1000—R1377   | 512—767     | 输入寄存器  |
| D 灾方型             | 256   | R400—R777     | 256—511     |        |
| Λ 可什奋,<br>田白肉方嬰 D | 3072  | R1400—R7377   | 768—3839    | 保持寄存器  |
| 用/ 可行奋 N          | 11264 | R10000—R35777 | 4096—15359  |        |
| R寄存器,             | 256   | R7600—R7777   | 3968—4095   | 但持客方哭  |
| 系统寄存器 R           | 200   | R36000-R37777 | 15360-16383 | 不可行命   |

| DI 490 市台方体现 | 数量    | PLC 地址范围                | MODBUS 地址 | MODBUS       |
|--------------|-------|-------------------------|-----------|--------------|
| DL430 切比什怕命  | (十进制) | (八进制)                   | 范围(十进制)   | 数据类型         |
| 对于离散型数据      | : 十进行 | 制表示的 PLC 地址             | + 起始地址 +  | 数据类型         |
| 输入(I)        | 320   | I0—I477                 | 2048—2367 | 输入           |
| 快磁继由嬰 (SD)   | 288   | SPO—SP137               | 3072—3167 | <b>奋</b> λ   |
| 村外继电船(51)    | 200   | SP320-SP617             | 3280-3471 | 相ノへ          |
| 输出 (Q)       | 320   | Q0—Q477                 | 2048—2367 | 线圈           |
| 中间继电器(M)     | 512   | MO-M737                 | 3072—3583 | 线圈           |
| 定时器 (T)      | 128   | T0—T177                 | 6144—6271 | 线圈           |
| 计数器(C)       | 128   | C0—C177                 | 6400—6527 | 线圈           |
| 级(S)         | 384   | S0—S577                 | 5120—5503 | 线圈           |
| 全局输入(GI)     | 512   | GI0—GI777               | 0—511     | 输入           |
| 对于连          | 巨续型数据 | 十进制表示的 PLC 步            | 也址 + 数据类  | 型            |
| 定时器当前值 R     | 128   | R0—R177                 | 0—127     | 输入寄存器        |
| 计数器当前值 R     | 128   | R1000—R1177             | 512—639   | 输入寄存器        |
| R寄存器,        | 2079  | D1400_D7977             | 769-2920  | 伊持灾方型        |
| 用户寄存器 R      | 3072  | M1400—M7377             | 100       | 本1寸可计品       |
| R寄存器,        | 256   | P7400-P7777             | 3840-4005 | 促共宏方嬰        |
| 系统寄存器 R      | 200   | K/400 <sup></sup> K//// | 3040-4093 | <b>坏</b> 打可计 |

| ひょうひょうやち たち | 数量    | PLC 地址范围      | MODBUS 地址 | MODBUS   |
|-------------|-------|---------------|-----------|----------|
| DL440 切能仔储益 | (十进制) | (八进制)         | 范围(十进制)   | 数据类型     |
| 对于离散型数据     | : 十进行 | 制表示的 PLC 地址   | + 起始地址 +  | 数据类型     |
| 输入(I)       | 320   | I0—I477       | 2048—2367 | 输入       |
| 快进继电器 (SD)  | 252   | SP0—SP137     | 3072—3167 | た<br>ふ 〉 |
| 村外继电品(SF)   | 502   | SP320-SP717   | 3280-3535 | 刊八       |
| 输出 (Q)      | 320   | Q0—Q477       | 2048—2367 | 线圈       |
| 中间继电器(M)    | 1024  | MO-M1777      | 3072—4095 | 线圈       |
| 定时器(T)      | 256   | T0—T377       | 6144—6399 | 线圈       |
| 计数器 (C)     | 128   | C0—C177       | 6400—6527 | 线圈       |
| 级 (S)       | 1024  | S0—S1777      | 5120—6143 | 线圈       |
| 全局输入(GI)    | 1024  | GI0—GI777     | 0—1023    | 输入       |
| 对于连         | 续型数据  | 十进制表示的 PLC 步  | 也址 + 数据类  | 型        |
| 定时器当前值 R    | 256   | R0—R377       | 0—255     | 输入寄存器    |
| 计数器当前值 R    | 128   | R1000—R1177   | 512—639   | 输入寄存器    |
| R寄存器,       | 3072  | R1400—R7377   | 768—3839  | 但共安方思    |
| 用户寄存器 R     | 4096  | R10000-R17777 | 4096-8191 | 体付可什命    |
| R寄存器,       | 000   | R700-R737     | 448-479   | 但共安方思    |
| 系统寄存器 R     | 200   | R7400—R7777   | 3840—4095 | 休村可什奋    |

| DL450 功能存储器 | 数量<br>(十进制) | PLC 地址范围<br>(八进制) | MODBUS 地址<br>范围(十进制) | MODBUS<br>数据类型 |
|-------------|-------------|-------------------|----------------------|----------------|
| 对于离散型数据     | · 十进行       | 制表示的 PLC 地址       | + 起始地址 +             | 数据类型           |
| 输入(I)       | 1024        | I0—I1777          | 2048-3071            | 输入             |
| 快磁继由嬰 (SD)  | 519         | SP0—SP137         | 3072—3167            | <b>奋</b> λ     |
| 村》孙继电奋(5F)  | 012         | SP320-SP717       | 3280-3535            | 相ノへ            |
| 输出 (Q)      | 1024        | Q0—Q1777          | 2048-3071            | 线圈             |
| 中间继电器(M)    | 2048        | MO-M3777          | 3072—5119            | 线圈             |
| 定时器 (T)     | 256         | T0—T377           | 6144—6399            | 线圈             |
| 计数器 (C)     | 256         | C0—C377           | 6400—6655            | 线圈             |
| 级(S)        | 1024        | S0—S1777          | 5120—6143            | 线圈             |
| 全局输入 (GI)   | 1536        | GI0—GI2777        | 0—1535               | 输入             |
| 全局输出 (GQ)   | 1536        | GQ0—GQ2777        | 0—1535               | 线圈             |
| 对于连         | 巨续型数据       | 十进制表示的 PLC 步      | 也址 + 数据类             | 型              |
| 定时器当前值 R    | 256         | R0—R377           | 0—255                | 输入寄存器          |
| 计数器当前值 R    | 256         | R1000—R1377       | 512—767              | 输入寄存器          |
| R寄存器,       | 3072        | R1400—R7377       | 768—3839             | 伊持灾方型          |
| 用户寄存器 R     | 12288       | R10000—R37777     | 4096-16383           | 本1寸可计品         |
| R寄存器,       | 220         | R700—R777         | 448-768              | 但共安方现          |
| 系统寄存器 R     | 320         | R7400—R7777       | 3840—4095            | 体付可任奋          |

下面的例子演示了如何为需要这种格式的主机生成 MODBUS 地址和数据类型。 例 1: R2100 R2100 对应的 MODBUS 地址: 1) 在表中找到 R2100 对应的表项 PLC 地址(十进制)+数据类型 2) 把 R2100 (八进制) 转换为十进制数 1088 1088+保持寄存器=Holding Reg. 1088 3) 加入表中对应的 MODBUS 数据类型 用户寄存器(R) 3200 640-3839 保持寄存器 R1200-R7377 例 2: Q20 Q20 对应的 MODBUS 地址: 1) 在表中找到 Q20 对应的表项 PLC 地址(十进制)+起始地址+数据类型 2) 把 Q20 (八进制)转换为十进制数 16 16+2048+线圈=线圈 2064 3) 加入表中对应的起始地址(2048) 4) 加入表中对应的 MODBUS 数据类型 256 2048-2303 输出 (Q) Q0-Q377 线圈 例 3: T10 的经过值 T10 经过值的对应 MODBUS 地址: 1) 在表中找到 T10 对应的表项 PLC 地址(十进制)+数据类型 2) 把T10(八进制)转换为十进制数8 8+输入寄存器=Input Reg.8 3) 加入表中对应的 MODBUS 数据类型 定时器经过值 R 128 R0-R177 0 - 127输入寄存器 例 4: M54 M54 对应的 MODBUS 地址: 1) 在表中找到 M54 对应的表项 PLC 地址(十进制)+起始地址+数据类型 2) 把 M54 (八进制)转换为十进制数 44 44+3072+线圈=线圈 3116 3) 加入表中对应的开始地址(3072) 4) 加入表中对应的 MODBUS 数据类型 中间继电器(M) 512 MO-M777 3072-4583 线圈

#### 5.3.4 主机软件或客户端仅需要地址

有些 MODBUS TCP 客户端不允许指定 MODBUS 数据类型和地址,仅允许指定 MODBUS 地址。 此方法需要另外一个步骤来确定地址,但也并不难。基本上,MODBUS 可按地址范围划分数 据类型,这意味着单凭地址就可精确描述数据的类型和地址,一般的方法是给地址增加一个 偏移量来实现。

实际计算地址的算式取决于您所选择的 PLC 数据的类型。基于这样的目的, PLC 数据分为 2 大类:

- 离散型——I, SP, Q, M, S, T (触点), C (触点)
- 连续字——R 寄存器, 定时器经过值, 计数器经过值

首先要把八进制地址值转换为十进制数,然后加上相应的 MODBUS 起始地址(根据需要)。 下表给出了每种数据的确切范围。

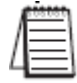

**注意:**如果需要 MODBUS/Koyo 地址自动转换程序,可在 www.automationdirect.com 技术支持网站下载 modbus\_conversion.xls 文件。

|            |         | 离散型数据类型*          |             |     |
|------------|---------|-------------------|-------------|-----|
| PLC 功能存储器  | 数量(十进制) | PLC 地址范围<br>(八进制) | MODBUS 地址范围 | 访问  |
|            | 2048    | GI0-GI1746        | 10001-10999 |     |
| 主向 制入(61)  | 2040    | GI1747-GI3777     | 11000-12048 |     |
| 输入(I)      | 1024    | IO-I1777          | 12049-13072 | 仅读  |
| 特殊继电器 (SP) | 512     | SP0-SP777         | 13073-13584 |     |
| 保留         | _       | _                 | 13585-20000 |     |
| 全局输出 (GQ)  | 2048    | GQ0-GQ3777        | 1-2048      |     |
| 输出 (Q)     | 1024    | Q0-Q1777          | 2049-3072   |     |
| 内部继电器 (M)  | 2048    | MO-M3777          | 3073-5120   |     |
| 定时器 (T)    | 256     | T0-T377           | 6145-6400   | 读/写 |
| 计数器 (C)    | 256     | C0-C377           | 6401-6656   |     |
| 级 (S)      | 1024    | S0-S1777          | 5121-6144   |     |
| 保留         | -       | -                 | 6657-10000  |     |

\*请参阅相关的 PLC 用户手册来正确确定存储器地址范围。上表中的有些地址范围可能与实际 PLC 不符。

| 连续字数据类型*          |             |                   |                      |                      |      |  |
|-------------------|-------------|-------------------|----------------------|----------------------|------|--|
| R 寄存器<br>(连续字)    | 数量<br>(十进制) | PLC 地址范围<br>(八进制) | MODBUS 40001<br>地址范围 | MODBUS 30001<br>地址范围 | 访问   |  |
| R 寄存器<br>(定时器)    | 256         | R0-R377           | 40001-40256          | 30001-30256          |      |  |
| R 寄存器<br>(计数器)    | 256         | R1000-R1377       | 40513-40768          | 30513-30768          |      |  |
|                   | 256         | R400-R777         | 40257-40512          | 30257-30512          | 法/官  |  |
| R寄存器              | 3072        | R1400-R7377       | 40769-43840          | 30769-33840          | ሁ/ 与 |  |
| (数据字)             | 5903        | R10000-R23416     | 44097-49999          | 34097-39999          |      |  |
|                   | 5361        | R23417-R35777     | 410000-415360        | 310000-315360        |      |  |
| R寄存器              | 128         | R7600-R7777       | 43969-44096          | 33969-34096          |      |  |
| (系统参数)            | 1024        | R36000-R37777     | 415361-416512        | 315361-316384        |      |  |
| R 寄存器<br>(远程输入)   | 128         | R40000-R40177     | 416385-416512        | 316385-316512        | 仅读   |  |
| R 寄存器<br>(远程输出)   | 128         | R40200-R40377     | 416513-416640        | 316513-316640        | 读/写  |  |
| R 寄存器<br>(输入)     | 64          | R40400-R40477     | 416641-416704        | 316641-316704        | 仅读   |  |
| R 寄存器<br>(输出)     | 64          | R40500-R40577     | 416705-416768        | 316705-315768        |      |  |
| R 寄存器<br>(中间继电器)  | 128         | R40600-R40777     | 416769-416896        | 316769-316896        | 诗/官  |  |
| R 寄存器(定时<br>器状态位) | 16          | R41100-R41117     | 416961-416976        | 316961-316976        | 决/ ᅴ |  |
| R 寄存器(计数<br>器状态位) | 16          | R41140-R41157     | 416993-417008        | 316993-317008        |      |  |
| R 寄存器<br>(特殊继电器)  | 32          | R41200-R41237     | 417025-417056        | 317025-317056        | 仅读   |  |

\*请参阅相关的 PLC 用户手册来正确确定存储器地址范围。上表中的有些地址范围可能与实际 PLC 不符。

下面给出该方式下,如何取得 PLC 地址对应的 MODBUS 地址的几个例子。

例 1: R2100 (584/984 方式)

1) 表中找到 R2100 对应的表项。

R2100 对应的 MODBUS 地址:

2) 把 R2100 (八进制)转换为十进制数 1088。

3) 加入该方式下对应的 MODBUS 方式位址(40001)。

PLC地址(十进制)+方式位址

1088+40001=41089

| 连续字数据类型  | F    | PLC 地址(十进行  | 制) +      | 相应的方式 | 式位址   |       |
|----------|------|-------------|-----------|-------|-------|-------|
| 定时器经过值 R | 128  | R0-R177     | 0-127     | 3001  | 30001 | 输入寄存器 |
| 计数器经过值 R | 128  | R1000-R1177 | 512-639   | 3001  | 30001 | 输入寄存器 |
| 用户寄存器 R  | 1024 | R1200-R7377 | 1024-2047 | 4001  | 40001 | 保持寄存器 |

例 2: Q20 (584/984 方式)

- 1) 在表中找到 Q20 对应的表项
- 2) 把 Q20 (八进制)转换为十进数 16
- 3) 加入该方式下对应的开始地址(2048)
- 4) 加入对应的 MODBUS 方式位址(1)

Q20 对应的 MODBUS 地址:

16+2048+1=2065

PLC 地址(十进制)+起始地址+方式

|           | HJ MODU | 55万式区址  |           |   |   |    |
|-----------|---------|---------|-----------|---|---|----|
| 输出 (Q)    | 320     | R0-R477 | 2048-2367 | 1 | 1 | 线圈 |
| 内部继电器 (M) | 256     | MO-M377 | 3072-3551 | 1 | 1 | 线圈 |
| 定时器 (T)   | 128     | T0-T177 | 6144-6271 | 1 | 1 | 线圈 |

例 3: T10 当前值(484 方式)

- 1) 在表中得找 T10 对应的表项
- 2) 把 T10 (八进制) 转换为十进数 8
- 3) 加入对应的 MODBUS 方式位址(3001)

T10 对应的 MODBUS 地址: PLC 地址(十进制)+方式位址 8+3001=3009

| 连续字数据类型  | I    | PLC 地址(十进行  | 制) + 相    | 回的方式 | 式位址   |       |
|----------|------|-------------|-----------|------|-------|-------|
| 定时器经过值 R | 128  | R0-R177     | 0-127     | 3001 | 30001 | 输入寄存器 |
| 计数器经过值 R | 128  | R1200-R7377 | 512-639   | 3001 | 30001 | 输入寄存器 |
| 用户寄存器    | 1024 | R2000-R7377 | 1024-2047 | 4001 | 40001 | 保持寄存器 |

例 4: M54 (584/984 方式)

- 1) 在表中找到 M54 对应的表项。
- 2) 把 M54 (八进制)转换为十进制数 44。
- 3) 加入对应的开始地址(3072)。
- 4) 加入对应的 MODBUS 方式位址(1)。

M54 对应的 MODBUS 地址:

PLC 地址(十进制)+起始地址+方式 44+3072+1=3117

| 输出 (Q)    | 320 | Q0-Q477 | 2048-2367 | 1 | $\setminus_1$ | 线圈 |
|-----------|-----|---------|-----------|---|---------------|----|
| 内部继电器 (M) | 256 | MO-M377 | 3072-3551 | 1 | 1             | 线圈 |
| 定时器 (T)   | 128 | T0-T177 | 6144-6271 | 1 | 1             | 线圈 |

# 5.4 网络客户端(主局)操作

本节介绍 DL05/06/205/405 CPU 在 MODBUS TCP 网络上如何使用 H0/H2/H4-ECOM100 用做 客户端。本节介绍网络客户端操作需要的梯形图程序。

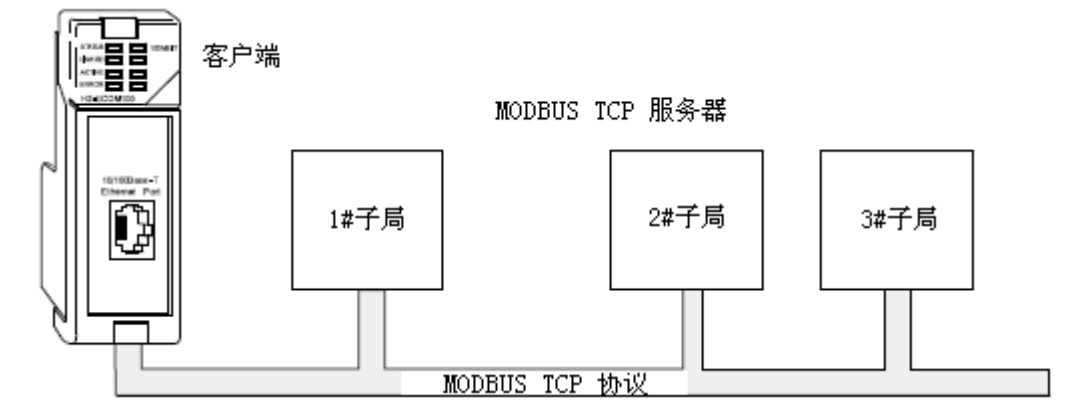

当将 ECOM100 用做网络的客户端时,要使用 简单的梯形图程序发出请求。WX 指令用来发起 网络写操作,RX 指令用来发起网络读操作。当 执行 WX 或 RX 指令之前,要先将相关数据读入累 加器和数据堆栈中。当 WX 或 RX 指令执行时,它 使用堆栈和指令中的数据信息来完成任务。

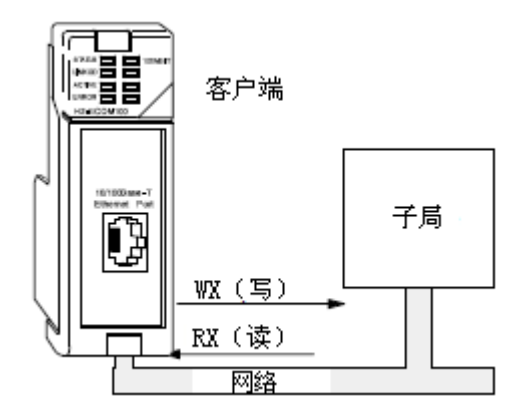

# 5.4.1 支持的 MODBUS 功能码

H0/H2/H4-ECOM 作为 MODBUS TCP 网络客户端时,支持下列 MODBUS 功能码。

| MODBUS 功能码 | 功能                                           | DL05/06/205/405<br>可用的数据类型 |
|------------|----------------------------------------------|----------------------------|
| 01         | 读输出表                                         | Q、M、T、C                    |
| 02         | 读输入表                                         | I, SP                      |
| 03         | 读保持寄存器(当寻址模式是 584/984 时,此功<br>能用于访问模拟量输出寄存器) | R                          |
| 15         | 强制多路输出                                       | Q、M、T、C                    |
| 16         | 预置多路寄存器                                      | R                          |

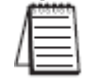

**注意:** H0/H2/H4-EC0M100 用作客户端/主局时,不支持功能码 4,这样就不能从服务器/子局 设备读取 30001 地址范围。

# 5.4.2 客户端操作支持的 PLC 存储器

实际计算地址的算式取决于您所选择的 PLC 数据的类型。基于这样的目的, PLC 数据分为 3 类:

- 离散型——I,GI,SP
- 离散型——Q, M, S, T, C
- 连续字——数据字,定时器经过值,计数器经过值

这几种情况下,用要使用的 MODBUS 地址减去此范围的 MODBUS 起始地址,将结果换算成 八进制,然后加上相应 PLC 范围的起始 PLC 地址。详见下页的例子。

**注意:**如果需要 MODBUS/Koyo 地址自动转换,可在 www.automationdirect.com 技术支持网站下载 modbus\_conversion.xls 文件。

|            |          | 离散型数据类型*          |             |     |
|------------|----------|-------------------|-------------|-----|
| PLC 功能存储器  | 数量 (十进制) | PLC 地址范围<br>(八进制) | MODBUS 地址范围 | 访问  |
|            | 2048     | GI0-GI1746        | 10001-10999 |     |
| 王问制八(61)   | 2040     | GI1747-GI3777     | 11000-12048 |     |
| 输入(I)      | 1024     | I0-I1777          | 12049-13072 | 仅读  |
| 特殊继电器 (SP) | 512      | SP0-SP777         | 13073-13584 |     |
| 保留         | _        | -                 | 13585-20000 |     |
| 全局输出 (GQ)  | 2048     | GQ0-GQ3777        | 1-2048      |     |
| 输出 (Q)     | 1024     | Q0-Q1777          | 2049-3072   |     |
| 内部继电器 (M)  | 2048     | MO-M3777          | 3073-5120   |     |
| 定时器 (T)    | 256      | T0-T377           | 6145-6400   | 读/写 |
| 计数器 (C)    | 256      | C0-C377           | 6401-6656   |     |
| 级 (S)      | 1024     | S0-S1777          | 5121-6144   |     |
| 保留         | _        | _                 | 6657-10000  |     |

| 连续字数据类型*  |                   |               |               |      |
|-----------|-------------------|---------------|---------------|------|
| R寄存器      | 数量                | PLC 地址范围(八进   | MODBUS        | 计口   |
| (字)       | (十进制)             | 制)            | 地址范围          | 切凹   |
| R寄存器(定时器) | 256               | R0-R377       | 40001-40256   |      |
| R寄存器(计数器) | 256               | R1000-R1377   | 40513-40768   |      |
| R寄存器(数据字) | 256               | R400-R777     | 40257-40512   |      |
|           | 数据字) 3072<br>5903 | R1400-R7377   | 40769-43840   | 法/定  |
|           |                   | R10000-R23416 | 44097-49999   | 以/ 与 |
|           | 5361              | R23417-R35777 | 410000-415360 |      |
| R寄存器      | 128               | R7600-R7777   | 43969-44096   |      |
| (系统参数)    | 1024              | R36000-R37777 | 415361-416384 |      |

\*请参阅相关的 PLC 用户手册来正确确定存储器地址范围。上表中的有些地址范围可能与实际 PLC 不符。

| <b>注意</b> :可使用 Windows 自带的计算器进行数计算器要设置成科学型,选择查看>科学数                        | 数据类型转换(例如,十进制到八进制的转换)。<br>型。       |
|----------------------------------------------------------------------------|------------------------------------|
| <b>例 1: 计算 PLC 字地址</b><br>计算出与服务器设备中 MODBUS 地址 4<br>1. 减去 MODBUS 字地址范围的起始地 | 1025 对应的 PLC 地址。                   |
| 址(40001)。                                                                  | 1. 41025-40001=1024 十进制            |
| 2. 将十进制结果转换为八进制。                                                           | 2. 1024 十进制=2000 八进制               |
| 3. 将八进制结果加上 PLC 地址范围                                                       |                                    |
| 的起始地址。                                                                     | 3. R0 (八进制) +2000 (八进制) =R2000 八进制 |
| 例 2: 计算 PLC 开关量输入地址                                                        |                                    |
| 计算出与服务器设备中 MODBUS 地址 1                                                     | 2060 对应的 PLC 地址。                   |
| 1. 减去 MODBUS 输入地址范围的起始                                                     |                                    |
| 地址(12049)。                                                                 | 1. 12060-12049=11 十进制              |
| 2. 将十进制结果转换为八进制。                                                           | 2. 11 十进制=13 八进制                   |

- 3. 将八进制结果加上 PLC 地址范围 的起始地址。
- 3. I0 (八进制) +13 (八进制) =I13 八进制
#### 5.4.3 编写读(RX)或写(WX)程序

进行网络通讯,编写读(RX)或写(WX)程序需要右图 所示的四条指令,这些指令下面进行了分步说明。它们的排 列顺序必须如右图中所示。

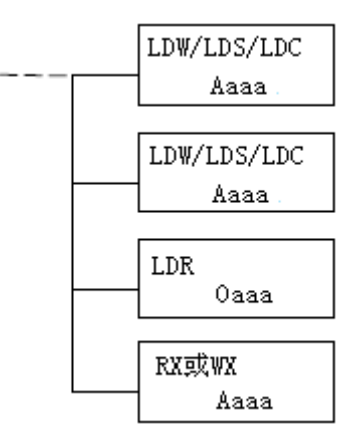

#### 第1步: 识别 ECOM 插槽号和服务器节点号

第一条读入指令(LDW/LDS/LDC)的操作数可以是常数和变量,使用操作数"K"指定为 常数,如果输入一个寄存器地址,则使用"R"。寄存器里的内容与下图显示的常数作用相同, 例如,如果 R2000 里的内容是数字"114",可以使用 R2000 代替 K0114。使用变量可在程序 运行时改变参数,但是还是建议尽量使用常数。

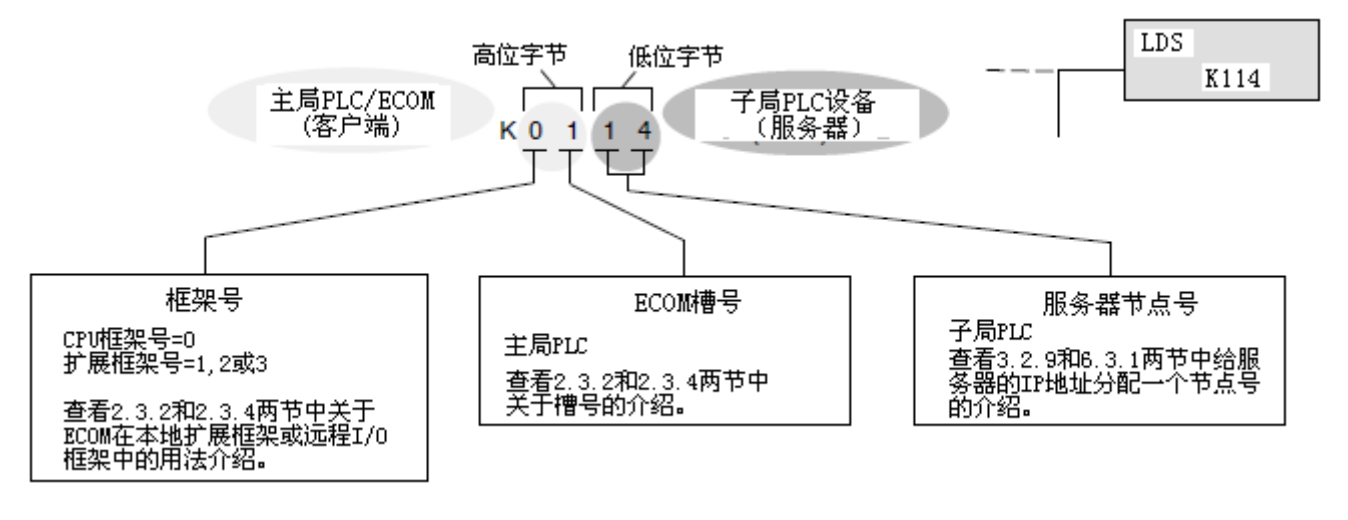

#### 第2步: 读入要传送的字节数

第二个读入指令指定通过读/写指令传送的数据块长度。这个长度数值是 BCD 格式,字节数的范围是 1-128。

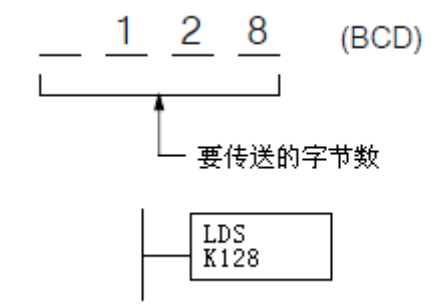

第三条指令 LDR 指令指定主局 PLC 的 R 寄存 器的地址。它的目的是确定要传送的数据块的起 始地址。操作数是八进制数,LDR 指令将其转换 成十六进制,然后存放在累加器中。

对于写指令(WX),主局 CPU 将指定字节数的数据块写入到相应的子局 PLC 中,LDR 指令指定的地址就是主局 CPU 中数据块的起始地址。

对于读指令(RX),主局 CPU 从子局 CPU 中读 入指定字节数的数据块,将数据块存放在主局 CPU 中,LDR 指令指定的地址就是主局 CPU 中存放 数据块的起始地址。

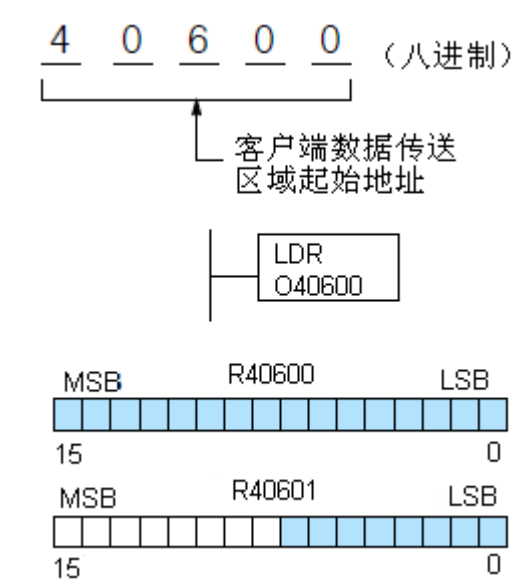

**注意:**由于 R 寄存器总是 16 位,有时可能不会用到整个字。例如,如果只读 3 个字节的数据,也就是 24 位的数据。这种情况下,最后一个字的低 8 位将被修改,剩余的 8 位将不改变。

#### 第4步:指定子局存储地址

最后一条指令是 WX 或 RX 指令。使用 WX 指令将数据 写入到服务器,使用 RX 指令从服务器读取数据。所有四 条指令见右图。最后一条指令中必须为服务器指定一个 有效的数据类型和起始地址。

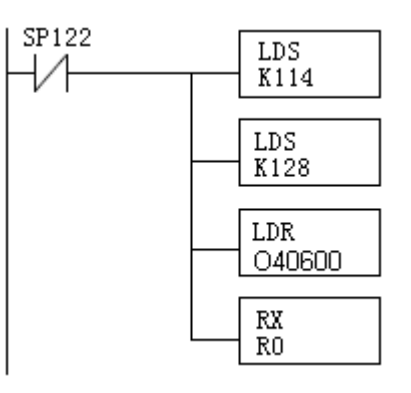

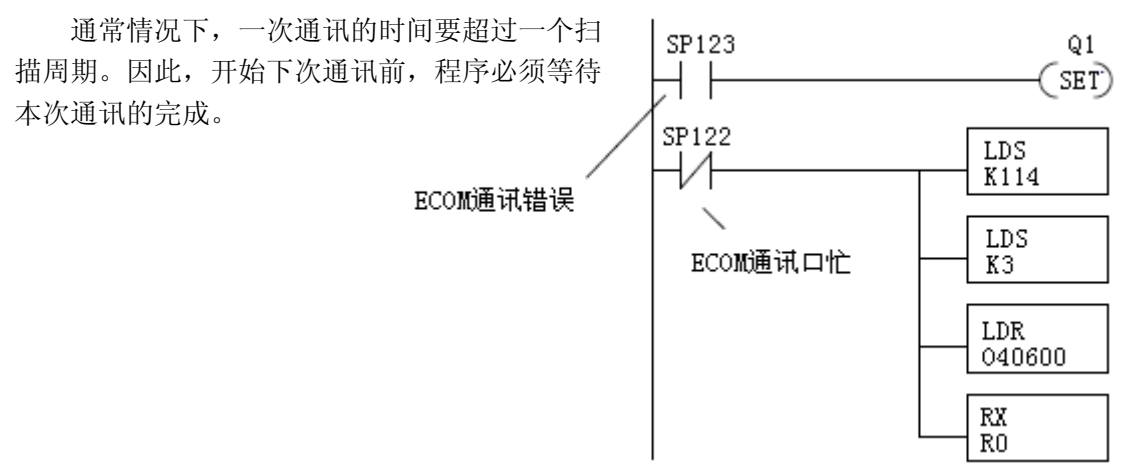

根据 ECOM 所在插槽的不同,它有两个对应的特殊继电器,见上文中"用于通讯的特殊继电器一节"。一个指示"通讯忙",一个指示"通讯错误"。上例中假设 ECOM 在插槽 1 中。 当 PLC 同子局正在通讯时,"通讯忙"的特殊继电器为 ON。当这个特殊继电器为 OFF 时,程 序可发出下一个通讯请求。

当 PLC 检测到错误时,"通讯错误"特殊继电器被置为 0N。这个特殊继电器可用可不用。 如果使用,要将其放在任何网络指令的前面,因为当 RX 或 WX 指令执行时这个错误位将被复 位。

#### 5.4.4 多个读/写指令的互锁

如果程序中使用多个读/写指令(RX/WX),就要 使用互锁以确保所有的程序执行。如果不使用互锁, CPU 仅执行第一行的读/写程序。这是因为每个通讯 端口同一时间只能处理一个操作。

右边的例子中, RX 指令执行后, MO 被置位,当 通讯端口完成本次通讯任务后,第二行程序被执行, MO 被复位。

如果使用级式语言编程,可将每行程序放在单 独的级中,要确保级的正确跳转,同一时间只能执 行一行通讯程序。

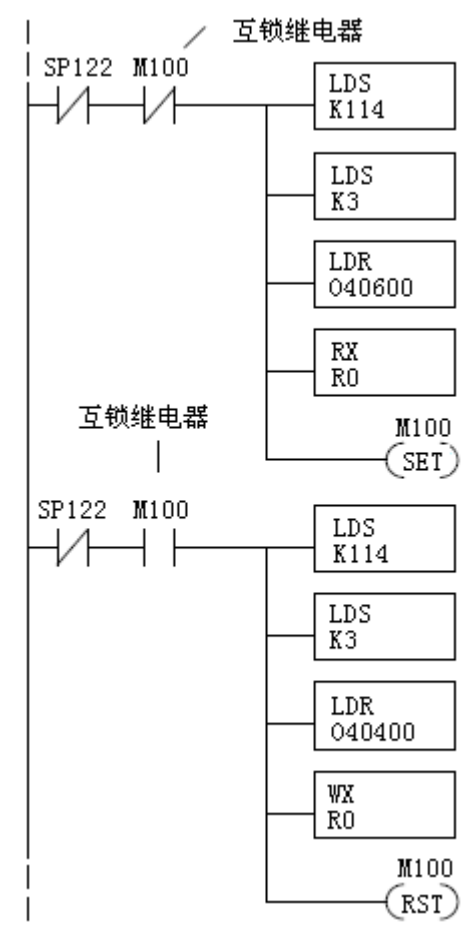

# 5.5 H0/H2/H4-ECOM100 系统存储器

| MODBUS 地址范围<br>(十进制)         字<br>(16 位)         字描述         访问           317501-317506;<br>(417501-417506) *         1- 0S 主要版本         7         7           版本<br>信息         6         1- 0S 主要版本         7         7           317501-317506;<br>(417501-417506) *         6         1- 0S 主要版本         7         7           317507-317510<br>(417507-417510)         -         6         6         8         9         6         6         6         6         6         8         9         1- 0S 主要版本         7         7         7         7         7         7         7         7         7         7         7         7         7         7         7         7         7         7         7         7         7         7         7         7         7         7         7         7         7         7         7         7         7         7         7         7         7         7         7         7         7         7         7         7         7         7         7         7         7         7         7         7         7         7         7         7         7         7         7         7         7         7         7 <th></th> <th colspan="7">H0/H2/H4-ECOM100</th>                                                                                                    |                | H0/H2/H4-ECOM100                                                    |       |                                                                                                    |         |  |  |  |
|----------------------------------------------------------------------------------------------------|----------------|---------------------------------------------------------------------|-------|----------------------------------------------------------------------------------------------------|---------|--|--|--|
| (十进制)         (16 位)         千加之         014           317501-317506;<br>(417501-417506)*         1-05 主要版本         2-05 次要版本         2-05 次要L         2-05 次要L         2-05 次要L         2-05 次要L         2-05 次要L         2-05 次要L         2-05 次要L         2-05 次要L         2-05 次要L         2-05 次         2-05 次         2-05 次         2-05 次         2-05 次         2-05 次         2-05 次         2-05 次         2-05 次         2-05 次         2-05 次         2-05 %         2-05 %         2-05 %         2-05 %         2-05 %         2-05 %         2-05 %         2-05 %         2-05 %         2-05 %         2-05 %         2-05 %         2-05 %         2-05 %         2-05 %         2-05 %         2-05 %         2-05 %         2-05 %         2-05 %         2-05 %         2-05 %         2-05 %         2-05 %         2-05 %         2-05 %         2-05 %                                                                                                    |                | MODBUS 地址范围                                                         | 字     | 今世法                                                                                                    | 法问      |  |  |  |
| 機块<br>版本<br>信息         317501-317506;<br>(417501-417506)*         1- 0S 主要版本         2- 0S 次要版本         2- 0S 次要 0S か         2- 0S 次要 0S か         2- 0S か         2- 0S か         <                                                                                                    |                | (十进制)                                                               | (16位) | 于油还                                                                                                    | 则则      |  |  |  |
| $\begin{array}{ c c c c c c c c c c c c c c c c c c c$                                                                                                    | 模块<br>版本<br>信息 | 317501-317506;<br>(417501-417506) *                                 | 6     | <ol> <li>1- 0S 主要版本</li> <li>2- 0S 次要版本</li> <li>3- 0S Build 版本</li> <li>4- Booter 主要版本</li> <li>5- Booter 次要版本</li> <li>6- Booter Build 版本</li> </ol>                                                                                                    | 仅读      |  |  |  |
| $ \frac{317511-317600; \\ (417511-417600) * \\ (417511-417600) * \\ (417511-417600) * \\ 2 - \overline{s}\overline{k} \\ 3 - \underline{b}\underline{u}\underline{u}\underline{B} \\ 4 - \underline{k}\underline{k}\underline{k}\underline{k}\underline{u} \\ 5 - \underline{k}\underline{k}\underline{k}C\overline{H} \\ (6-8) - \underline{U}\underline{k}\overline{M}\underline{u}\underline{u} \\ 9 - \underline{R}\underline{M}  \underline{R}\underline{u} \\ 10 - \underline{U}\overline{k}\underline{M} + \underline{k}\underline{u} \\ 10 - \underline{U}\overline{k}\underline{M} + \underline{k}\underline{u} \\ 10 - \underline{U}\overline{k}\underline{M} + \underline{k}\underline{u} \\ 11 - \underline{u}\underline{u}\underline{R}\underline{M} + \underline{k}\underline{u} \\ 12 - \underline{k}\underline{M}\underline{H} + \underline{k}\underline{k}\underline{u} \\ (14-15) - \underline{EPF} + \underline{b}\underline{u} \\ (14-15) - \underline{EPF} + \underline{b}\underline{u} \\ (20 - 90) - \underline{KB} \\ (20 - 90) - \underline{KB} \\ (20 - 90) - \underline{KB} \\ (1-3) - \underline{KB} \\ 4 + \underline{K}\underline{k}\underline{L}\underline{L} \\ \underline{L} \\ \underline{L} \\$ |                | $\begin{array}{c} 317507 - 317510 \\ (417507 - 417510) \end{array}$ | -     |                                                                                                    | _       |  |  |  |
| 317601-318500<br>(417601-418500)       -       保留       -         418001-418020       (1-3) - 保留       -       -         4-标志位:<br>位0:如果为1,模块已经被重<br>启因为此位被清除,向此位被置位<br>的标志字写入将清除这个重启位。<br>位(1-7) - 保留       -       读/<br>写         数据       20       6-重启计数(LSW) - 仅读<br>(7-20) - 保留       -                                                                                                    | 设备数据           | 317511-317600;<br>(417511-417600) *                                 | 90    | <ol> <li>1- 设备版本</li> <li>2- 家族</li> <li>3- 处理器</li> <li>4- 模块类型</li> <li>5- 状态代码         <ul> <li>(6-8) -以太网地址</li> </ul> </li> <li>9- RAM 容量</li> <li>10- 闪存大小</li> <li>11- 电池 RAM 大小</li> <li>12- 拨码开关设置</li> <li>13- 媒体类型         <ul> <li>(14-15) -EPF 计数 (如果支持)</li> <li>16- 运行继电器状态 (如果支持)</li> <li>16- 运行继电器状态 (如果支持)</li> <li>18- 模块编号</li> <li>19- 以太网速度             <li>(20-90) -保留</li> </li></ul> </li> </ol> | 仅读      |  |  |  |
| 动态<br>模块<br>数据       418001-418020       (1-3) -保留<br>4-标志位:<br>位0:如果为1,模块已经被重<br>启因为此位被清除,向此位被置位<br>的标志字写入将清除这个重启位。<br>位(1-7) -保留       读/         20       20       6-重启计数(LSW) -仅读<br>(7-20) -保留       读/                                                                                                    |                | 317601-318500<br>(417601-418500)                                    | _     | 保留                                                                                                    | _       |  |  |  |
| 418021_410250 _ / 伊宓                                                                                                    | 动态<br>模块<br>数据 | 418001-418020                                                       | 20    | <ul> <li>(1-3)-保留</li> <li>4-标志位:</li> <li>位0:如果为1,模块已经被重</li> <li>启因为此位被清除,向此位被置位</li> <li>的标志字写入将清除这个重启位。</li> <li>位(1-7)-保留</li> <li>5-重启计数(LSW)-仅读</li> <li>6-重启计数(MSW)-仅读</li> <li>(7-20)-保留</li> </ul>                                                                                                    | 读/<br>写 |  |  |  |

\*客户端仅支持功能代码3来读取字数据。

# 第6章 H0/H2/H4-ECOM100 DHCP & HTML 配置

#### 6.1 H0/H2/H4-ECOM100 DHCP

#### 6.1.1 DHCP 问题

H0/H2/H4-ECOM100的出厂设置是上电时查找一个DHCP(Dynamic Host Configuration Protocol)服务器。DHCP提供了一个给局域网上设备动态设置 IP 地址的方法。系统或网络管理员使用一定范围的 IP 地址配置 DHCP 服务器,这个范围的 IP 地址可分配给 DHCP 来启用 客户端/服务器(即 H0/H2/H4-ECOM100)

除了一个 IP 地址,一个 DHCP 服务器还可以提供其他信息比如 DNS 域或一个网关 IP 地址。

DHCP 通过"租约"的概念分配 IP 地址,即分配给客户端的 IP 地址一段时间内有效。 租约时间可根据一个用户需要在某一特定地点的网络连接的时间的长短而改变。由于对客户 端的 TCP/IP 配置是"租约"的概念,因此这不是永久配置。这个配置信息可在一台设备上 电时改变。虽然这在初始测试和设置 H0/H2/H4-ECOM 设备时可行,但我们还是建议不要使用 DHCP 为运行操作分配 IP 地址,要使用 NetEdit3.5或 H0/H2/H-ECON100 的 HTML 配置页面给 模块分配一个静态的 IP 地址。

NetEdit3.5 可连接到一个使用 IPX 协议的 H0/H2/H4-ECOM100 上,而不用管 DHCP 服务器给其分配的 IP 地址。

#### 6.2 禁用 DHCP 并分配一个静态的 IP 地址

可以使用 NetEdit3.5或H0/H2/H4-ECOM100的HTML 配置页面来禁用 DHCP 并给模块分配 一个静态的 IP 地址。点击选择 Use the following IP settings 选项, 然后为网络应用输 入一个有效的 IP 地址。

| General Settin                     | gs                |                                                                              |                             |                              |           |                   |   |         | × |
|------------------------------------|-------------------|------------------------------------------------------------------------------|-----------------------------|------------------------------|-----------|-------------------|---|---------|---|
| Module ID:<br>Name:<br>Description | D2-260 PLC System | C Obtain an IP<br>C Use the follo<br>IP Address:<br>Subnet mask:<br>Gateway: | addre<br>wing II<br>1D<br>0 | <br>auto<br>attini<br>1<br>0 | mat<br>gs | ically<br>37<br>0 | , | 79<br>0 |   |
|                                    | ОК                | Cancel                                                                       |                             |                              |           |                   |   |         |   |

NetEdit3.5 (参考第3章)

## HTML 配置 IP 配置

| Mode:        | <ul> <li>Obtain an IP address automatically</li> <li>• Use the following IP address</li> </ul> |
|--------------|------------------------------------------------------------------------------------------------|
| IP Address:  | 10.1.37.100                                                                                    |
| Subnet Mask: | 0.0.0.0                                                                                        |
| Gateway:     | 0.0.0.0                                                                                        |

| Back | Send | Reset |
|------|------|-------|
|------|------|-------|

# 6.3 使用 HTML 配置

H0/H2/H4-ECOM100 可以通过 PC 机上的英特尔浏览器访问模块的 HTML 配置页面。这种 配置方法使用 TCP 协议,因此必须知道 H0/H2/H4-ECOM100 的 IP 地址来建立连接。这个 IP 地址可能已被 DHCP 服务器(缺省)或 NetEdit3.5 或更高版本分配好。

## 6.3.1 与 H0/H2/H4-ECOM100 的连接

在浏览器的地址栏中输入模块的 IP 地址,连接到模块的 HTML 配置页面,见下图。

| 🎒 Yahoo! - Microsoft Internet Explorer |      |        |          |       |           |        |     |
|----------------------------------------|------|--------|----------|-------|-----------|--------|-----|
| File                                   | Edit | View   | Favo     | rites | Tools     | Help   |     |
| -                                      | ~    |        |          |       |           | 1<br>1 | . 1 |
| Bac                                    | K    | Forwar | <u>a</u> | Stop  | Rer       | resn   | ÷   |
| Addre                                  | 55   | 10.1.3 | 7.79     |       | $\supset$ |        |     |
| Favor                                  | ×    |        |          | -     |           |        |     |

| Main-1         | Nicrosoft Inte | met Esplorer  |            |            |                      |               |         |         |         |             |      |         |         |        |        |        | X         |
|----------------|----------------|---------------|------------|------------|----------------------|---------------|---------|---------|---------|-------------|------|---------|---------|--------|--------|--------|-----------|
| Flo Edk        | New Fare       | vites Tools I | wlp.       |            |                      |               |         |         | 37      | MES         | -    |         | 1       | ρ      |        |        | 10        |
| saik .         | Privard *      | Stop Refre    | th Hore    | Q.<br>Serd | Farortes             | Reda          | History | Mai     | Pret    | 207<br>Edit | ۰,   | Elates  |         |        |        |        |           |
| Address        | http://10.1.3  | 2.7%          |            |            |                      |               |         |         |         |             | _    |         |         |        |        | - 00   | Linka 30- |
| Favor X        |                | _             |            |            |                      |               | -       |         |         |             | _    |         |         |        |        |        | *         |
| [16]~~ **      |                | ]             | Н2-Е       | CC         | )M1                  | .00           | by      | Aut     | om      | a tic       | n    | Di      | rect    | .cor   | n      |        |           |
| B Na           |                |               |            |            |                      |               | •       |         |         |             |      |         |         |        |        |        |           |
| C fr           |                |               |            |            |                      |               |         |         |         |             |      |         |         |        |        |        | _         |
| Cinis<br>Cinis |                |               | Medule     | ID: 0      | (0x0)                |               |         |         |         |             | -    |         |         |        |        | 1      |           |
| 10.0           |                | N             | fodule Na  | nte: H     | 2 ECO                | M100          |         |         |         |             |      |         |         |        |        |        |           |
| 6 fo           |                | · · · · · ·   | Mot        | hle 🔒      |                      |               |         |         |         |             |      | - ded a |         |        |        |        |           |
| a)05           |                |               | Descripti  | ion: 🗖     | 2400                 | 1100          | Euler   | ner Cor | ununo   | ations      | s MU | poure.  |         |        |        |        |           |
| <u>م</u>       |                | Ethe          | met Addr   | ess: 00    | ) E.0 62             | 20 4 1        | 88      |         |         |             |      |         |         |        |        |        |           |
| <u>а</u> ю     |                |               | IP Se      | tup: 🗛     | ddress:              | 10.1.3        | 7.79 8  | subnet: | 0.0.0.0 | Gate        | way  | : 0.0.0 | 0.0     |        |        |        |           |
| aj (a          |                | BO            | oter Versi | ion: 4.    | 0.158                |               |         |         |         |             |      |         |         |        |        |        |           |
| 🔊 by           |                |               | OS Versi   | ion: 4.    | 0.806                |               |         |         |         |             |      |         |         |        |        |        |           |
| €V<br>⊡k       |                |               | Peer to P  | eer: 10    | -7] [8-1<br>9] [30-8 | 5) [16-<br>7] | 23] [2  | 4-31] [ | 12-39]  | [40-47      | 1 [4 | 8-55]   | [56-63] | [64-71 | ] [72- |        |           |
| a) 40          |                |               | CPU B      | tev: L     | 0.1                  |               |         |         |         |             |      |         |         |        |        | 1      |           |
| 0              |                | PV            | BPLD R     | ev: 2/     | A/ 1A                |               |         |         |         |             |      |         |         |        |        |        |           |
| 0 m-           |                | Firmv         | vare Upda  | tes: 🖪     | osteng.c             | on            |         |         |         |             |      |         |         |        |        |        |           |
| gin.           |                |               |            |            |                      |               |         |         |         |             |      |         |         |        |        | -      |           |
| al al          |                |               |            |            |                      |               |         |         |         |             |      |         |         |        |        |        |           |
| -              |                |               |            |            |                      |               |         |         |         |             |      |         |         |        |        |        |           |
|                |                |               |            |            |                      |               |         |         |         |             |      |         |         |        |        |        |           |
|                |                |               |            |            |                      |               |         |         |         |             |      |         |         |        |        |        | -1        |
| 100            | ,              |               |            |            |                      |               |         |         |         |             |      |         |         |        |        | shamat |           |

要配置模块,点击相应的参数区域,弹出一个新的窗口,下面有详细介绍。点击 Back 按钮返回上面的主配置界面。点击 Send 按钮将数据发送到模块的闪存中,点击 Reset 按钮 读取模块闪存。

**模块 ID:**每个 ECOM 的模块 ID 必须是唯一的,但是没有先后顺序。模块的拨码开关必须 设置为允许 HTML 配置工具来设置模块 ID。不要将用于通讯的地址设置为 0。

| Module Name 和 Module         | Module Name: D2-260 PLC System |
|------------------------------|--------------------------------|
| <b>Description</b> 区域可自己设置,点 | -                              |
| 击 Send 按钮将设置写入到模块的           | Back Send Reset                |
| 闪存中。                         |                                |

Module Description: Machine Control

| Back | Send | Reset |  |
|------|------|-------|--|
|------|------|-------|--|

**Ethernet Address:** 这是 MAC 地址, MAC 地址是出厂设定地址, 印刷在模块的永久标签上。

**IP Configuration:** 设置 IP 地址、子网掩码和网关地址。点击 Send 按钮将设置写入到 模块的闪存中。

**IP** Configuration

| Mode:        | <ul> <li>○ Obtain an IP address automatically</li> <li>● Use the following IP address</li> </ul> |
|--------------|--------------------------------------------------------------------------------------------------|
| IP Address:  | 10.1.37.79                                                                                       |
| Subnet Mask: | 0.0.0.0                                                                                          |
| Gateway:     | 0.0.0.0                                                                                          |

Back Send Reset

模块的 Booter 版本和 OS 版本也被列出。点击 Firmware Updates 区域的 Hosteng.com 可找到最新版本。

模块的当前 CPU 版本和 PWB/PLD 版本也被列出。点击 Firmware Updates 区域的 Hosteng.com 可找到最新版本。

**Firmware Updates:**如果您的电脑已连接到互联网上,点击 Hosteng.com 将进入 Host Engineering 网站,在此可下载最新的固件文件。必须使用 NetEdite3.5 或更高版本来升级 模块。

6.3.2 H0/H2/H4-ECOM100 客户端对等网络配置

**Peer to Peer:** 下面是通过一个 TCP/IP 服务器将 H0/H2/H4-ECOM(100) 设置成对等通信 的原因和条件:

- 当ECOM100 是一个执行 RX/WX 网络指令的客户机时,为了消除网络广播信息量。
- 当 ECOM100 是一个 "ECOM 协议客户端"并且需要通过路由器访问其他 ECOM 服 务器时。
- 当 ECOM (100) 需要用作 MODBUS TCP 客户端时。

下面是缺省的配置窗口。

| Device 1: 0.0.0.0 | • ECOM • Modbus-TCP Port: 502 Unit ID: 255 |
|-------------------|--------------------------------------------|
| Device 2: 0.0.0.0 | © ECOM © Modbus-TCP Port: 502 Unit ID: 255 |
| Device 3: 0.0.0.0 | © ECOM © Modbus-TCP Port: 502 Unit ID: 255 |
| Device 4: 0.0.0.0 | ● ECOM ○ Modbus-TCP Port: 502 Unit ID: 255 |
| Device 5: 0.0.0.0 |                                            |
| Device 6: 0.0.0.0 | © ECOM © Modbus-TCP Port: 502 Unit ID: 255 |
| Device 7: 0.0.0.0 | © ECOM ○ Modbus-TCP Port: 502 Unit ID: 255 |

#### Peer to peer Configuration

Back Send Reset

**设备编号:** 这是一个 "RX/WX 节点号", 与服务器的 IP 地址在一起输入。这个节点或服 务器(子局)号用于 RX/WX 指令。

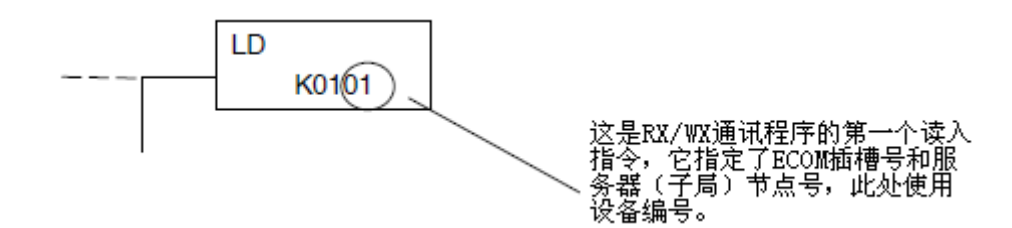

**IP 地址:** 在相应的设备编号下输入服务器的 IP 地址。同时,这样就将设备编号同输入的 IP 地址联系了起来。

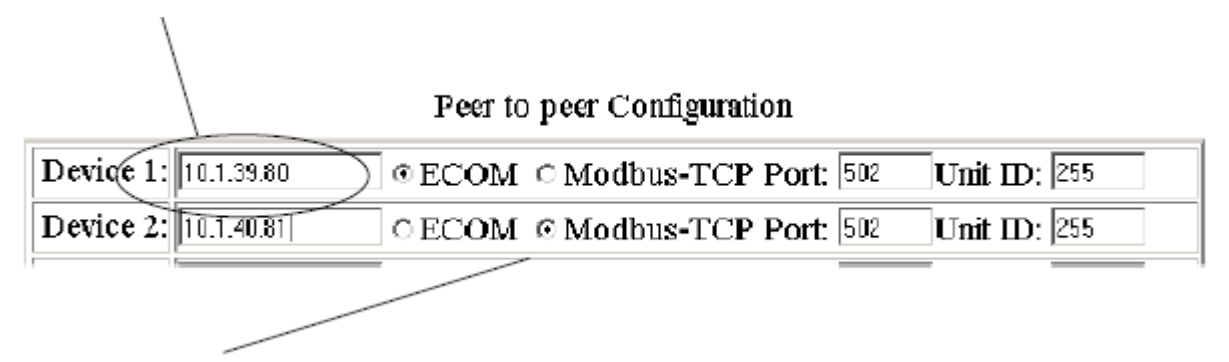

**IP 协议:**选择客户端 H0/H2/H4-ECOM100 要使用的同服务器设备通讯的协议。如果目标 设备是另一个 ECOM 模块,选择 ECOM 单选按钮。如果目标设备是一个 MODBUS TCP 服务器, 要选择 MODBUS TCP 按钮。

端口号 Port 和 Unit ID 仅当 H0/H2/H4-ECOM100 客户端试图通过防火墙或一台以太网 -to-串行转换器同一个 MODBUS TCP 服务器通讯时使用。

Peer to peer Configuration

| Device 1: 10.1.39.80 | © ECOM © Modbus-TCP Port: 502 | Unit ID: 255 |
|----------------------|-------------------------------|--------------|
| Device 2: 10.1.40.81 | ○ECOM ⓒ Modbus-TCP Port 502   | Unit ID: 255 |

**端口号:** MODBUS TCP 规范规定所有 MODBUS TCP 设备在端口 502 上响应(服务器)和发送(客户端)。这将允许一台 MODBUS TCP 服务器设备通过防火墙同一台 H0/H2/H4-ECOM100 MODBUS TCP 客户机通讯。

Unit ID: 下面的应用有可能要用到 Unit ID。

- MODBUS/TCP-to-MODBUS/RTU转换器:这种设备将以太网(TCP)软件包转换为 串行(RTU)通讯。Unit ID 用于将 TCP 软件包应用到正确的的串行连接 RTU 子局设备。
- 一些 MODBUS/TCP 子局设备需要 Unit ID; 它就像一个转换为以太网的老的串 行设备驱动的延续。子局设备通常需要将 Unit ID 设置成 "255",但是有些场 合,子局设备需要将 Unit ID 设置为 "0"。莫迪康规范规定使用 Unit ID 时将 其设置为 "255"。如果通讯不成功,建议尝试将 Unit ID 设置为 "0"。实际应 用中的 Unit ID 设置可从子局设备的介绍文档或生产厂家处获得。

# 第7章 维护和故障排除

# 7.1 找出通讯问题

ECOM 模块的通讯问题通常是下面问题的其中之一:

- ECOM 模块本身(硬件或固件程序)
- 通讯程序或 ECOM 模块设置
- 线缆和连接
- 其它外部影响,如电噪声,网络通讯传输负荷重或超出电源预算

也可以使用电脑的 DOS "ping" 命令来验证与网络服务器的通讯。PC 机的网卡必须启用 TCP/IP 协议,服务器必须有一个有效的 IP 地址。要了解"ping"命令的信息,请访问网站 www.microsoft.com。

# 7.1.1 诊断工具和技术

几个有用的工具和技术可以帮助您找出通讯问题:

- 模块面板上的 LED 指示灯可以指示模块和网络通讯链路的状态。
- NetEdit3显示出了网络上运转中的模块列表以及它们的协议和组态设置。
- 线缆测试设备可以精确判定是否短路或开路,诊断信号衰减问题和其它线缆问题。

# 7.2 故障排除图表

下面的图表总结了您可能遇到的几种通讯失败的情况。在每一种情况下 CPU 的 PWR LED 指示灯必须为 ON,您必须尝试用有问题的 ECOM 模块通讯,必须尝试使用发送或接收 RX/WX 指令,或必须尝试使用 KEP Direct 或其它软件驱动程序连接 ECOM。

| 故障排除图表      |                     |                                     |  |  |  |  |  |  |
|-------------|---------------------|-------------------------------------|--|--|--|--|--|--|
|             | 图例: □□0FF ■ 0N ■ 闪烁 |                                     |  |  |  |  |  |  |
| ECO         | M 模块 LED            | 纠正措施                                |  |  |  |  |  |  |
| ECOM (-F)   | ECOM (-F)           |                                     |  |  |  |  |  |  |
| LINK/LINKGD | LINK/LINKGD         |                                     |  |  |  |  |  |  |
| ACT         | 或 ACT               |                                     |  |  |  |  |  |  |
| ERROR/ERR   | ERROR/ERR           | 1 公时C 淮环州中                          |  |  |  |  |  |  |
|             |                     | 1. 匀「LU 循环供电, 这种可以很际田」<br>瞬去百田主件的建得 |  |  |  |  |  |  |
| ECOM100     | ECOM100             | 两心床口) 土的相庆。<br>9 再换 ECOM 措持         |  |  |  |  |  |  |
| OK/STATUS   | OK/STATUS           | 2.                                  |  |  |  |  |  |  |
| LINKGD/LINK | 或 LINKGD/LINK       |                                     |  |  |  |  |  |  |
| ACTIVE/ACT  | ACTIVE/ACT          |                                     |  |  |  |  |  |  |
| ERROR/ERR   | ERROR/ERR           |                                     |  |  |  |  |  |  |

未完待续

| 1.+ | 11. | + |
|-----|-----|---|
| 2立  | 11H | 天 |
| ->  | ЦŮ  | N |

|                   | 故障排除图表        |    |                        |  |
|-------------------|---------------|----|------------------------|--|
|                   | 图例: 0FF       | ON | ────────────────────── |  |
| ECO               | M 模块 LED      |    | 纠正措施                   |  |
| ECOM100           | ECOM (-F)     | 1. | 尝试更换别的好用的电缆,检查插脚       |  |
| OK/STATUS         | LINK/LINKGD   |    | 引线。                    |  |
| LINKGD/LINK       | ACT           | 2. | 尝试使用集线器上的其他端口或更换       |  |
| ACTIVE/ACT        | ERROR/ERR     |    | 集线器。                   |  |
| ERROR/ERR         |               | 3. | 更换 ECOM 模块。            |  |
|                   |               | 1. | PLC 是否是 RNN 模式? 通讯需要主局 |  |
|                   |               |    | PLC 和子局 PLC 是 RUN 模式。  |  |
|                   |               | 2. | 尝试更换 PC 和集线器之间的电缆或     |  |
| ECOM100           | ECOM (-F)     |    | 其它 ECOM 和集线器之间的电缆。     |  |
| OK/STATUS         | LINK/LINKGD   | 3. | 尝试使用集线器上的其他端口或更换       |  |
| LINKGD/LINK       | ACT           |    | 集线器。                   |  |
| ACTIVE/ACT        | ERROR/ERR     | 4. | 确保没有超出规定的电缆长度限制。       |  |
| ERROR/ERR         |               |    | 即使数据传输信号达不到的长度, 链      |  |
|                   |               |    | 路信号也会有足够的强度到达。         |  |
|                   |               | 5. | 可能涉及到 Windows 配置,参考相关  |  |
|                   |               |    | 的 Windows 文档。          |  |
| <b>注意</b> :这也是正常追 | 通讯时的指示。仅当数据交  |    |                        |  |
| 换失败时进行故障排         | 非除。           | 1. | 尝试更换 PC 和集线器之间的电缆或     |  |
| ECOM (-F)         | ECOM (-F)     |    | 其它 ECOM 和集线器之间的电缆。     |  |
| LINK/LINKGD       | LINK/LINKGD   | 2. | 尝试使用集线器上的其他端口或更换       |  |
| ACT               | 或 ACT         |    | 集线器。                   |  |
| ERROR/ERR         | ERROR/ERR     | 3. | 确保ECOM模块在PLC框架中的可用插    |  |
|                   |               |    | 槽中,并且CPU和CPU固件支持ECOM   |  |
| ECOM100           | ECOM100       |    | 模块。                    |  |
| OK/STATUS         | OK/STATUS     | 4. | 查找 ECOM 模块的设置错误或通讯程    |  |
| LINKGD/LINK       | 或 LINKGD/LINK |    | 序错误。                   |  |
| ACTIVE/ACT        | ACTIVE/ACT    |    |                        |  |
| ERROR/ERR         | ERROR/ERR     |    |                        |  |

## 7.3 ECOM 模块 LED 诊断指示灯

## 7.3.1 H0 系列模块指示灯

H0系列 ECOM 模块有四个状态指示灯,下表列出了每个指示灯代表的状态。

| 指示灯                | 状态       | 描述                  |  |  |  |  |
|--------------------|----------|---------------------|--|--|--|--|
|                    | 0N—绿     | 模块供电正常              |  |  |  |  |
| UK (1X HU-ECOM)    | OFF      | 模块供电失败              |  |  |  |  |
| ITNK               | 0N—-绿    | 与网络正确连接             |  |  |  |  |
| LINK               | OFF      | 没有与网络正确连接或配置不正确     |  |  |  |  |
| ACT                | 0N 或闪烁一红 | 网络上正在传输数据           |  |  |  |  |
| AC I               | OFF      | 空运行 (无传输任务)         |  |  |  |  |
| FDD                | 0N 或闪烁一红 | 发生致命错误              |  |  |  |  |
| LINK               | OFF      | 目前没有错误              |  |  |  |  |
|                    | 0N—绿     | 检测到以太网数据速度是100 MBit |  |  |  |  |
| 100 (仅 HO-ECOM100) | OFF      | (ACT 指示灯 ON)—检测到以太网 |  |  |  |  |
|                    | ULL      | 数据速度是 10MBit        |  |  |  |  |

#### OK 指示灯

供电正常后,H0-ECOM 模块上的绿色 OK 指示灯是长亮状态。如果 OK 指示灯不亮,那么 模块供电失败,可能的原因是模块没有正确安装或是模块本身有故障。

#### LINK 指示灯

当 ECOM 模块正确连接到网络上一台正在使用的设备并从 PLC 电源获得 5VDC 的操作电压时,LINK 指示灯长亮。LINK 指示灯指示电缆连接正确并且 ECOM 模块功能正常。如果发生与 10/100Base T 的连接不匹配会导致此 LED 灯不亮。

#### ACT 指示灯

红色 ACT (活动)指示灯闪烁表明模块正在网络上传输数据,任一网络设备发送或接收数据时,ACT 指示灯亮,空运行(网络无传输任务)时此 LED 灯不亮。如通讯负荷重,此灯 会长亮。

#### ERR 指示灯

如果模块的红色 ERROR 指示灯闪烁或长亮,则表示发生了致命错误。错误可能是模块本 身出错引起,也可能是网络问题引起。不完善的接地、电击或其它类型的电干扰都会导致 ERR 指示灯亮,给系统循环供电尝试将错误消除。

#### 100Mbit 指示灯

当检测到以太网数据是 100Base T 频率时, 100 (100MB) 指示灯长亮。(仅 H0-ECOM100)

#### 7.3.2 H24-ECOM-(F)指示灯

| 指示灯    | 状态       | 描述              |
|--------|----------|-----------------|
| LINKOD | 0N—绿     | 与网络正确连接         |
| LINVOD | OFF      | 没有与网络正确连接或配置不正确 |
| ACT    | 0N 或闪烁一红 | 网络上正在传输数据       |
| ACI    | OFF      | 空运行 (无传输任务)     |
| EDD    | 0N 或闪烁一红 | 发生致命错误          |
| ERR    | OFF      | 目前没有错误          |

下表列出 H24-ECOM 模块上的三个状态指示灯及其代表的状态。

#### LINKGD 指示灯

当模块H24-ECOM-(F)正确连接到网络上一台正在使用的设备并从PLC电源获得5VDC的操作电压时,LINKGD指示灯长亮。LINKGD指示灯指示电缆连接正确并且H24-ECOM-(F)模块功能正常。如果发生与10Base T或10Base FL的连接不匹配会导致此LED灯不亮。

#### ACT 指示灯

红色 ACT (活动) 指示灯闪烁表明模块正在网络上传输数据,任一网络设备发送或接收数据时,ACT 指示灯亮,空运行(网络无传输任务)时此 LED 灯不亮。如通讯负荷重,此灯 会长亮。

#### ERROR 指示灯

如果模块的红色 ERROR 指示灯闪烁或长亮,则表示发生了致命错误。错误可能是模块本 身出错引起,也可能是网络问题引起。不完善的接地、电击或其它类型的电干扰都会导致 ERROR 指示灯亮,给系统循环供电尝试将错误消除。

#### 7.3.3 H2/H4-ECOM100 指示灯

H2/H4-ECOM100 模块有几个状态指示灯,下表列出了每个指示灯代表的状态。

| 指示灯                          | 状态       | 描述                     |
|------------------------------|----------|------------------------|
|                              | 0N—绿     | 模块供电正常                 |
| STATUS ( $1\chi$ H2-ECOMIOU) | OFF      | 模块供电失败                 |
| LINKOD                       | 0N—-绿    | 与网络正确连接                |
| LINVOD                       | OFF      | 没有与网络正确连接或配置不正确        |
| ACTIVE                       | 0N 或闪烁一红 | 网络上正在传输数据              |
| ACTIVE                       | OFF      | 空运行(无传输任务)             |
| FDDAD                        | 0N 或闪烁一红 | 发生致命错误                 |
| ERRUR                        | OFF      | 目前没有错误                 |
|                              | 0N—绿     | 检测到以太网数据速度是100 MBit    |
| 100MBIT                      | OFF      | (ACTIVE 指示灯 ON) 一检测到以太 |
|                              | VFF      | 网数据速度是 10MBit          |

#### STATUS 指示灯

供电正常后,H2-ECOM100 模块上的绿色 0K 指示灯是长亮状态。如果 0K 指示灯不亮,那么模块供电失败,可能的原因是模块没有正确安装或是模块本身有故障。

#### LINKGD 指示灯

当 H2/H4-ECOM100 模块正确连接到网络上一台正在使用的设备并从 PLC 电源获得 5VDC 的操作电压时,LINKGD 指示灯长亮。LINK 指示灯指示电缆连接正确并且 H2/H4-ECOM100 模 块功能正常。如果发生与 10/100Base T 或 10BaseFL 的连接不匹配会导致此 LED 灯不亮。

#### ACTIVE 指示灯

红色 ACTIVE (活动) 指示灯闪烁表明模块正在网络上传输数据,任一网络设备发送或 接收数据时,ACTIVE 指示灯亮,空运行(网络无传输任务)时此 LED 灯不亮。如通讯负荷 重,此灯会长亮。

#### ERROR 指示灯

如果 H2/H4-ECOM100 模块的红色 ERR 指示灯闪烁或长亮,则表示发生了致命错误。错误可能是模块本身出错引起,也可能是网络问题引起。不完善的接地、电击或其它类型的电干扰都会导致 ERR 指示灯亮,给系统循环供电尝试将错误消除。

#### 100MBIT 指示灯

当检测到以太网数据是100Base T 频率时,100MBIT 指示灯长亮。

## 7.4 使用 NetEdit3 排除故障

NetEdit3 有以下特点:

- 可通过 NetEdit3 查看网络上的模块。
- 检查和改变模块的组态设置。
- 查看固件版本号。
- 分类查看通讯错误的统计资料。

如果您在模块列表框(下面会有介绍)中能看见 ECOM 模块,表示 PC 机与模块连接上了。 如果已经与模块相连接但是同模块通信失败,可以得出下面几点结论:

- 模块没什么问题。
- 从 PC 到集线器、从集线器到 ECOM 模块的接线良好。
- 集线器没什么问题。
- 问题出在通讯链路的其它组件中。

#### 7.4.1 选择模块

模块列表框中显示了当前连接到 NetEdit3 的所有模块的以太网地址。如果您的 ECOM 模块不在列表中,尝试使用以下几种方法:

- 改变协议选择并点击 Scan Network 按键,查看 下页"改变协议"的介绍。
- 确认您的 PC 安装了 IPX 或 TCP/IP 协议。
- 确认 ECOM 模块的 LINKGD 的 LED 指示灯为 ON。

| 🦾 NetEdit 3      |                      |            |               |  |  |
|------------------|----------------------|------------|---------------|--|--|
| File Ne          | twork V              | 'iew       | Help          |  |  |
| IPX              | ТСРИР                | S<br>  Net | can<br>tvvork |  |  |
| Ethernet Address |                      |            | F   B         |  |  |
| 00 E0 62         | 40 00 02<br>20 01 08 |            |               |  |  |

注意:以太网地址是出厂时分配的,是固定不变的,记录在 ECOM 模块侧面的标签上。

#### 7.4.2 模块信息

模块信息框显示了所选模块的固件版本、 Booter 版本以及拨码开关设置的地址等信息。 确保同类型的模块有相同的固件版本。

| Module Info | ECOM Settings | ECOM Help | General |
|-------------|---------------|-----------|---------|
|-------------|---------------|-----------|---------|

| Firmware Rev: 4.0.312 PWB Rev:    | = .   |
|-----------------------------------|-------|
|                                   | - 5A  |
| Booter Rev: 4.0.141 PLD Rev:      | 04    |
| Switch Setting: 00000000 CPU Rev: | 0.0.5 |

#### 7.4.3 改变协议

如果遇到这样一个问题,PC 到模块的通讯中模块没有 在模块列表中显示出来,请尝试改变协议并点击 Scan Network 按钮,就有可能使用其它的协议连接到模块上。

| 🦾 NetEdit 3       |         |                      |       |  |  |
|-------------------|---------|----------------------|-------|--|--|
| File Ne           | Help    |                      |       |  |  |
| IPX               | ТСРИР   | P │ Scan<br>│Network |       |  |  |
| Ethernet Address  |         |                      | F   B |  |  |
| 00 E0 62 40 00 02 |         |                      |       |  |  |
| 00 FO 62          | 20.01.0 | 8                    |       |  |  |

如果不能确定 PC 上加载的是哪种协议,请查阅前面 3.1.4 和 3.2.1 两节,也可查阅相 关的 Windows 文档。协议选择仅用于 PC-to-PLC 通讯,不影响 PLC-to-PLC 通讯。

#### 7.4.4 以太网信息统计

如果在模块列表中看到了有问题的模块,则可以选择此模块来查看它的以太网信息统计。在模块列表中单击以太网地址选择模块。若想重新开始信息统计,单击 Reset Stats 按钮。

以太网信息统计框中列出的诊断信息如下:

- Missed Frames-由于缓冲区不足导致帧丢失。
- TX Collisions-在数据传输过程中发现 RXD+和 RXD-都变为活动状态,两个 接收端在同一时间都尝试通讯。
- Lost Packets 一数据包数据溢出。
- Bad Packets-数据包符合以太网标准,但对于 ECOM 模块不是正确的格式。
- Unknow Type-接收到一个不能识别的命令,这种情况只可能在软件驱动器 改进时才发生。
- TX Errors-尝试的以太网通讯重试次数。

| E thernet State | s |            | Reset Stats |
|-----------------|---|------------|-------------|
| Missed Fr:      | 0 | Bad Pkts:  | 0           |
| TX Coll:        | 0 | Unknown:   | 0           |
| Lost Pkts:      | 0 | TX Errors: | 0           |
|                 |   |            |             |

#### 7.4.5 RX/WX 设置

在 RX/WX 设置框窗口中可以改变参数,这些参数只影响 PLC-to-PLC 的通讯。

仅当出现以下情况时改变设置:

- LINK/LINKGD LED 指示灯为 ON。
- ACT LED 指示灯闪烁。
- 已经了解模块组态和梯形图编程 时可能发生的错误。

| EC | OM Advanced S   | iettings |      |    | x |
|----|-----------------|----------|------|----|---|
|    | - RX/WX Setting | s        |      |    | 7 |
|    | ACK Timeout:    | 10       |      | ms |   |
|    | Resp. Timeout:  | 250      |      | ms |   |
|    | Retries:        | 1        | •    |    |   |
|    | -KSequence Set  | tings    |      |    | - |
|    | Retries:        | 2        | •    |    |   |
|    | Ok              |          | Cano | el |   |

#### 7.4.6 记录模块设置

如果要更换一个现有模块,要在组态设置框中记录现有网络的标识符设置,然后把更换后的模块连接到 NetEdit3 并在组态设置框中为其设置相同的网络标识,单击 OK 按钮,把设置存储到 ECOM 模块的闪存中。

| General Settin | gs                |                                |                    |               |               |             |         |   |    | × |
|----------------|-------------------|--------------------------------|--------------------|---------------|---------------|-------------|---------|---|----|---|
| Module ID:     | D2-260 PLC System | ○ Obtain an IP○ Use the follow | ° addre<br>owing I | iss i<br>Pisi | auto<br>ettin | imal<br>Igs | tically | þ |    |   |
| Description:   | Machine Control   | IP Address:                    | 10                 |               | 1             |             | 37      | • | 79 |   |
|                |                   | Subnet mask:<br>Gateway:       |                    | •             | 0             | •           | 0       | • | 0  |   |
|                | OK                | Cancel                         | ]                  |               |               |             |         |   |    |   |

网络上的每个模块都必须有一个唯一的网络标识。

#### 7.5 更换 ECOM 模块

如果通讯出问题,并且您认为 ECOM 可能有缺陷,则可以更换一块新的 ECOM 模块或者一块工作正常的 ECOM 模块,如果能解决问题,说明原来的模块确实有问题(要保证更换的模块的设置与原模块的设置相同并且没有改变通讯编程或其它网络组件)。诊断指示灯可以帮助您进行诊断。如果更换模块不能解决问题,则表明可能不是模块问题。

如果用一个新的模块更换现有模块,必须给新模块设置与原模块相同的网络标识。如果 使用拨码开关设置模块 ID,新模块的拨码开关设置必须与原模块的相同。拨码开关的设置 方法请查看前面 2.2.1 和 2.2.2 两节。

如果原来的 ECOM 模块是使用软件程序进行设置的,则需要查阅模块的网络标识符记录 (2.1 节中有详细介绍),然后使用相同的软件对新模块进行设置 (3.2 节有详细介绍)。

更换 ECOM 模块时,必须先断开 PLC 电源再移除原来的模块,然后再插入新的 ECOM 模块, 把它连接到网络上,最后给 PLC 上电。模块与其他网络设备的连接将自动重建,设备之间的 通讯将恢复。

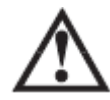

警告:断开系统电源前安装或移除系统组件将会损坏系统。为把设备损坏、电击或人身伤害的风险降至最小,在安装或移除任何系统组件之前都要断开电源。

#### 7.6 诊断网络电缆问题

如果通讯出问题,更换电缆是一个最简单的诊断方法。如果更换电缆后通讯问题解决, 就可以确认问题所在。如果可能,可以使用一根短线测试网络,因为长电缆不利于诊断,经 常出现通讯时断时续。

如果不能更换电缆,要确保其它网络组件操作正确,下列情况下很有可能是电缆问题:

- ECOM 模块工作正常。
- ECOM 模块组态正确。
- 梯形图程序或 PC 编程正确。
- 集线器工作正常。
- Windows 组态正确。
- 网络适配卡是正确的类型,并且工作正常。

周期性的网络电缆测试并记录电缆特性是很好的维护方法。许多电缆测试仪器可以用来 测试 10BaseT 和 10BaseFL 网络,这些仪器可以检查电缆的电气或光学特性,包括:

- 连续性-这是一个确保通信的两端正确接线,并且通讯线是连续的没有断开的 检查。对于光纤网络,这是一个确保光信号从电缆一端传输到另一端的检查。
- 信号衰减一是指所关心信号频率的缆段上的信号丢失总量。在信号频率为 10Mbps的以太网中,10/100BaseT规格允许整个链路丢失的最大信号量为11.5 分贝,10BaseFL规格允许丢失的光学信号量是不能超过12.5分贝。
- 串扰一串扰是两条信号线之间的电磁耦合。10BaseT以太网易受噪声干扰的影响,而10BaseFL以太网几乎能克服噪声干扰。

注意:发送电缆特性和接收电缆特性之间的任何显著差别都会引起通讯错误。

以太网设备持续监控接收数据路径的活动,并将其作为一种核实其链接是否正常工作的 手段。当网络空闲时,每个网络设备(包括 ECOM 模块)发送一个周期性的链路测试信号, 以核实网络工作是否正常。如果链路测试信号或其他网络活动信号没有被定期收到,ECOM 模块上的 LINK/LINKGD LED 指示灯被关闭。

| НО-ЕСОМ       |                          |
|---------------|--------------------------|
| 模块类型          | 智能数据通讯模块                 |
| 每个框架上的模块数量    | 取决于 CPU 和框架配置            |
| 诊断            | LED 指示灯/网络监控软件(NetEdit3) |
| 通讯            | 10BaseT 以太网              |
| 数据传输速度        | 10Mbit/s                 |
| 端口            | RJ45                     |
| OK 指示灯 (OK)   | 绿色 LED                   |
| 链路良好指示灯(LINK) | 绿色 LED                   |
| 活动指示灯(ACT)    | 红色 LED                   |
| 出错指示灯(ERR)    | 红色 LED                   |
| 电流消耗          | 250mA(由 DL05/06 框架提供)    |
| 工作环境温度        | 0-60°C                   |
| 存放环境温度        | −20−70°C                 |
| 相对湿度          | 30%-95%RH(无凝露)           |
| 周围环境空气        | 周围无腐蚀性气体                 |
| 支持的网络协议       | TCP/IP, IPX              |
| 通讯距离          | 100 米                    |

附录 A 基本规格

| H2-ECOM/H4-ECOM |                            |
|-----------------|----------------------------|
| 模块类型            | 智能数据通讯模块                   |
| 每个框架上的模块数量      | 取决于 CPU 和框架配置              |
| 诊断              | LED 指示灯/网络监控软件(NetEdit3)   |
| 通讯              | 10BaseT 以太网                |
| 数据传输速度          | 10Mbit/s                   |
| 端口              | RJ45                       |
| 链路良好指示灯 (LINK)  | 绿色 LED                     |
| 活动指示灯 (ACT)     | 红色 LED                     |
| 出错指示灯 (ERR)     | 红色 LED                     |
| 电流消耗            | H2:450mA; H4: 530mA(由框架提供) |
| 工作环境温度          | 0-60°C                     |
| 存放环境温度          | -20-70℃                    |
| 相对湿度            | 30%-95%RH(无凝露)             |
| 周围环境空气          | 周围无腐蚀性气体                   |
| 支持的网络协议         | TCP/IP, IPX                |
| 通讯距离            | 100 米                      |

| H0-ECOM100          |                                        |
|---------------------|----------------------------------------|
| 模块类型                | 智能数据通讯模块                               |
| 每个框架上的模块数量          | 取决于 CPU 和框架配置                          |
| 诊断                  | LED 指示灯/网络监控软件(NetEdit3)               |
| 通讯                  | 10/100BaseT 以太网                        |
| 数据传输速度              | 100Mbit/s                              |
| 端口                  | RJ45                                   |
| 链路良好指示灯(LINK)       | 绿色 LED                                 |
| 活动指示灯 (ACT)         | 绿色 LED                                 |
| 出错指示灯(ERR)          | 红色 LED                                 |
| 100MB 传送速率指示灯(100M) | 绿色 LED                                 |
| 电流消耗                | 300mA(由 DL05/06 框架提供)                  |
| 工作环境温度              | 0-60°C                                 |
| 存放环境温度              | -20-70°C                               |
| 相对湿度                | 30%-95%RH(无凝露)                         |
| 周围环境空气              | 周围无腐蚀性气体                               |
| 支持的网络协议             | TCP/IP, IPX, MODBUS TCP, DHCP, HTML 配置 |
| 通讯距离                | 100 米                                  |

| H2-ECOM100/H4-ECOM100       |                                        |
|-----------------------------|----------------------------------------|
| 模块类型                        | 智能数据通讯模块                               |
| 每个框架上的模块数量                  | 取决于 CPU 和框架配置                          |
| 诊断                          | LED 指示灯/网络监控软件(NetEdit3)               |
| 通讯                          | 10/100BaseT 以太网                        |
| 数据传输速度                      | 100Mbit/s                              |
| 端口                          | RJ45                                   |
| 状态指示灯(STATUS)(仅 H2-ECOM100) | 绿色 LED                                 |
| 链路良好指示灯(LINK)               | 绿色 LED                                 |
| 活动指示灯 (ACT)                 | 绿色 LED                                 |
| 出错指示灯(ERR)                  | 红色 LED                                 |
| 100MB 传送速率指示灯(100M)         | 绿色 LED                                 |
| 电流消耗                        | 300mA(由框架提供)                           |
| 工作环境温度                      | 0–60°C                                 |
| 存放环境温度                      | -20-70°C                               |
| 相对湿度                        | 30%-95%RH(无凝露)                         |
| 周围环境空气                      | 周围无腐蚀性气体                               |
| 支持的网络协议                     | TCP/IP, IPX, MODBUS TCP, DHCP, HTML 配置 |
| 通讯距离                        | 100 米                                  |

| H2-ECOM-F/H4-ECOM-F |                             |
|---------------------|-----------------------------|
| 模块类型                | 智能数据通讯模块                    |
| 每个框架上的模块数量          | 取决于 CPU 和框架配置               |
| 诊断                  | LED 指示灯/网络监控软件(NetEdit3)    |
| 通讯                  | 100BaseFL 以太网               |
| 数据传输速度              | 10Mbit/s                    |
| 端口                  | ST 型光纤连接器                   |
| 链路良好指示灯 (LINKGD)    | 绿色 LED                      |
| 活动指示灯 (ACT)         | 红色 LED                      |
| 出错指示灯(ERROR)        | 红色 LED                      |
| 电流消耗                | H2: 640mA; H4: 670Ma(由框架提供) |
| 工作环境温度              | 0–60°C                      |
| 存放环境温度              | -20-70°C                    |
| 相对湿度                | 30%-95%RH(无凝露)              |
| 周围环境空气              | 周围无腐蚀性气体                    |
| 支持的网络协议             | TCP/IP, IPX                 |
| 通讯距离                | 最长 2000 米                   |

#### 以太网标准

很多机构和委员会致力于以太网数据通信标准的建立。这些规范标准确保了各个厂家的 以太网网络产品有很好的兼容性。

ECOM 模块符合美国国家标准协会(ANSI)和电气电子工程师协会(IEEE)标准 ANSI/IEEE 802.3——带有冲突检测的载波侦听多路访问(CSMA/CD)的访问方法和物理层规范。该标准 已被收入国际标准化组织(ISO)的文件 ISO/IEC 8802-3 中。

美国电子工业协会(EIA)和电信工业协会制定的EIA/TIA-568A通讯布线标准规定以太 网使用 10BaseT(双绞线)和 10BaseF(光纤)。

前面两个组织还制定了 EIA/TIA TSB40——非屏蔽双绞线连接硬件的附加传输规范。这个文件的目的是指定传输性能要求和连接硬件要求。

# 光洋电子(无锡)有限公司

 Koyo
 ELECTRONICS
 (WUXI)
 CO., LTD.

 地址:
 江苏省无锡市滨湖区建筑西路 599 号 1 栋 21 层

 邮编:
 214072

 电话:
 0510-85167888
 传真:
 0510-85161393

 http:
 //www.koyoele.com.cn

KEW-M4925B

2015年8月